# 华润 e 购电子商城

# 采购方

# 操作指引

# 目录

| 1 | 登录.        |                                 | 2           |
|---|------------|---------------------------------|-------------|
|   | <u>1.1</u> | 登录前准备                           | 2           |
|   | 1.2        | 登录端口                            | 2           |
| 2 | 基础         | 言息完善                            | 3           |
|   | <u>2.1</u> | 银行鉴权                            | 3           |
|   |            | 2.1.1 术语与定义(银行鉴权、鉴权金额、指令号)      | 3           |
|   |            | <u>2.1.2</u> 银行鉴权的流程            | 3           |
|   | 2.2        | 维护收货地址                          | 5           |
|   | 2.3        | 发票信息管理                          | 5           |
|   | 2.4        | 维护发票接收地址                        | 7           |
| 3 | 商城         | 下单流程                            | <u> 8</u>   |
|   | <u>3.1</u> | 商品搜索                            | 8           |
|   | <u>3.2</u> | 直接下单                            | <u>9</u>    |
|   | <u>3.3</u> | 比选加购后下单                         | 9           |
|   |            | <u>3.3.1 先比选再加购</u>             | 9           |
|   |            | <u>3.3.2 先加购再比选</u>             | .10         |
|   |            | 3.3.3 下单                        | .13         |
|   | <u>3.4</u> | 订单状态查看                          | .14         |
|   | <u>3.5</u> | 订单审批                            | .14         |
|   |            | <u>3.5.1 订单审批流程(审批人角色)</u>      | .15         |
|   |            | <u>3.5.2</u> 审核状态查询             | .15         |
|   | 3.6        | 供应商确认订单                         | .16         |
|   | <u>3.7</u> | 到货验收                            | .18         |
|   |            | <u>3.7.1 系统自动验收</u>             | .18         |
|   |            | <u>3.7.2 采购人手动验收</u>            | .18         |
|   | <u>3.8</u> | 售后                              | <u>. 19</u> |
|   |            | <u>3.8.1</u> 售后方式               | <u>. 19</u> |
|   |            | <u>3.8.2</u> 售后流程               | <u>. 19</u> |
|   | <u>3.9</u> | 商品申请上架流程                        | .20         |
|   | 3.1        | 0 申请补充商品库存                      | .21         |
| 4 | 支付约        | は算                              | . 22        |
|   | <u>4.1</u> | 业务对账                            | .22         |
|   |            | 4.1.1 对账状态                      | . 22        |
|   | 4.2        | 发起结算单                           | .25         |
|   |            | <u>4.2.1 发票开具状态</u>             | .26         |
|   | <u>4.3</u> | 应付管理                            | .27         |
|   | <u>4.4</u> | 付款管理                            | .28         |
|   |            | 4.4.1 待付款                       | .28         |
|   |            | 4.4.2 待核销(系统自动核销的条件、采购人手动核销的步骤) | . 29        |
|   |            | 4.4.3 已付款                       | . 32        |

#### 1 登录

# 1.1 登录前准备

1.1.1 请使用谷歌、Edge、火狐浏览器登录;

1.1.2 采购过程中,如遇到"系统操作"、"流程解答"等相关疑问,请直接联系平台在线客服。

# 1.2 登录端口

在上述浏览器中输入网址:<u>https://shop.crpsz.com</u>,进入华润 e 购商城官网。点击【内部用户登录】端口,系统将自动跳转至集团统一登录平台页面(如图 1.2)。输入 LDAP 账号 及密码,即可进入华润 e 购电子商城开展采购业务。

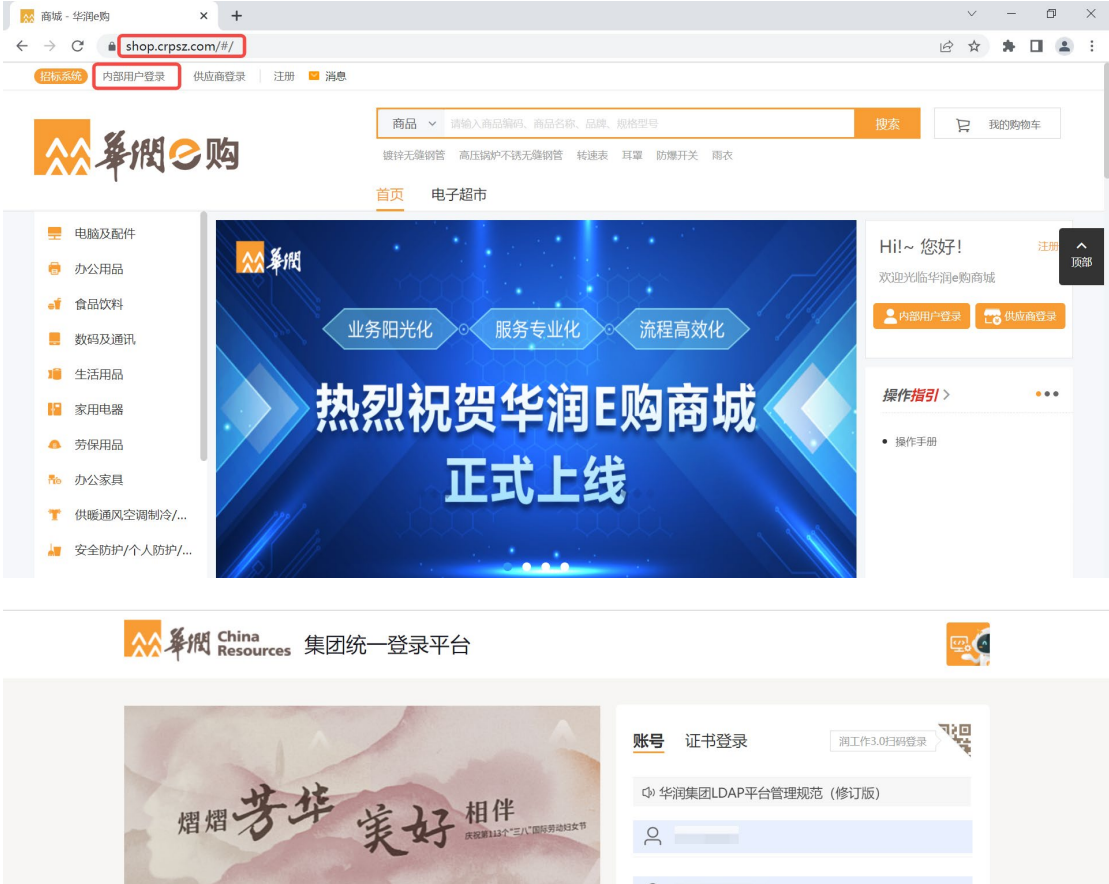

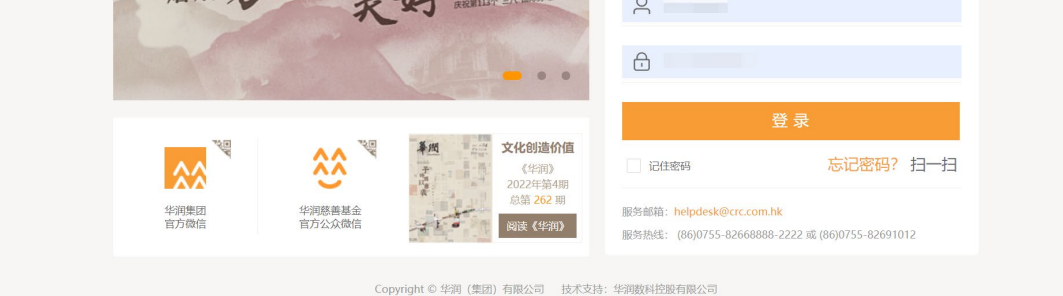

(图1.2)

#### 2 基础信息完善

#### 2.1 银行鉴权

#### 2.1.1 术语与定义

**银行鉴权**(即银行账户鉴权),用于验证采购方所提供的银行信息是否真实有效。华润 e 购采用"**为采购方开设虚拟账户"**的方式进行支付结算(由平安银行提供此服务),实现 订单的自动核销,方便对账和查阅付款明细。

在华润 e 购平台开展采购业务前,请采购方的鉴权角色人员务必先完成公司银行账户的 鉴权操作。如果付款银行账户发生变动,就需要对公司账户进行重新鉴权;否则,同一公司 仅需进行一次操作。

**鉴权金额**是指平安银行向采购公司付款账户发起的随机转账金额。需要鉴权人员与财务 部门进行确认(通常为1元以内随机金额的打款),用于核对采购方账户名称、银行账号、 开户行是否一致。

注:\*鉴权金额的有效时间是48小时,且当日回填次数不能超过5次。

**指令号**是指平安银行发送至经办人手机短信中的"**鉴权序号**"。经办人一般可在 5 分钟 内收到,若 10 分钟内仍未收到指令号,请联系人工客服进行处理。

注:\*指令号需在收到后120秒内输入完毕,且当日回填次数不能超过5次。

#### 2.1.2 银行鉴权的流程

点击进入【我的商城-支付结算-账号管理-银行账号管理】,对银行鉴权信息进行绑定 (如图 2.1.2.1)。选择银行账户信息时,系统会自动带出部分账户信息,若未显示如图 (2.1.2.2)中"银行账户"、"银行账户名"、"大小额行号"等信息,需联系大区负责 人进行提单及后续导入处理。

| (22555) 荀寛 - 退出 二 消息(1) 対公派明第二十二 天家                                                            |                   |                                                                    | 首页 我的离战                              | は 我的胸始车(0) ♥ 我的收藏 一帮助中心 ● 联系書服                                                                         |
|------------------------------------------------------------------------------------------------|-------------------|--------------------------------------------------------------------|--------------------------------------|----------------------------------------------------------------------------------------------------|
| 🔆 条紙 こ 数 的 前 英 🗸 ジョン ジョン ジョン ジョン ジョン ジョン ジョン ジョン ション ジョン ション ション ション ション ション ション ション ション ション シ |                   |                                                                    |                                      |                                                                                                    |
| 品 转动的制度<br>转动的制度                                                                               | <b>撮合电商结算对账 账</b> | <b>长号管理</b> 付款管理查询<br>行账号管理 订单付款记录                                 |                                      | Nesestoual                                                                                             |
| 取的工作会                                                                                          |                   | (次の施汗語 余観管理<br>(行所)の単純 余観管理<br>(法知管理 )<br>(対管理<br>(対管理<br>(行気)の単純) | L:XXXIIII0700<br>2022-08-02 09:36:08 | 議論公告         新田田多・           • [公前] 今天悠然不確認新         2022-07-05           • [公前] 公前         2022-07-04 |
| 我始待办事项                                                                                         | 收款管理 付け           | 部合管理                                                               | [concurrence]                        |                                                                                                    |
| ☆ 支付結算 / 账号管理 / 银行账号管理                                                                         |                   |                                                                    |                                      | HERCENSUME Q                                                                                           |
| 我的首页 银行账号管理 ×                                                                                  |                   |                                                                    |                                      | ~                                                                                                    |
| 已绑定银行账户                                                                                        |                   |                                                                    |                                      |                                                                                                    |
| +<br>#01979795                                                                                 |                   |                                                                    |                                      |                                                                                                    |

填写相关鉴权信息,其中带有"\*"号的为必填项。完成填写后,点击【下一步】按钮, 并根据系统提示输入【鉴权金额】和【指令号】。

完成提交后,银行鉴权成功(如图 2.1.2.3)。

注:\*鉴权金额的有效期为48小时,指令号的输入时效为120秒;两者一天内的回填次数均为5次。

| 18年 / 15年世現 / 48/735                                                                                                    | 1.守管理                                                                                      |                                          |                                                                  |                                                                                                    |       |                                                                                                    |                                               |                                                                                                    | 100 C 100 C | ii   |
|----------------------------------------------------------------------------------------------------|--------------------------------------------------------------------------------------------|------------------------------------------|------------------------------------------------------------------|----------------------------------------------------------------------------------------------------|-------|----------------------------------------------------------------------------------------------------|-----------------------------------------------|----------------------------------------------------------------------------------------------------|----------------------------------------------------------------------------------------------------|------|
|                                                                                                    |                                                                                            |                                          |                                                                  |                                                                                                    |       |                                                                                                    |                                               |                                                                                                    |                                                                                                    |      |
| 的现在分词                                                                                                    | Lacoscilla                                                                                 |                                          |                                                                  |                                                                                                    |       |                                                                                                    |                                               |                                                                                                    |                                                                                                    |      |
| 1991 J 207 - 1981 D                                                                                                    | • Bevaller 3 km-                                                                           |                                          |                                                                  |                                                                                                    |       |                                                                                                    |                                               |                                                                                                    |                                                                                                    |      |
| (9                                                                                                    | * 00/782.00                                                                                |                                          |                                                                  |                                                                                                    |       |                                                                                                    |                                               |                                                                                                    |                                                                                                    |      |
| - 10                                                                                                    |                                                                                            |                                          |                                                                  |                                                                                                    |       |                                                                                                    |                                               |                                                                                                    |                                                                                                    |      |
| 7正指标有限公司                                                                                                    | 暖行账户实                                                                                      |                                          |                                                                  | 开户行者称                                                                                                    |       | 最高平安银行                                                                                                    |                                               |                                                                                                    |                                                                                                    |      |
| EI++HB                                                                                                    |                                                                                            |                                          |                                                                  |                                                                                                    |       |                                                                                                    |                                               |                                                                                                    |                                                                                                    |      |
|                                                                                                    | 大小銀行号                                                                                      |                                          |                                                                  | 超级网络行号<br>(meth.)、etim (Gen)开口;                                                                                                    |       | 生机带器                                                                                                    |                                               |                                                                                                    |                                                                                                    |      |
| 16RKB                                                                                                    |                                                                                            |                                          |                                                                  |                                                                                                    |       |                                                                                                    |                                               |                                                                                                    |                                                                                                    |      |
|                                                                                                    | 1718ID                                                                                     |                                          |                                                                  |                                                                                                    |       |                                                                                                    |                                               |                                                                                                    |                                                                                                    |      |
| 日本英語で語                                                                                                    |                                                                                            |                                          |                                                                  |                                                                                                    |       |                                                                                                    |                                               |                                                                                                    |                                                                                                    |      |
|                                                                                                    | 是否存在运动人                                                                                    |                                          |                                                                  |                                                                                                    |       |                                                                                                    |                                               |                                                                                                    |                                                                                                    |      |
|                                                                                                    | 晟                                                                                          |                                          |                                                                  |                                                                                                    |       |                                                                                                    |                                               |                                                                                                    |                                                                                                    |      |
|                                                                                                    | * 经约人姓名                                                                                    |                                          |                                                                  | • 经办人证件典型                                                                                                    |       | • 经办人证件号                                                                                                    |                                               |                                                                                                    |                                                                                                    |      |
|                                                                                                    | 建输入后力人结构                                                                                   |                                          |                                                                  | 佛世神经办人证神神堂                                                                                                    | ÷     | 增值入部分人运用等                                                                                                    |                                               |                                                                                                    |                                                                                                    |      |
|                                                                                                    | = 協力人手机                                                                                    |                                          |                                                                  |                                                                                                    |       |                                                                                                    |                                               |                                                                                                    |                                                                                                    |      |
|                                                                                                    | 建筑入县办人手机                                                                                   |                                          |                                                                  |                                                                                                    |       |                                                                                                    |                                               |                                                                                                    |                                                                                                    |      |
|                                                                                                    | 会员名称最否注入                                                                                   |                                          |                                                                  |                                                                                                    |       |                                                                                                    |                                               |                                                                                                    |                                                                                                    |      |
|                                                                                                    | 是                                                                                          |                                          |                                                                  |                                                                                                    |       |                                                                                                    |                                               |                                                                                                    |                                                                                                    |      |
|                                                                                                    | * 18.4 MTP                                                                                 |                                          |                                                                  | <ul> <li>法人还任期型</li> </ul>                                                                                                    |       | • 法人证件费品                                                                                                    |                                               |                                                                                                    |                                                                                                    |      |
|                                                                                                    |                                                                                            |                                          |                                                                  |                                                                                                    |       |                                                                                                    |                                               |                                                                                                    |                                                                                                    |      |
|                                                                                                    |                                                                                            |                                          |                                                                  | <b>身份证</b>                                                                                                    |       |                                                                                                    |                                               |                                                                                                    |                                                                                                    |      |
|                                                                                                    |                                                                                            |                                          |                                                                  | 2004                                                                                                    |       |                                                                                                    |                                               |                                                                                                    |                                                                                                    |      |
|                                                                                                    |                                                                                            |                                          |                                                                  | 862<br>882<br>883                                                                                                    |       |                                                                                                    |                                               |                                                                                                    |                                                                                                    |      |
| 8) 历矩 ->   退                                                                                                    | 出 ■ 月息(1) 平安元(1)10年9- 英家                                                                   |                                          |                                                                  | 862<br>82<br>83                                                                                                    |       | 首页 我的南城                                                                                                    | · 新設20周5月101年((0)                             | ♥ 我認知識                                                                                                    | 帮助中心                                                                                                    | Ø    |
| <ul> <li>● 历矩 ~   過</li> <li>● / 代 ○ 购</li> </ul>                                                                                                    | 出 ■ 時後の) 平安和広交持等等等                                                                         |                                          | 次管理 ~                                                            | 1130日2日 - 1237日2日 - 1237日2日 - 1237日2日<br>1133日2日 - 1237日2日 - 1237日2日<br>1133日2日 - 1237日2日 - 1237日2日 - 1237日2日<br>1133日2日 - 1237日2日 - 1237日2日 - 1237日2日 - 1237日2日<br>1137日2日 - 1237日2日 - 1237日2日 - 1237日2日<br>1137日2日 - 1237日2日 - 1237日2日 - 1237日2日<br>1137日2日 - 1237日2日 - 1237日2日 - 1237日2日<br>1137日2日 - 1237日2日 - 1237日2日 - 1237日2日<br>1137日2日 - 1237日2日 - 1237日2日<br>1137日2日 - 1237日2日 - 1237日2日<br>1137日2日 - 1237日2日<br>1137日2日 - 1237日2日 - 1237日2日<br>1137日2日 - 1237日2日<br>1137日2日 - 1237日2日<br>1137日2日 - 1237日2<br>1137日2日 - 1237日2<br>1137日2日 - 1237日2<br>1137日2<br>1137日2<br>1137日2<br>1137日2<br>1137日2<br>1137日2<br>1137日2<br>1137日2<br>1137日2<br>1137日2<br>1137日2<br>1137日2<br>1137日2<br>1137日2<br>1137日2<br>1137日2<br>1137日2<br>1137日2<br>1137日2<br>1137日2<br>1137日2<br>1137日2<br>1137日2<br>1137日2<br>1137<br>1137<br>1137<br>1137<br>1137<br>1137<br>1137<br>113                                                                                                    |       | 前页 月 我的商城                                                                                                    | 第記2月5日本(10)                                   | States with the states of the states of t | 帮助中心                                                                                                    | 6    |
| ◎ 历經~ 過<br>////② 购<br>////◎ 内/// 米号管理                                                                                                    | 出 ■ 損機の) 平安加点交持等等等 英家<br>く 我的商員 > 「子舎加点交持等等等 英家<br>く 我的商員 > 「子舎物」<br>/ 銀行発気管理              | 文付結算 ~ 协                                 | 》议管理 ~                                                           | 113)昭建 - 22(114) - 22(14) - 20(14) - 20(14) - 2                                                                                                    |       | 篇页   我的商城                                                                                                    | \$25\$\$7\$\$\$(U)                            | ♥ #29Kmm                                                                                                    | 報助中心                                                                                                    | 6    |
| <ul> <li>() 历程 &gt; 過</li> <li>() () () () () () () () () () () () () (</li></ul>                                                                                                    | 出 ■ 消息(0) 平安和広共将卒卒年- 平英本<br>く 我的消災 > 订命管理 ><br>1/ 銀行務合管理<br>ご報道                            | 文付結算 ~ 协                                 | <b>沙戊經</b> 油 ~                                                   | 1120回版 - 20回版 - 20回<br>1120回版 - 20回版 - 20回<br>1120回版 - 20回版 - 20回版 - 20回版 - 20回版 - 20回版 - 20回版 - 20回版 - 20回版 - 20回版 - 20回版 - 20回版 - 20回版 - 20回版 - 20回版 - 20回版 - 20回版 - 20UK - 20UK - 2                                                                                                    |       | 单页   我的带城                                                                                                    | <b>19203月2月1日</b>                             | <ul> <li>Fabrykonn</li> </ul>                                                                                                    | 帮助中心                                                                                                    | 0    |
| 50 历程 > 道<br>指置 2 覧<br>指置 (現行版句<br>単元) 現行版句<br>単元(二)(二)(二)                                                                                                    | 出 ■ 消息(0) 平安部式改善学専一 天家<br>く 我的消災 > 订单管理 ><br>1/ 銀行時音谱<br>電磁器                               | 支付結算 ~ 协                                 | 內文管理 ~                                                           | ##2 <u>50</u><br>#2 <u>50</u><br>HWR语 > 运营管理 > <b>6</b> (页中心 >                                                                                                    |       | 國页 接的南城                                                                                                    | 我的标志(0)                                       | ♥ \$529-Kom                                                                                                    | 帮助中心  <br>第28900周二                                                                                                    | 0    |
| <ul> <li>55년 ~ 道</li> <li>55년 ~ 道</li> <li>556 ~ 道</li> <li>556 ~ 道</li> <li>556 ~ 256 ~ 256</li></ul> | 出 ■ 消息(1) 千余余大大持孝幸寺 - 天家<br>く 我的百川 - (1年管理 -<br>/ 銀行を守護<br>吉義藩                             | 文付結算 ~ 协                                 | >议管理 ~                                                           | ##2<br>##2 (198)<br>###### × 运营推进 × 和型中心 ×                                                                                                    |       | 重页 预约南域                                                                                                    | <b>我的财政</b> 在(0)                              | ♥ #22560#                                                                                                    | 帮助中心  <br>家2000.048。                                                                                                    | ø    |
| 50 历程 > 当 第代 C 知道 第代 C 知道 第代 C 知道 第代 表示 第代 表示 第代 表示 第代 表示 第代 表示 第代 表示 第代 表示                                                                                                    | 出 ■ 消息(1) <del>「本利加点はな事業 - 天家</del><br>く 我的所以 ~ 订单管理 ~<br>」 (4)行称号電理<br>等等項                | 文(155篇 ~ 56<br>201                       | 202営理 ~<br>                                                      | 200<br>201<br>201<br>201<br>201<br>201<br>201<br>201<br>201<br>201                                                                                                    | 10000 | 適 近 気が可能                                                                                                    | 1922/85494-(U)                                | ♥ filebions                                                                                                    | 帮助中心<br>第2000 0088。                                                                                                    | 6    |
|                                                                                                    | 出 ■ 陽影の) 平安然成功将零零年一 英家<br>く 我的路贝 > 订仲智理 ><br>1 / 銀行發音整道<br>弓義理                             | 文付約3冊 ~ 10<br>文付約3冊 ~ 10<br>2<br>2<br>40 | 2008理 ~                                                          | 882<br>892<br>893                                                                                                    | 2006年 | 副符 第801年間<br>第801年間<br>191355289                                                                                                    | 9029004544 (0)                                | ♥ filosotant                                                                                                    | 帮助中心<br>scomuse.                                                                                                    | Ø    |
|                                                                                                    | 出 ■ 消息の) 平安和水交が登録年 - 英家<br>く 我的消災 > () 中管理 ><br>// (() 小分音理<br>音響理                         | 文付給第 ~ 19<br>文付給第 ~ 19<br>20<br>40<br>41 | 20次管理 ~<br>                                                      | 882<br>82<br>1128日 - 20<br>1128日 - 20<br>1128日<br>1128日<br>1128<br>1128                                                                                                    | 15001 | 第25 第221章<br>第251章<br>第2552289                                                                                                    | 942/564644(0)                                 | ■ 2004026 ▼                                                                                                    | 帮助中心<br>scomuse                                                                                                    | 0    |
|                                                                                                    | 出 ■ 消息(1) 千余秋大大持孝孝学 - 天家<br>く 我的店口 - 1741常報 -<br>1/ 銀行あら者語<br>学報道                          | 文付約第 > 钟<br>223<br>40<br>- 1<br>- 1      |                                                                  | ##2<br>##2<br>##3<br>##3<br>##3<br>##3<br>##3<br>##3                                                                                                    | 15001 | <b>編</b> 页 _ <del>其</del> 始分間中間<br>5<br>5<br>5<br>11355289                                                                                                    | \$62989844(3)                                 | <ul> <li>■ 2000 (2000)</li> <li>■ 2000 (2000)</li> <li>■ 2000</li></ul>                                                                                                    | 種助中心                                                                                                    | 0    |
|                                                                                                    | 出 ■ 周恩(0) 千余年になりを学ぶ - 天家<br>く 脱的前点 - 日本管理 -<br>」 供信を告題<br>学校書                              | 文付新算 > 场<br>20<br>40<br>1                | - XX舗研 →<br>- XERの会話であ<br>- 20080<br>- Nh ← 5<br>- 2010 人 Hh ← 5 | 200<br>201<br>201<br>201<br>201<br>201<br>201<br>201<br>201<br>201                                                                                                    | 15001 | भवत ( इत्वर)कार्थ<br>3<br>3<br>3) 1355289                                                                                                    | 9203685.4C3                                   | ♥ #32960#                                                                                                    | 「「「「「「」」」、「「」」、「「」」、「「」」、「「」」、「」、「」、「」、「                                                                                                    | Ð    |
|                                                                                                    | 出 (2) (1月後回)) 〒45%(15)5年2年4 - 天家<br>く 知道(5月) ~ 日前登建 ~<br>) (4月)5号電道<br>音響音                 | 数标编辑 > 协<br>数标数<br>40<br>                | -<br>-<br>-<br>-<br>-<br>-<br>-<br>-<br>-<br>-                   | 862<br>803<br>1148時時 - 広西世市 -<br>1148時時 -<br>1148時時 -<br>1148時 -<br>1148時 -<br>1148時 -<br>1148時 -<br>1148時 -<br>1148時 -<br>1148時 -<br>1148時 -<br>1148時 -<br>1148時 -<br>1148時 -<br>1148時 -<br>1148時 -<br>1148時 -<br>1148<br>-<br>1148<br>- 1148<br>-<br>1148<br>-<br>1148<br>- 1148<br>-<br>1148<br>- 1148<br>- 1148<br>-<br>1148<br>1 | 15001 | 副研 第893時時間<br>第8835時時間<br>1355289                                                                                                    | 942/054054(C)                                 | ♥ #30%0#                                                                                                    | 帮助中心                                                                                                    | 6    |
|                                                                                                    | 出                                                                                          | 文化的编辑 ~ 19<br>20<br>40<br>40<br>41       | 2000管理 ~<br>1回時中品代码<br>00080<br>新会号<br>2030人所会号                  | ##2<br>##2<br>##2<br>##2<br>##2<br>##2<br>##2<br>##2                                                                                                    | 1800+ | (1) 第893章の数<br>第893章の数<br>第893章の数<br>第893章の数<br>第893章の数<br>第893章の数<br>第893章の数<br>第893章の数<br>第893章の数<br>第893章の数<br>数<br>第893章の数<br>数<br>第893章<br>数<br>数<br>第<br>第893章<br>数<br>数<br>第<br>第<br>第<br>第<br>第<br>第<br>第<br>第<br>第<br>第<br>第<br>第<br>第<br>第<br>第<br>第<br>第 | 1990/0405-06(0)                               | <b>■</b><br><b>■</b><br><b>■</b><br><b>■</b><br><b>■</b><br><b>■</b><br><b>■</b><br><b>■</b>                                                                                                    | 種助中心                                                                                                    | 0    |
|                                                                                                    | 出       周期(1)       千余秋大妙後年早       不不<br>女       牧的百四       (1488世<br>小       秋方を登録<br>王書著 | 文(1)43章 >                                |                                                                  | ■PEE       ■PEE         ■PEE         ■PEE <td>15001</td> <td><b>মান্য সংখ্যালালা</b><br/>•<br/>•<br/>•<br/>•<br/>•</td> <td>- 新始の時間から(0)  <br/>- 新始の時間から(0)  </td> <td><ul> <li>#2200000</li> <li>12</li> </ul></td> <td>種助中心</td> <td>6</td>                                                                                                    | 15001 | <b>মান্য সংখ্যালালা</b><br>•<br>•<br>•<br>•<br>•                                                                                                    | - 新始の時間から(0)  <br>- 新始の時間から(0)                | <ul> <li>#2200000</li> <li>12</li> </ul>                                                                                                    | 種助中心                                                                                                    | 6    |
|                                                                                                    | 出 ■ 消息(1) 千余兆之持等等 — 元家<br>く 税約百0 ~ 5 月後管理 ~<br>1 (秋万谷登選<br>ご報道                             | 호(1953월 > 95<br>20<br>40<br>41           |                                                                  | ##2<br>(12) (12)<br>(13) (13)<br>(14)<br>(14)<br>(15)<br>(15)<br>(                                                                                                    | 15001 | <b>अध्</b> त (मक्क)त्रमध्ये<br>9<br>9<br>111355289                                                                                                    | - 第223年8月6年(1)  <br> <br> <br> <br> <br> <br> | ♥ FRANKOUR<br>12                                                                                                    | 1980(PL)                                                                                                    | Đ II |
|                                                                                                    | 出 ■ 消息(1) 「予約点点対学学学 - 死家<br>く 我的信仰 - 订单管理 -<br>」 供行時音響<br>学校著                              | 文(155第 > 50<br>20<br>40<br>1             | - 502整理 〜<br>三期内会員で55<br>1960-05<br>1960-05<br>1960-05           |                                                                                                    | 15001 | 単次 死台(市内城)<br>第25<br>3<br>3<br>3<br>3<br>3<br>3<br>5 5 289<br>5<br>5<br>5<br>5<br>5<br>5<br>5<br>5<br>5                                                                                                    | 920999966(0)  <br>920999966(0)                | ♥ Biotocom                                                                                                    | ##85中心<br>第8999 ひをこ                                                                                                    | 01   |

(图 2.1.2.2)

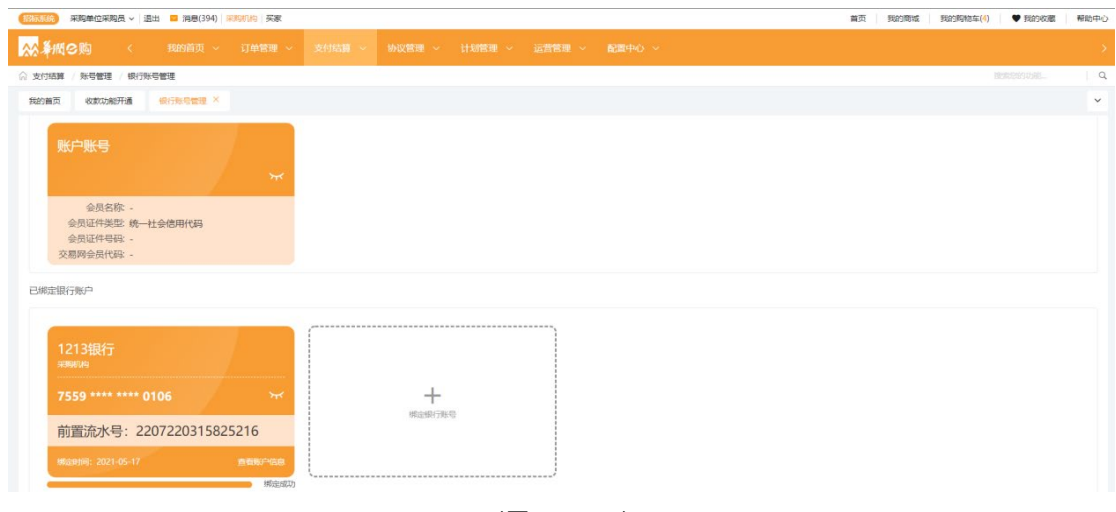

(图 2.1.2.3)

#### 2.2 维护收货地址

请采购人在华润 e 购平台开展采购业务前,完成**收货地址、发票信息**和**发票接收地址**的 信息维护。维护位置分别位于【我的账号-收货地址管理】、【发票信息-发票信息管理/发 票接收地址】。

点击进入【我的商城-我的首页-我的账号-收货地址管理】页面,点击【新增】按钮后, 填写"所属组织机构"、"收货人"等相关信息后(其中带有"\*"号的为必填项),点击 【保存】并提交(如图 2.2)。

| 招标系统 刘                                                         | w ~ 退出                                                                  | 💙 消息(8)   平台管理部   実                    | ¢.                              |                                                         |                        |                                                                                   | 首页 我的       | 號城 我的购物车(8) ♥ 我的收藏 帮 | 助中心 © 联系客服 |
|----------------------------------------------------------------|-------------------------------------------------------------------------|----------------------------------------|---------------------------------|---------------------------------------------------------|------------------------|-----------------------------------------------------------------------------------|-------------|----------------------|------------|
| ☆ 拳概 ⊘                                                         |                                                                         |                                        |                                 |                                                         |                        |                                                                                   |             |                      |            |
| ☆ 我的普页 /<br>我的普页       我的普页       我的普页       前输入收货人       + 新增 | 我的账号 / 1 我的订单                                                           | 故括地址<br>精調<br>账号信息管理<br>收货地址管理<br>我的收藏 | <b>发票信息</b><br>发票给香莲理<br>发票接收地址 | 机构及用户信息<br>企业机构管理<br>企业用户管理<br>供应商机构管理<br>供应商用户管理       | <b>入駐管理</b><br>供应命签约申请 | <b>我的下载</b><br>下载任务                                                               | 中張上榮管理      | RRED                 |            |
|                                                                | 序号                                                                      | 收损人                                    | 所在地区                            |                                                         | 详细地址                   |                                                                                   | 手机号码        | 是否默认地址               | 操作         |
|                                                                | 1                                                                       | 邱相杰                                    | 广东/深圳市/南山区,                     | 广东/深圳市/榆山区/粤海街道<br>广东/深圳市/南山区                           |                        | ) 前向数76号龙炉周 157305<br>南山区 185692                                                  |             | 윤                    | 修改 删除      |
|                                                                | 2                                                                       | 123                                    | 广东/深圳市/南山区                      |                                                         |                        |                                                                                   |             | 否                    | 修改 删除      |
|                                                                | 3                                                                       | 测动收货地址                                 | 内蒙古/呼和浩特市/                      | 生默特左旗/察察齐镇                                              | 收获地址详细信息               | 收获地址详细信息 13120                                                                    |             | 香                    | 修改 删除      |
|                                                                | 4         12412321           5         3212312           6         2312 |                                        | 内蒙古/包头市/土默                      | 内數古/包头市/土默特右國/樂岱召儀<br>黑龙江/齐齐治尔市/倚里斯区/微尔康镇<br>北京/陶瓷/三环以内 |                        | 213133         15723           321221         15723           31231         15723 |             | 쥼                    | 修改 删除      |
|                                                                |                                                                         |                                        | 黑龙江/齐齐哈尔市/                      |                                                         |                        |                                                                                   |             | 否                    | 修改 删除      |
|                                                                |                                                                         |                                        | 北京/海淀区/三环以                      |                                                         |                        |                                                                                   |             | ē                    | 修改 删除      |
|                                                                | 7                                                                       | 买单人                                    | 黑龙江/齐齐哈尔市/                      | 梅里斯区/雅尔塞镇                                               | 收货详细地址                 |                                                                                   | 13120202020 | a                    | 修改 删除      |

| (招阪系统) 刘略 ∨ 退出 💙 満巻(8)   平台管理部   买家 |         | 首页   我的商城   我的购物车(3)   ♥ 我的收藏   帮助中心   ◎ 联系客服 |  |  |  |  |
|-------------------------------------|---------|-----------------------------------------------|--|--|--|--|
| 🔆 🎊 🏀 🏎 🕺 🎆 🏀 🎆 🕹 🎆                 |         |                                               |  |  |  |  |
| ☆ 我的首页 / 我的账号 / 收货地址管理              |         | 搜索您的功能 Q                                      |  |  |  |  |
| 我的首页 我的订单 结算单 发票接收地址 收货地址管理         |         | ×                                             |  |  |  |  |
| 新增收货地址                              |         |                                               |  |  |  |  |
| * 收怨人                               | * 所在地区  | * 详细地址                                        |  |  |  |  |
| 请输入收贷名称                             | 调选择地址   | 清输入详细地址                                       |  |  |  |  |
| #59前                                | * 手机号码  |                                               |  |  |  |  |
| 请输入邮箱                               | 请输入手机号码 |                                               |  |  |  |  |
|                                     |         |                                               |  |  |  |  |
| 固定电话                                | 邮政编码    | 设置默认                                          |  |  |  |  |
|                                     | 時始入即場   |                                               |  |  |  |  |
| 821                                 |         |                                               |  |  |  |  |
| 調査                                  |         |                                               |  |  |  |  |
| 4                                   |         |                                               |  |  |  |  |
|                                     |         |                                               |  |  |  |  |
|                                     |         |                                               |  |  |  |  |
|                                     |         |                                               |  |  |  |  |
|                                     |         |                                               |  |  |  |  |
|                                     |         |                                               |  |  |  |  |
|                                     | 保存。  返回 |                                               |  |  |  |  |
|                                     |         |                                               |  |  |  |  |

(图 2.2)

#### 2.3 发票信息管理

若遇到"开票信息变更"或"开票信息填写有误"的情况,采购人可自行新增/删除发 票信息。点击进入【我的商城-我的首页-发票信息-发票信息管理】页面,点击【新增】按 钮,对发票信息进行录入。填写发票信息、勾选对应的"发票类型"及"发票类别",点击 【提交】按钮(如图 2.3.1)。 系统默认"发票抬头"为采购人当前的组织单位;若采购人兼职多个单位,请先前往网页左上角切换组织机构。同一单位的发票信息可供该单位所有采购人共享查看。

| (昭保留修) 采购单位采购员 > 退出 🧧 消息(0)                                                                                                    | 来時机向「买家                                                                                                    |                                                                                                    | HA MANA                                                                                                    | 38世399781年(9) 第 3                                                                                                    |                                                                                                    | 助中心 回联系备款 更快                                                                                                    | CTHE +                                                                                                    |
|----------------------------------------------------------------------------------------------------|----------------------------------------------------------------------------------------------------|----------------------------------------------------------------------------------------------------|----------------------------------------------------------------------------------------------------|----------------------------------------------------------------------------------------------------|----------------------------------------------------------------------------------------------------|----------------------------------------------------------------------------------------------------|----------------------------------------------------------------------------------------------------|
|                                                                                                    | [                                                                                                    | 商品 > 新加入市部463.                                                                                                    | AREN. DM. MAD                                                                                                    | 10                                                                                                    |                                                                                                    | 搜索 🔁 民的购                                                                                                    | 物车                                                                                                    |
|                                                                                                    |                                                                                                    | 高压锅炉不锈无缝钢管 破碎天                                                                                                    | E缝钢管 转速表 耳罩                                                                                                    | 防爆开关 雨衣                                                                                                    |                                                                                                    |                                                                                                    |                                                                                                    |
| ≡ 全部商品分类 首页                                                                                                    | 电子超市                                                                                                    | <b>東采专区</b>                                                                                                    |                                                                                                    |                                                                                                    |                                                                                                    |                                                                                                    |                                                                                                    |
| U Ita                                                                                                    | × 11                                                                                                    | 1                                                                                                    |                                                                                                    |                                                                                                    |                                                                                                    | 山江 你拉丁                                                                                                    |                                                                                                    |
| ■ 电脑及起件                                                                                                    |                                                                                                    |                                                                                                    |                                                                                                    |                                                                                                    |                                                                                                    | 采购单位采购员 采购机构。                                                                                                    | ·ij                                                                                                    |
| ◎ 为保用品                                                                                                    |                                                                                                    | 18+8****                                                                                                    | ±                                                                                                    |                                                                                                    |                                                                                                    | D aut 1.50                                                                                                    |                                                                                                    |
| ■ 办公用品                                                                                                    |                                                                                                    | 理想土河                                                                                                    | OHI JET                                                                                                    | A A A A                                                                                                    |                                                                                                    | R mark                                                                                                    | -                                                                                                    |
| <ul> <li>         •</li></ul>                                                                                                    | 202                                                                                                    | 加化油                                                                                                    |                                                                                                    | 离抗                                                                                                    |                                                                                                    |                                                                                                    |                                                                                                    |
| ■ 家川电路                                                                                                    | 176.                                                                                                    | 风十四                                                                                                    |                                                                                                    |                                                                                                    |                                                                                                    | 操作指引 >                                                                                                    | ••••                                                                                                    |
| 1 かい波見                                                                                                    |                                                                                                    |                                                                                                    |                                                                                                    |                                                                                                    |                                                                                                    | • 国务院印发《关于加快推进国                                                                                                    | 育企                                                                                                    |
| ▲ 數码及通讯                                                                                                    |                                                                                                    | 正式                                                                                                    | 上线!                                                                                                    |                                                                                                    |                                                                                                    | <ul> <li>携手共创,泛连满直纳平台或</li> </ul>                                                                                                    | <b>页的</b>                                                                                                    |
|                                                                                                    |                                                                                                    |                                                                                                    |                                                                                                    | 首市 彩的变地                                                                                                    | 彩的短数车(                                                                                                    | ◆ Stacuto 調 一 都由由山、                                                                                                    | の 詳美文版 間違う                                                                                                    |
|                                                                                                    | 大付续箱 。                                                                                                    | Hatacie                                                                                                    | 500                                                                                                    | HA MUMM                                                                                                    | 2002/20040                                                                                                    | /                                                                                                    | • WARNA SAING                                                                                                    |
|                                                                                                    | X10104                                                                                                    | DUCENE · DUCERSE                                                                                                    | AE Y                                                                                                    |                                                                                                    |                                                                                                    |                                                                                                    | attention there                                                                                                    |
| 我的服务                                                                                                    | 机构及序                                                                                                    | 用户信息 入驻管理                                                                                                    | 我的下载                                                                                                    | 申请上架管理                                                                                                    |                                                                                                    |                                                                                                    |                                                                                                    |
| NIGHTA 201134 HPP 账号估尽管理 发票估尽管理                                                                                                    | 企业用户                                                                                                    | 管理 供应商签约申                                                                                                    | 请 下载任务                                                                                                    | 申请上架管理                                                                                                    |                                                                                                    |                                                                                                    |                                                                                                    |
| 划的工作台 收货地址管理 发票接收地址<br>开始收录                                                                                                    |                                                                                                    |                                                                                                    |                                                                                                    |                                                                                                    |                                                                                                    | 站内公告                                                                                                    | 查看更多                                                                                                    |
| cgA001, 1                                                                                                    |                                                                                                    |                                                                                                    |                                                                                                    |                                                                                                    | 时间                                                                                                    | <ul> <li>【公告】2022年6月9好放假公</li> </ul>                                                                                                    | 告 2022-06-                                                                                                    |
| 华润租户机构-开                                                                                                    |                                                                                                    |                                                                                                    |                                                                                                    |                                                                                                    | 33                                                                                                    | ・【公告】明天放假了                                                                                                    | 2022-06                                                                                                    |
|                                                                                                    |                                                                                                    |                                                                                                    |                                                                                                    |                                                                                                    |                                                                                                    | •【公告】5555                                                                                                    |                                                                                                    |
| 始待办事项                                                                                                    |                                                                                                    |                                                                                                    |                                                                                                    | 【设置我的待办】                                                                                                    |                                                                                                    | •【公告】6666                                                                                                    |                                                                                                    |
|                                                                                                    | . 江井協力                                                                                                    | >                                                                                                    |                                                                                                    |                                                                                                    |                                                                                                    | ・【公告】7777                                                                                                    |                                                                                                    |
|                                                                                                    |                                                                                                    |                                                                                                    |                                                                                                    |                                                                                                    |                                                                                                    |                                                                                                    |                                                                                                    |
|                                                                                                    | О <b>т</b> -                                                                                                    | sellanna: O                                                                                                    |                                                                                                    |                                                                                                    |                                                                                                    |                                                                                                    |                                                                                                    |
| □□□□□□□□□□□□□□□□□□□□□□□□□□□□□□□□□□□□                                                                                                    |                                                                                                    |                                                                                                    |                                                                                                    | 首页 我的商城                                                                                                    | 我的购物车(9                                                                                                    | ★ 我的收藏 帮助中心                                                                                                    | <ul> <li>联系客服</li> <li>更换主</li> </ul>                                                                                                    |
|                                                                                                    |                                                                                                    |                                                                                                    |                                                                                                    |                                                                                                    |                                                                                                    |                                                                                                    |                                                                                                    |
|                                                                                                    | A0444 1                                                                                                    |                                                                                                    |                                                                                                    |                                                                                                    |                                                                                                    |                                                                                                    |                                                                                                    |
| 我的自贝 / 友樂信思 / 友樂信思官埋                                                                                                    |                                                                                                    |                                                                                                    |                                                                                                    |                                                                                                    |                                                                                                    |                                                                                                    |                                                                                                    |
|                                                                                                    |                                                                                                    |                                                                                                    |                                                                                                    |                                                                                                    |                                                                                                    |                                                                                                    |                                                                                                    |
| 的首页 我的订单 申请上架管理 发票信息管理 ×                                                                                                    |                                                                                                    |                                                                                                    |                                                                                                    |                                                                                                    |                                                                                                    |                                                                                                    |                                                                                                    |
| 823首页 彩的订单 中現上除管理 22度信息管理 ×<br>病品将发展完全 > (病品将发展完全                                                                                                    |                                                                                                    | ✓ 適选择发票抬头                                                                                                    | v                                                                                                    | • ) [ 请输入纳税人识别号                                                                                                    |                                                                                                    |                                                                                                    | 授乐(555功)(AL                                                                                                    |
| 2013年7月7日 発行5月7日 中海上学報理 22月6日登録 ×<br>1983年32月18日                                                                                                    | - 創建結本計问                                                                                                    | <ul> <li>前指挥发展始先</li> <li>前指入修改人</li> </ul>                                                                                                    | v                                                                                                    | <ul> <li>) 時給入時税人募到号</li> <li>/ 備設は設施計問</li> </ul>                                                                                                    | - 修改结中时间                                                                                                    | <ul> <li>         前法样不乐发展状态         </li> </ul>                                                                                                    | 按承認的功能<br>按來<br>按來<br>定<br>定<br>重<br>面                                                                                                    |
| 8021日内 税25171年 中水上常報理 Z.東保部第二 ×<br>第2517年2月日本                                                                                                    | <ul> <li>         ·          ·          ·</li></ul>                                                                                                    | <ul> <li>✓ 「病法洋发展拍头」</li> <li>□ 「病法人修改人</li> </ul>                                                                                                    | ~                                                                                                    |                                                                                                    | - 修改结束时间                                                                                                    | )<br>- 読進揮章が支援状态<br>                                                                                                    |                                                                                                    |
| 日本     日本                                                                                                    | - 创建活中分问                                                                                                    | <ul> <li>第四月22回時,</li> <li>第四人府交人</li> </ul>                                                                                                    | ~                                                                                                    | <ul> <li>9880-XAND-ASTONS</li> <li>9820-X3000100</li> </ul>                                                                                                    | - 修改结束时间                                                                                                    |                                                                                                    |                                                                                                    |
|                                                                                                    | - (如此行中合行)<br>FE <b>分号</b>                                                                                                    | <ul> <li>▼</li> <li>● 約45年32月16日、</li> <li>■ 約45.052人</li> </ul>                                                                                                    | 次康兴别                                                                                                    |                                                                                                    | <ul> <li>修改结中时间</li> <li>创建人</li> </ul>                                                                              | (1001190-2020)<br>(1001190-2020)<br>(100119                                                                                                    | 1935年1973年1月1日<br>                                                                                                    |
|                                                                                                    | - 08887546218)<br>FRDH등<br>FFRDH등<br>7678987656787                                                                                                    | <ul> <li>         アルスポス 芝加らえ。     </li> <li>         アルスポス 芝加らえ。     </li> <li>         アルスポス 芝加 らえ、     </li> <li>         アルスポス 芝加 らえ、     </li> <li>         アルスポス 芝加 らえ、     </li> <li>         アルスポス 芝加 らえ、     </li> <li>         アルスポス 芝加 らえ、     </li> <li>         アルスポス 芝加 らえ、     </li> <li>         アルスポス 芝加 らえ、     </li> <li>         アルスポス ジェック・     </li> <li>         アルスポス ジェック・     </li> <li>         アルス ジェック・     </li> <li>         アルス ジェック・     <th>↓<br/>20次天功<br/>纸死放酒</th><th></th><th>- 修改运中的师<br/>别建入</th><th>(IRENTIA<br/>2021-08-06 11:22:32</th><th>REALEDATIONAL.</th></li></ul>                                                                                        | ↓<br>20次天功<br>纸死放酒                                                                                                    |                                                                                                    | - 修改运中的师<br>别建入                                                                                                    | (IRENTIA<br>2021-08-06 11:22:32                                                                                                    | REALEDATIONAL.                                                                                                    |
|                                                                                                    | - (SERFG-40319)<br>FTDH등<br>7678987656787                                                                                                    | <ul> <li>         ・         ・         ・</li></ul>                                                                                                    | ンズの一般である。                                                                                                    | (所知入44)記入5338年     (所知入44)記入5338年     (第32,83499199 日)     (第52,83499199 日)     (第53,83499199 日)     (第53,83499199 日)     (第53,83499199 日)     (第53,83499199 日)     (第53,83499199 日)                                                                                                    | - 修改选师创作<br>创建人<br>admin                                                                                             | () () () () () () () () () () () () () (                                                                                                    | R255001010年<br>                                                                                                    |
| 総合規模 我的订单 中消上常報理 2.要供用電波 (1)<br>(1)<br>(1)<br>(1)<br>(1)<br>(1)<br>(1)<br>(1)<br>(1)<br>(1)                                                                                                    | - 068870.499190<br>F589명<br>7678987656787                                                                                                    | <ul> <li>第5月23月56</li> <li>第55月23月56</li> <li>第56人第35人</li> <li>第56人第35人</li> <li>22票类型</li> <li>增值的专用发展</li> </ul>                                                                                                    | 》<br>20 東京均引<br>15 元が展                                                                                                    |                                                                                                    | - 標改造中計算<br>別編人<br>admin<br>共                                                                                        | ())())()()()()()()()()()()()()()()()()                                                                                                    | REALEDATUREL.<br>(1958) 王正<br>二 正 〔 〕<br>様子<br>個<br>様子<br>単一<br>に 〔 〕<br>様子<br>単一<br>に 〔 〕<br>様子<br>単一<br>に 〔 〕<br>様子<br>した<br>した<br>した<br>した<br>した<br>した<br>した<br>した<br>した<br>した                                                                                                    |
| 829首页 我的订单 中湾上栄智理 2.2006年22 (1000年2200日)<br>第200日 日本 100日 日本 100日 100日                                                                                                    | - (SEP/G-4+8199)<br>575949<br>7678987656787                                                                                                    | <ul> <li>         ・         ・         ・</li></ul>                                                                                                    | 》<br>22票次别<br>纸纸发篇                                                                                                    |                                                                                                    | - 特定化和中的利用<br>到建人<br>admin<br>共                                                                                      | (利用目前の方式開始の<br>(利用目前の方式開始の<br>利用目前<br>2021-08-06 11:22:32<br>1. 楽 ( 1 ) 10                                                                                                    | R25458910,662.<br>第二日 (2)<br>振作<br>名 (27,5531)、1532 新修<br>多(页 ~ ) 純至 1                                                                                                    |
| 829首页 見がJ単 中湾上球管理 2.2000年22 ×<br>第23月22日から<br>第23月22日から<br>● から 22月1日天 約6月4日<br>● から 22月1日天 約6月4日<br>● から 22月1日天 約6月4日<br>■ から 20月1日天 約6月4日<br>■ 299987                                                                                                    | - (0.07.0.49.070)<br>2739<br>6<br>7679967656787                                                                                                    | <ul> <li>         ・         ・         ・</li></ul>                                                                                                    | 以際共知                                                                                                    | 第日入り日に入り338号       第日入り日に入り338号       第日への第二日の       第日への第二日の       第日       第日       第日       第日       第日       第日       第日       第日       第日       第日       第日       第日                                                                                                    | - 標認為中計師<br>別建人<br>admin<br>共<br>発的時物车(9                                                                             | (明治(日本),2023(45)<br>(明治(日本),2023(45)<br>(明徳(明))<br>2021-06-06 11:22:32<br>2021-06-06 11:22:32<br>(1 ) 10<br>(本 1825)(22) (1 ) 10<br>(本 1825)(22) (1 ) 10<br>(1 ) 10<br>(1 ) 10                                                                         | REX CONTUNEL.<br>                                                                                                    |
|                                                                                                    | - (1)(2755年2月14)<br>- (1)(2755年2月14)<br>- (1)(275542)<br>- (1)(275542)<br>- | <ul> <li>● 時間時又間出来。</li> <li>● 時間入間出来。</li> <li>● 時間入間出来。</li> <li>● 対応入間出来。</li> <li>● 対応の支援</li> <li>● 対応商賃貸</li> </ul>                                                                                                    | <ul> <li>ン</li> <li>22原英別</li> <li>纸武友麗</li> </ul>                                                                                                    | 第編入前総入53295       第の入前総計約       第の入前総計約       第の入前総計約       第の入前総計約       第回       第回       第四       第四                                                                                                    | - 物2355中的中<br>到建人<br>admin<br>共<br>我的场动车(9                                                                           | (明示相等から次定せた)<br>(明示相等から次定せた)<br>(明示相等の)<br>(明示相等の)<br>(明示者の)<br>(明示相等の)<br>(明示相等の)<br>(明示者)<br>(明示相等の)<br>(明示者)<br>(明示者)<br>(明示者)<br>(明示者)<br>(明示者)<br>(明示者)<br>(明示者)<br>(明示者)<br>(明示者)<br>(明示者)<br>(明示者)<br>(明示者)<br>(明示者)<br>(明示者)<br>(明示者)<br>(明示者)<br>(明示者)<br>(明示者)<br>(明示者)<br>(明示者)<br>(明示者)<br>(明示者)<br>(明言句)<br>(明言句)<br>(明言)<br>(明言句)<br>(明言)<br>(明言)<br>(明言)<br>(                                                                                                    | REACHPOINTS                                                                                                    |
|                                                                                                    | - (1)(2554-0)(4)<br>(2)(255-0)(5<br>(2)(5)(5)(5)(5)(5)(5)(5)(5)(5)(5)(5)(5)(5)                                                                                                    | <ul> <li>         ・         ・         ・</li></ul>                                                                                                    | <ul> <li>ン業共列</li> <li>纸成22業</li> <li>モーン</li> </ul>                                                                                                    | 第編入時限入533/5       第の入時限入533/5       第の入時限入533/5       第の入時限入533/5       第の入時限入533/5       第の入時限入533/5       第の入時限入533/5       第の入時限入533/5       第の入時限入533/5       第の入時限入533/5       第の入時限入533/5       第の入時限入533/5       第の入時限入533/5       第の入時限入533/5       第の入時間の       第の入時間の       第の入時間の       第の入時間の       第の入時間の       第の入時間の                                                                                                    | - 物:://timesin<br>別建人<br>admin<br>共<br>我的時物年(?                                                                       | (明治1年5-5-35年4-5<br>)<br>(明読初期)<br>2021-08-06 11:22:32<br>(泉 く 1 → 10<br>) ★ 発始203篇 第約十5                                                                                                    | R2本的的50ml<br>R2本的6050ml<br>一 正 ()<br>様 操作<br>る R2かまに、特定 割除<br>多/页 > 第至 1<br>● 取其名報 更換主                                                                                                    |
|                                                                                                    | - (01875-482)10<br>印刷号<br>方の号<br>支付統領 〜 (                                                                                                    | <ul> <li>         ・         ・         ・</li></ul>                                                                                                    | <ul> <li>ン業共列</li> <li>纸成22業</li> <li>電 &gt;</li> </ul>                                                                                                    | 第編入時限入5339       第二部以及票       査       普页       税約會城                                                                                                    | - 桃改造中計向<br>別線人<br>admin<br>共<br>我的時物车(o                                                                             | (明2月17日、2013年45<br>(明2月17日、2013年45<br>(明2月17日)<br>2021-08-06 11:22:32<br>2021-08-06 11:22:32<br>2021-08-06 11:22:32<br>2021-08-06 11:22:32<br>2021-08-06 11:22:32<br>(明2月17日、1011年45<br>(明2月17日、1011年45<br>(明2月17日)<br>(明2月17日)<br>(明2)(11)(11)(11)(11)(11)(11)(11)(11)(11)(1                                                                                                    | R2本的的344<br>R2本的35344<br>二 正 C<br>振 正 C<br>45 操作<br>40 紀253534, 結ズ 割除<br>多√页 > 読至 1<br>● 取系各級 単純正                                                                                                    |
|                                                                                                    | - (018763483)10<br>手助号<br>方行が約4 〜 (                                                                                                    | <ul> <li>▼ 時点将支票約5、</li> <li>■ 時後入券30人</li> <li>■ 対策入券30人</li> <li>■ 対策大学2</li> <li>■ 建築学用支票</li> <li>         ・・・・・・・・・・・・・・・・・・・・・・・・・・・・・</li></ul>                                                                                                    | <ul> <li></li> <li>22票決別</li> <li>纸成22属</li> <li>電 ×</li> </ul>                                                                                                    | 第編入時限入5339       第5次以20第       第5次以20第       音                                                                                                    | - 桃改造中国的<br>別建人<br>admin<br>共<br>我的時物车(0                                                                             | (明241年5-5-30年44-5<br>)<br>(明281年5-5-30年44-5<br>)<br>(明281年5-5-30年4-5<br>)<br>(明281年5-5-30年4-5<br>)<br>(明281年5-5-30年4-5<br>)<br>(明281年5-5-30年4-5<br>)<br>(明281年5-5-30年4-5<br>)<br>(明281年5-5-30年4-5<br>)<br>(明281年5-5-30年5-5<br>)<br>(明281年5-5-30年5-5<br>)<br>(明291年5-5<br>)<br>(明291年5-5<br>)<br>(明291年5-5<br>)<br>(明291年5-5<br>)<br>(明291年5-5<br>)<br>(明291年5-5<br>)<br>(明291年5-5<br>)<br>(明291年5-5<br>)<br>(明291年5-5<br>)<br>(明291年5-5<br>)<br>(明291年5-5<br>)<br>(明291年5-5<br>)<br>(明291<br>(明291年5-5<br>)<br>(明291<br>(明291-5<br>)<br>(明291-5<br>)<br>(明291-5)<br>(明291-5)<br>(191-5)<br>(19 | R2本的的50mm<br>                                                                                                    |
|                                                                                                    | - (018763489190)<br>印刷号<br>支付統領 〜 (                                                                                                    | <ul> <li>▼ 時点県支票込み、</li> <li>■ 時点県支票と、</li> <li>2票実型</li> <li>場合投き用波展</li> <li>Augister 、 の切応高等</li> </ul>                                                                                                    | 、<br>22票次別<br>低近2頁<br>星 ~                                                                                                    | 第編入研究人533/9       第二本が以及票       査<                                                                                                    | - 棟改造中国府<br>別建人<br>admin<br>我的物物车(o                                                                                  | (約34795532445<br>)<br>(約34795532445<br>)<br>(約347955324<br>)<br>(1)<br>(1)<br>(1)<br>(1)<br>(1)<br>(1)<br>(1)<br>(1)<br>(1)<br>(                                                                                                    | R254067034L.                                                                                                    |
|                                                                                                    | - (018763483)10<br>手助号<br>方行が約 ~ (<br>支付抗論 ~ (                                                                                                    | <ul> <li>▼ 約3.072.2355.</li> <li>■ 第63.072.2355.</li> <li>■ 第63.072.2355.</li> <li>■</li></ul> | 、<br>22原次別<br>低近2頁<br>電 ~                                                                                                    | 第編入時限入5339       第25人は2019       第25人は2019       第25人は2019       第25人は2019       音       普页<                                                                                                    | - 棟認識中副師<br>別建人<br>admin<br>我的物物年(9                                                                                  | ()<br>()<br>()<br>()<br>()<br>()<br>()<br>()<br>()<br>()                                                                                                    | R2555970346L。<br>(株本) 重重<br>二 正 〔3<br>続 操作<br>4<br>(アン第以,特定 制修<br>多(页 ~) 純至 1<br>(● 秋美名板) 更純主<br>(Pactoria)346L。                                                                                                    |
|                                                                                                    | <ul> <li>・ (1)(27:5-49:374)</li> <li>・ (2)(27:5-49:374)</li> <li>・ 文行抗論 ~ ()</li> <li>・ 2)(思知知道)</li> </ul>                                                                                                    | <ul> <li>■ 新潟県芝園治泉</li> <li>■ 新潟県芝園治泉</li> <li>■ 新潟県芝園治泉</li> <li>■ 新潟大都名人</li> <li>■ 御田大都名人</li> <li>■ 御田大都名人</li> <li>■ 御</li></ul>                                                                                         | 、<br>22原次別<br>低近2頁<br>電 V                                                                                                    |                                                                                                    | - 棟改造中回岸<br>別建人<br>admin<br>共<br>共<br>時間時期年(9                                                                        | ()(()()()()()()()()()()()()()()()()()(                                                                                                    | R25456970346L。<br>(秋本) 単正 (3)<br>様本) 単正 (3)<br>様本<br>(2) 現代<br>個 (2) 現代, 特定 制修<br>多(页 ~) 純正 1<br>● 取業者報 () 更純主<br>(2) 単元<br>(2) 単元<br>(3) 単元<br>(3) 単元<br>( |
| 総合国内 見がび申 中境上発展課 2.第点県営業 * 第二人の営人 (11人の)(11人の)                                                                                                    |                                                                                                    | <ul> <li>■ 新島県支援治路、</li> <li>■ 新島県支援治路、</li> <li>■ 新紀大部名人</li> <li>■ 建築売型</li> <li>■ 建築合明規定属</li> <li>● 外辺管理 ○ 伊切応商告</li> <li>● 中国企業の</li> <li>● 中国企業の</li> </ul>                                                                                                    | 、<br>22原次別<br>低近2頁<br>電 V                                                                                                    | 第時入時総入5339       第52人54293       第52人54293       第52人54293       音       普页       第23       第24       第25       第25       第26       第26       第27       第27 <t< td=""><td>- 他必远中回问<br/>3)建入<br/>admin<br/>共<br/>我的物物车(0<br/></td><td>()()()()()()()()()()()()()()()()()()()</td><td>R25456970346L<br/>(秋本) 単正 (3)<br/>様本) 単正 (3)<br/>様本<br/>40 (22)が以,特定 新修<br/>多/页 ~ 跳至 1<br/>ゆ 軟果を扱 単純主<br/>R25456970346L</td></t<>                                                                                                    | - 他必远中回问<br>3)建入<br>admin<br>共<br>我的物物车(0<br>                                                                        | ()()()()()()()()()()()()()()()()()()()                                                                                                    | R25456970346L<br>(秋本) 単正 (3)<br>様本) 単正 (3)<br>様本<br>40 (22)が以,特定 新修<br>多/页 ~ 跳至 1<br>ゆ 軟果を扱 単純主<br>R25456970346L                                                                                                    |
|                                                                                                    | GUERGARD100      F29月9      F29月9      F29月9      F27月99F7656787       文付約3章 ~ (      ・ 対策原版      ・ 対策原版      ・ 対策原版      ・ 対策原版      ・ 対策原版      ・ 対策原版      ・ 対策原版      ・ 対策原版      ・ 対策原版      ・ 対策原版      ・ 対策原版      ・ 対策原版      ・ 対策原版      ・ 対策原版      ・ 対策原版      ・ 対策原版      ・ 対策原版      ・ 対策原版      ・ 対策      ・ 対策      ・ 対策      ・ 対策      ・ 対策      ・ 対策      ・ 対策      ・ 対策      ・ 対策      ・ 対策      ・ 対策      ・ 対      ・ 対      ・      ・      ・      ・      ・      ・      ・      ・      ・      ・      ・      ・      ・      ・      ・      ・      ・      ・      ・      ・      ・      ・      ・      ・      ・      ・      ・      ・      ・      ・      ・      ・      ・      ・      ・      ・      ・      ・      ・      ・      ・      ・      ・      ・      ・      ・      ・      ・      ・      ・      ・      ・      ・      ・      ・      ・      ・      ・      ・      ・      ・      ・      ・      ・      ・      ・      ・      ・      ・      ・      ・      ・      ・      ・      ・      ・      ・      ・      ・      ・      ・      ・      ・      ・      ・      ・      ・      ・      ・                                                                                                    | <ul> <li>■ 新潟市支援治法、</li> <li>■ 新潟市支援治法、</li> <li>■ 新潟市支援法法、</li> <li>■ 御信代寺用変属</li> <li>● 小以答理 ● 小山市信任</li> <li>● 小山市信任</li> <li>● 小山市信任</li> </ul>                                                                                                    | -<br>22東次印<br>-<br>代活22頁<br>-<br>電 ~                                                                                                    |                                                                                                    | - 様認2版中目前<br>別建入<br>admin<br>共<br>発始時時時年(9<br>に別号<br>にの号<br>行                                                        | ()(()()()()()()()()()()()()()()()()()(                                                                                                    | R25456970346L                                                                                                    |
|                                                                                                    |                                                                                                    | <ul> <li>■ 「市品将正面治法」</li> <li>■ 「市品将正面治法」</li> <li>■ 「市品将正面治法」</li> <li>■ 「市金代市法式」</li> <li>● 「市公式工業」</li> <li>● 「市公式工業」</li> </ul>                                                                                                    | <ul> <li>22次次功</li> <li>代抗沈満</li> <li>電 ×</li> </ul>                                                                                                    |                                                                                                    | - 他認知中目前<br>別建人<br>admin<br>共<br>我的物物年(0<br>5(7)987<br>(7<br>5(7)987)<br>行<br>行                                      | ●限部時期<br>●限部時期<br>2021-08-06 11:22:32<br>事業 (1) ) 10<br>★ 新設設設置 新設中心                                                                                                    | R2:55:55710.46L<br>(秋本) 単正 (3)<br>様本<br>(2)<br>様本<br>(2)<br>様本<br>(2)<br>様本<br>(2)<br>様本<br>(2)<br>(2)<br>(2)<br>(2)<br>(2)<br>(2)<br>(2)<br>(2)                                                                                                    |
|                                                                                                    |                                                                                                    | <ul> <li>■ 「市高市支払わら、</li> <li>● 「市高市支払わら、</li> <li>● 「市会大市 スス、</li> <li>● 「市会大市 スス、</li> <li>● 「市会大市 スス、</li> <li>● 「市会大市 スス、</li> <li>● 「市会大市 スス、</li> <li>● 「市会大市 スス、</li> </ul>                                                                                                    | <ul> <li>22票次引</li> <li>北武北道</li> <li>第二、二、二、二、二、二、二、二、二、二、二、二、二、二、二、二、二、二、二、</li></ul>                                                                                                    | ・         ・         ・         ・         ・         ・         ・         ・         ・         ・         ・         ・         ・         ・         ・         ・         ・         ・         ・         ・         ・         ・         ・         ・         ・         ・         ・         ・         ・         ・         ・         ・         ・         ・         ・         ・         ・         ・         ・         ・         ・         ・         ・         ・         ・         ・         ・         ・         ・         ・         ・         ・         ・         ・         ・         ・         ・         ・         ・         ・         ・         ・         ・         ・         ・         ・         ・         ・         ・         ・         ・         ・         ・         ・         ・         ・         ・         ・         ・         ・         ・         ・         ・         ・         ・         ・         ・         ・         ・         ・         ・         ・         ・         ・         ・         ・         ・         ・         ・         ・         ・         ・         ・         ・         ・         ・         ・ | - 様認2話中日月<br>別建人<br>admin<br>共<br>我的時時如年(9<br>行676987<br>行<br>行<br>15<br>話                                           | (利用目前の方式開始の)<br>(利用目前)<br>(利用目前)<br>(112232<br>(1))<br>(1))<br>(1))<br>(1))<br>(1))<br>(1))<br>(1))<br>(1)                                                                                                    | R2:55:05710.46L.<br>(秋本) 単正 (3)<br>様本) 単正 (3)<br>様本<br>40 ほうがあい、特定 新修<br>第1<br>ゆ 取業名根 単純主<br>P2:55:05710.46L.                                                                                                    |
| 総合国内 見がび申 中売上発管理 22歳の登録 ×<br>第3点(52.55.55)<br>第3点(52.55.55)<br>第3点(52.55.55)<br>第3点(52.55.55)<br>第3点(52.55.55)<br>第3点(52.55.55)<br>第5日 3<br>第5日 3<br>第 日 3<br>第 日 3<br>第 日                                                                                                    |                                                                                                    | <ul> <li>■ 「市高市支工業はあ、</li> <li>■ 「市高市支工業はあ、</li> <li>■ 「市価人市区人工</li> <li>2 東天型</li> <li>単位社専用芝業</li> <li>● 「市工業業</li> <li>● 「市工業業</li> <li>● 「市工業業</li> </ul>                                                                                                    | 、<br>22票次刊<br>低売22調<br>著 ×                                                                                                    |                                                                                                    | - 様認近地目前<br>別職人<br>admin<br>共<br>現的時間至(9<br>行676967<br>行<br>行<br>15                                                  | ○ (1) (1) (1) (1) (1) (1) (1) (1) (1) (1)                                                                                                    | R2:55:55703/84<br>(秋本) 正 [ 2]<br>二 正 [ 2]<br>様本<br>4<br>4<br>5<br>()<br>()<br>()<br>()<br>()<br>()<br>()<br>()<br>()<br>()                                                                                                    |
|                                                                                                    |                                                                                                    | <ul> <li>■ 第四年王田治氏</li> <li>■ 第四年王田治氏</li> <li>■ 第四天王田治氏</li> <li>■ 第四天王田治氏</li> <li>■ 22第天型</li> <li>■ 第四日第四天王</li> <li>● 第四日第四天王</li> <li>● 第四日第四天王</li> <li>● 第四日第四天王</li> <li>● 第四日第四天王</li> <li>● 第四日第四天王</li> </ul>                                                                                                    | 、<br>22東次司<br>低近23頁<br>電 ×                                                                                                    |                                                                                                    | - 様式の志中部の<br>副建人<br>admin<br>共<br>発行の時効率(の<br>5<br>5<br>5<br>5<br>5<br>5<br>5<br>5<br>5<br>5<br>5<br>5<br>5          | ()()()()()()()()()()()()()()()()()()()                                                                                                    | R2:55:0910.04L.<br>(10:55)<br>(10:55)<br>(1                                                  |
| 総計画页         発動3(1)半         中流上深智慧         又黒品思葉(2)         ()         ()         ()         ()         ()         ()         ()         ()         ()         ()         ()         ()         ()         ()         ()         ()         ()         ()         ()         ()         ()         ()         ()         ()         ()         ()         ()         ()         ()         ()         ()         ()         ()         ()         ()         ()         ()         ()         ()         ()         ()         ()         ()         ()         ()         ()         ()         ()         ()         ()         ()         ()         ()         ()         ()         ()         ()         ()         ()         ()         ()         ()         ()         ()         ()         ()         ()         ()         ()         ()         ()         ()         ()         ()         ()         ()         ()         ()         ()         ()         ()         ()         ()         ()         ()         ()         ()         ()         ()         ()         ()         ()         ()         ()         ()         ()         () </td <td></td> <td><ul> <li>■ 時点将正規決点</li> <li>■ 時点将正規決点</li> <li>■ 物能入得る入</li> <li>2 期末実型</li> <li>構造的専用定属</li> <li>● 内広商会社</li> <li>● 市子支属</li> <li>● 中子支属</li> </ul></td> <td>、<br/>22票次引<br/>低近22頁<br/>電 ×</td> <td></td> <td>- 俳2355年9月7<br/>3月建人<br/>4月11日<br/>- 共<br/>- 共<br/><br/>-<br/>-<br/>-<br/>-<br/>-<br/>-<br/>-<br/>-<br/>-<br/>-<br/>-<br/>-<br/>-<br/>-</td> <td>(明治)第京かび意味     (明治)第京かび意味     (明治)第京かび意味     (明治)第京かび意味     (明治)第京かび意味     (明治)第京かび意味     (明治)第京かび意味     (明治)第京かび意味     (明治)第京かび高い     (明治)第京かび高い     (明治)第二の     (明治)第二の     (明治)     (明治)     (明治)     (明治)     (明治)     (明治)     (明治)     (明治)     (明治)     (明治)     (明治)     (明治)     (明治)     (明治)     (ma)     (ma)     (ma)     (ma)     (ma)     (ma)     (ma)     (ma)     (ma)     (ma)     (ma)     (ma)     (ma)</td> <td>R2:55:0910.96L.<br/>(1978) 第三<br/>三 E 〔 〕<br/>第 提作<br/>3 (記):5500. 時次 第19<br/>多/页 &gt; 第2 1<br/>1<br/>● 副業系数線 単純主<br/>P2:55:0910.96L.</td> |                                                                                                    | <ul> <li>■ 時点将正規決点</li> <li>■ 時点将正規決点</li> <li>■ 物能入得る入</li> <li>2 期末実型</li> <li>構造的専用定属</li> <li>● 内広商会社</li> <li>● 市子支属</li> <li>● 中子支属</li> </ul>                                                                                                    | 、<br>22票次引<br>低近22頁<br>電 ×                                                                                                    |                                                                                                    | - 俳2355年9月7<br>3月建人<br>4月11日<br>- 共<br>- 共<br><br>-<br>-<br>-<br>-<br>-<br>-<br>-<br>-<br>-<br>-<br>-<br>-<br>-<br>- | (明治)第京かび意味     (明治)第京かび意味     (明治)第京かび意味     (明治)第京かび意味     (明治)第京かび意味     (明治)第京かび意味     (明治)第京かび意味     (明治)第京かび意味     (明治)第京かび高い     (明治)第京かび高い     (明治)第二の     (明治)第二の     (明治)     (明治)     (明治)     (明治)     (明治)     (明治)     (明治)     (明治)     (明治)     (明治)     (明治)     (明治)     (明治)     (明治)     (ma)     (ma)     (ma)     (ma)     (ma)     (ma)     (ma)     (ma)     (ma)     (ma)     (ma)     (ma)     (ma)                                                                                                    | R2:55:0910.96L.<br>(1978) 第三<br>三 E 〔 〕<br>第 提作<br>3 (記):5500. 時次 第19<br>多/页 > 第2 1<br>1<br>● 副業系数線 単純主<br>P2:55:0910.96L.                                                                                                    |
|                                                                                                    | - (1)2755-78271 - (1)2755-7827 - (1)275-7827 - (1)275-782 - (1)275-782 - (1)275-782 - (1)275-782 - (1)275-782 - (1)275-782 - (1)275-782 - (1)275-782 - (1)275-782 - (1)                                                                                                    | <ul> <li>■ 国品目22回時点</li> <li>■ 国品目22回時点</li> <li>■ 国品目22回時点</li> <li>■ 国品目22回時点</li> <li>■ 国品目22回時点</li> <li>■ 国品目22回時点</li> <li>■ 国品目22回時点</li> <li>■ 国品目22回時点</li> <li>■ 国品目22回時点</li> <li>■ 国品目22回時点</li> </ul>                                                                                                    | <ul> <li>2 次票外引</li> <li>2 次元次項</li> <li>2 次元次項</li> <li>2 次の引</li> <li>2 次の引</li></ul>                                                                                                    |                                                                                                    | - 俳志次志中部の<br>副康人<br>admin<br>共<br>発動時物年(0<br>-<br>-<br>-<br>-<br>-<br>-<br>-<br>-<br>-<br>-                          | (利益部卒の方式開始) (利益部卒の方式開始) (利益部本) (利益部本)                                                                                                    | R2:50970.946L<br>(代本) 正<br>二 正 〔 〕<br>「 代本) 正<br>二 正 〔 〕<br>「 代本) 読を 1<br>「 の 取其を祝 一 更勝主<br>「 R2:50970.96L                                                                                                    |
|                                                                                                    | - (11275-44379) - (11275-44379) - (11275-44                                                                                                    | 「読品学記書法法」<br>「読品学記書法法」<br>「他を入考え入 」<br>「一」「一」「一」「一」「一」「一」「一」「一」「一」「一」「一」「一」「一」「                                                                                                    | <ul> <li>2 次票外引</li> <li>2 次売外引</li> <li>2 次の分引</li> <li>2 次の分引</li> <li>2 次の引</li> <li>2 次の引</li> <li>2 次の分引</li> <li>2 次の分引</li> <li>2 次の分引</li> <li>2 次の分引</li> <li>2 次の分引</li> <li>2 次の分引</li> <li>2 次の分引</li> <li>2 次の分引</li> <li>2 次の分引</li> <li>2 次の分引</li> <li>2 次の引</li> <li>2 次の引</li></ul>                                                                                                    |                                                                                                    | - 俳/2/25中部/印<br>- 俳/2/25中部/印<br>- 俳/2/25中部/印<br>-<br>-<br>-<br>-<br>-<br>-<br>-<br>-<br>-<br>-                       | ● ( ) ( ) ( ) ( ) ( ) ( ) ( ) ( ) ( ) (                                                                                                    | R2:50970.04EL<br>(代本) 正<br>二<br>二<br>二<br>二<br>二<br>二<br>二<br>二<br>二<br>二<br>二<br>二<br>二                                                                                                    |
|                                                                                                    | - (1127.5.49370) - (1127.5.49370) - (1127.5.4970) - (1127.5.4970) - (1127.5.4970) - (112                                                                                                    | <ul> <li>■ 第四部第三部時代</li> <li>■ 第四部第三部時代</li> <li>■ 第四部第三部時代</li> <li>■ 第四部第三部時代</li> <li>■ 第四部第三部第三部第三部第三部第三部第三部第三部第三部第三部第三部第三部第三部第三部</li></ul>                                                                                                    | <ul> <li>2 辺原内引</li> <li>2 辺原内引</li> <li>2 辺原内引<td>第第第人体は2人37399       第第2人3432819       第52人3432819       第52人3432819       第52人3432819       第52人3432819       第52人3432819       第52人3432819       第52人3432819       第52人3432819       第52人3432819       第52人3432819       第52人343281       第52人343281</td><td>- 様心活中部の<br/>- 様心活中部の<br/>- 様心活中部の<br/>- 株<br/>- 株<br/>- 株<br/>- 株<br/>- 株<br/>- 株<br/>- 株<br/>- 株</td><td>(利益部卒の方式開始の)     (利益部卒の方式開始の)     (利益部卒の方式開始の)     (112232     (112232     (112232     (112232     (112232     (112332     (112332     (112332     (112332     (112332     (112332     (112332     (112332     (112332     (112332     (112332     (112332     (112332     (112332     (112332     (112332     (112332     (112332     (112332     (112332     (112332     (112332     (112332     (112332     (112332     (112332     (112332     (112332     (112332     (112332     (112332     (112332     (11233     (112332     (112332     (112332     (112332     (112332     (112332     (112332     (112332     (112332     (112332     (112332     (112332     (112332     (112332     (112332     (112332     (112332     (112332     (112332     (112332     (112332     (112332     (112332     (112332     (112332     (112332     (112332     (112332     (112332     (112332     (112332     (112332     (112332     (112332     (112332     (112332     (112332     (112332     (112332     (112332     (11233     (11233     (11233     (11233     (11233     (11233     (11233     (11233     (11233     (11233     (11233     (11233     (11233     (11233     (11233     (11233     (11233     (11233     (11233     (11233     (11233     (11233     (11233     (11233     (11233     (11233     (11233     (11233     (11233     (11233     (11233     (11233     (11233     (11233     (11233     (11233     (11233     (11233     (11233     (11233     (11233     (11233     (11233     (11233     (11233     (11233     (11233     (11233     (11233     (11233     (11233     (11233     (11233     (11233     (11233     (11233     (11233     (11233     (11233     (11233     (11233     (11233     (11233     (11233     (11233     (11233     (11233     (11233     (11233     (11233     (11233     (11233     (11233     (11233     (11233     (11233     (11233     (11233     (11233     (11233     (11233     (11233     (11233     (11233     (11233     (11233     (11233     (11233     (11233     (11233     (11233     (11233     (11233     (11233     (11233     (11233</td><td>R2:5:5:5710.46L.<br/>(代文) 単作<br/>二 正 [ [ ] ]<br/>4 (12):5510、192、1919<br/>5 (7) × 第2 1<br/>1 (12):5510、192、1919<br/>1 (12):5510、192、1919<br/>1 (12):5510、192、1919<br/>1 (12):5510、192、1919<br/>1 (12):5510、192、1919<br/>1 (12):5510、192、1919<br/>1 (12):5510、192、1919<br/>1 (12):5510、192、1919<br/>1 (12):5510、192、1919<br/>1 (12):5510、192、1919<br/>1 (12):5510、192、1919<br/>1 (12):5510、192、1919<br/>1 (12):5510、192 (12):5510<br/>1 (12):5510<br/>1 (12):5510</td></li></ul> | 第第第人体は2人37399       第第2人3432819       第52人3432819       第52人3432819       第52人3432819       第52人3432819       第52人3432819       第52人3432819       第52人3432819       第52人3432819       第52人3432819       第52人3432819       第52人343281       第52人343281                                                                                                    | - 様心活中部の<br>- 様心活中部の<br>- 様心活中部の<br>- 株<br>- 株<br>- 株<br>- 株<br>- 株<br>- 株<br>- 株<br>- 株                             | (利益部卒の方式開始の)     (利益部卒の方式開始の)     (利益部卒の方式開始の)     (112232     (112232     (112232     (112232     (112232     (112332     (112332     (112332     (112332     (112332     (112332     (112332     (112332     (112332     (112332     (112332     (112332     (112332     (112332     (112332     (112332     (112332     (112332     (112332     (112332     (112332     (112332     (112332     (112332     (112332     (112332     (112332     (112332     (112332     (112332     (112332     (112332     (11233     (112332     (112332     (112332     (112332     (112332     (112332     (112332     (112332     (112332     (112332     (112332     (112332     (112332     (112332     (112332     (112332     (112332     (112332     (112332     (112332     (112332     (112332     (112332     (112332     (112332     (112332     (112332     (112332     (112332     (112332     (112332     (112332     (112332     (112332     (112332     (112332     (112332     (112332     (112332     (112332     (11233     (11233     (11233     (11233     (11233     (11233     (11233     (11233     (11233     (11233     (11233     (11233     (11233     (11233     (11233     (11233     (11233     (11233     (11233     (11233     (11233     (11233     (11233     (11233     (11233     (11233     (11233     (11233     (11233     (11233     (11233     (11233     (11233     (11233     (11233     (11233     (11233     (11233     (11233     (11233     (11233     (11233     (11233     (11233     (11233     (11233     (11233     (11233     (11233     (11233     (11233     (11233     (11233     (11233     (11233     (11233     (11233     (11233     (11233     (11233     (11233     (11233     (11233     (11233     (11233     (11233     (11233     (11233     (11233     (11233     (11233     (11233     (11233     (11233     (11233     (11233     (11233     (11233     (11233     (11233     (11233     (11233     (11233     (11233     (11233     (11233     (11233     (11233     (11233     (11233     (11233     (11233     (11233     (11233     (11233     (11233                                                                                                    | R2:5:5:5710.46L.<br>(代文) 単作<br>二 正 [ [ ] ]<br>4 (12):5510、192、1919<br>5 (7) × 第2 1<br>1 (12):5510、192、1919<br>1 (12):5510、192、1919<br>1 (12):5510、192、1919<br>1 (12):5510、192、1919<br>1 (12):5510、192、1919<br>1 (12):5510、192、1919<br>1 (12):5510、192、1919<br>1 (12):5510、192、1919<br>1 (12):5510、192、1919<br>1 (12):5510、192、1919<br>1 (12):5510、192、1919<br>1 (12):5510、192、1919<br>1 (12):5510、192 (12):5510<br>1 (12):5510<br>1 (12):5510                                                                                                    |

(图 2.3.1)

发票信息维护成功后,采购人可前往【我的首页-发票信息-发票信息管理】处查看已经 维护的发票信息(如图 2.3.2)。

| 招标系统 采购单位采购员 ~ 退出                         | 消息(0) 采购机构 买家        |           |      | 首页 我的!!    | 制城 我的购物车( | 9) 🔰 ★ 我的收藏 📗 帮助    | カ中心 ● 联系客服  | 更换主题 ~ |
|-------------------------------------------|----------------------|-----------|------|------------|-----------|---------------------|-------------|--------|
| \$\$\$  ₩₩₩₩₩₩₩₩₩₩₩₩₩₩₩₩₩₩₩₩₩₩₩₩₩₩₩₩₩₩₩₩₩ |                      |           |      |            |           |                     |             |        |
| 命 我的首页 / 发票信息 / 发票信息管理                    |                      |           |      |            |           |                     | 搜索您的功能      | Q      |
| 我的首页 我的订单 申请上架                            | 222 安原信息管理 ×         |           |      |            |           |                     |             | *      |
| 请选择发票类型                                   | ▼ 前选择发票类别            | ▼ 请选择发票抬头 |      | ◆ 请输入纳税人识别 |           | 调选择原东发展             |             | ~      |
| 请输入创建人                                    | 创建起始时间 📋 - 创建结本时间    | 首词输入修改人   |      | 修改起始时间     | 一 修改结束时   | 9                   | 搜索          | 11.11  |
| +新増 号出 >                                  |                      |           |      |            |           |                     | ≓ ‡         | = :: ≙ |
| 序号 发票抬头                                   | 纳税人识别号               | 发票类型      | 发票类别 | 是否默认发票     | 创建人       | 创建时间                | 修)操作        |        |
| 1 采购E发票抬                                  | £ 299987678987656787 | 增值税专用发票   | 纸质发票 | 否          | admin     | 2021-08-06 11:22:32 | ad 设为默认 修改  | 文 删除   |
|                                           |                      |           |      |            | #         | 1条 < 1 >            | 10 条/页 > 跳至 | 1 页    |
|                                           |                      |           |      |            |           |                     |             |        |
|                                           |                      |           |      |            |           |                     |             |        |

(图 2.3.2)

#### 2.4 维护发票接收地址

若发票邮寄地址变更,采购人可自行修改/新增/删除发票的接收地址。点击进入【我的 商城-我的首页-发票信息-发票接收地址】页面,点击【新增】按钮,填写"所属组织机构"、 "收票人"、"所在地区"、"详细地址"、"联系电话"以及"电票接收邮箱"相关内容 后,点击【提交】(如图 2.4)。

| 総合 調田 🖌 道見           |               |             |                |              |                | 1 <b>**</b> *** ** ** ** ** ** ** |       |
|----------------------|---------------|-------------|----------------|--------------|----------------|-----------------------------------|-------|
|                      | (8) 平台管理部   英 | *           |                |              | 首贞 我的简城 我的购物车  | (8)  我的收藏 帮助中心                    | © WE  |
| ≨間⊖购 <               |               |             |                |              |                |                                   |       |
| 約首页 / 发票信息 / 发票接收    | 带的账号          | 安莱库自        | 机构及用点信息 》 社藝理  | 我的下去! 中语 !   | -202031        | 搜索指的功能                            | 1     |
| 前页 我的订单 结测           | <b>我们从15</b>  | ≪票目芯 发票信息管理 | 企业机构管理 供应商签约申1 | 52031-42 中语上 | - <b>* E</b> 4 |                                   |       |
| 防衛部軍用約約約             | 收货地址管理        | 发票接收地址      | 企业用户管理         |              |                |                                   |       |
|                      | 我的收藏          |             | 供应商机构管理        |              |                | THE INVESTIGATION                 |       |
|                      |               |             | 供应商用户管理        |              |                | maximum ~                         | 19.25 |
|                      |               |             |                |              |                | = =                               | 0     |
|                      |               |             |                |              |                |                                   |       |
| ≸網⊘购 <               |               |             |                |              |                |                                   |       |
| 的首页 / 发票信息 / 发票接收    | 地加            |             |                |              |                | 搜索您的功能                            |       |
| 1首页 税約订单 信頼          | 单 发票接收排       | ar .        |                |              |                |                                   |       |
|                      |               |             |                |              |                |                                   |       |
| 增发票接收地址              |               |             |                |              |                |                                   |       |
|                      |               |             |                |              |                |                                   |       |
| 发票接收地址信息             |               |             |                |              |                |                                   |       |
| * 所屬组织机构             |               |             | * 收票人          |              | * 所在地区         |                                   |       |
| 平台管理部                |               |             |                |              | 调选择地址          | ~                                 |       |
| * 详细地址               |               |             | * 联系电话 🔵       |              | 电票接收邮箱         |                                   |       |
|                      |               |             | 博输入联系电话        |              |                |                                   |       |
|                      |               |             | 设置默认           |              |                |                                   |       |
| 备注                   |               |             |                |              |                |                                   |       |
| <b>备注</b><br>- 肺油入备注 |               |             |                |              |                |                                   |       |

(图 2.4)

#### 3 商城下单流程

华润 e 购目前支持"直接下单"和"选品比价下单"两种下单方式,采购人请遵循各业务单元的采购规则进行选择。

# 3.1 商品搜索

**3.1.1** 采购人可通过商品"关键词"、"目录导航筛选类别"直接搜索商品。如选择"关键词" 方式,建议采用多关键字、空格区分(例:圆珠笔 蓝色 0.7mm)(如图 3.1.1);

**3.1.2** 采购人可按照"综合/销量/上架时间/销售价格/优惠率"筛选条件对商品进行排序(也可按照商品价格范围展示)。商品展示区域会显示"商品供应商"及"商品价格"(如图 3.1.2)。

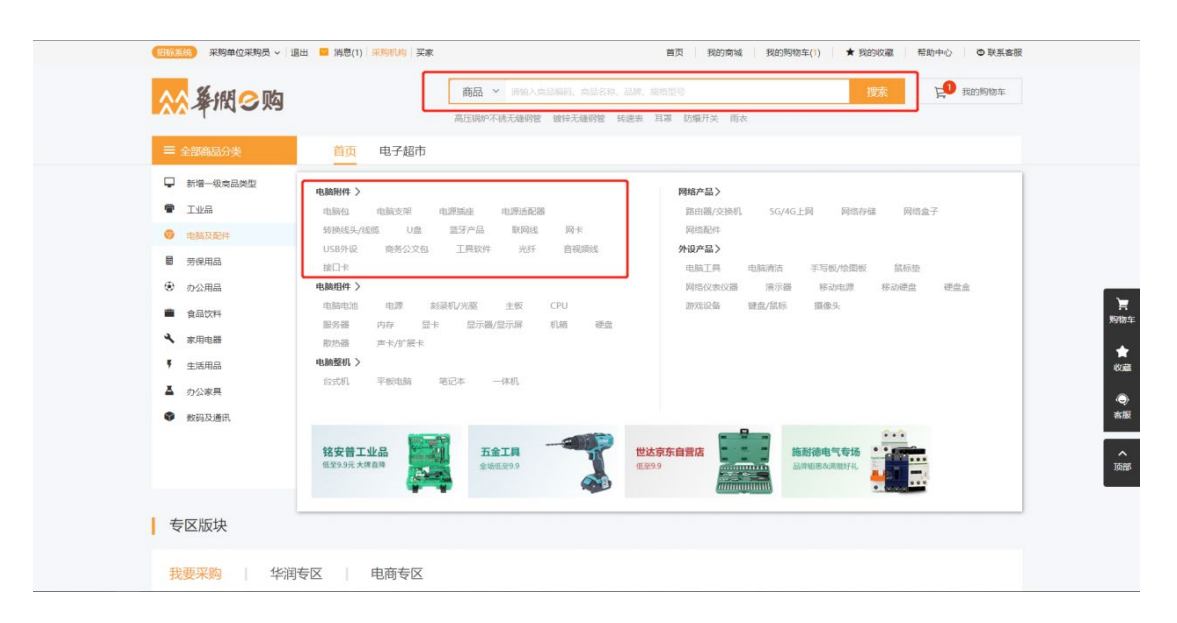

(图 3.1.1)

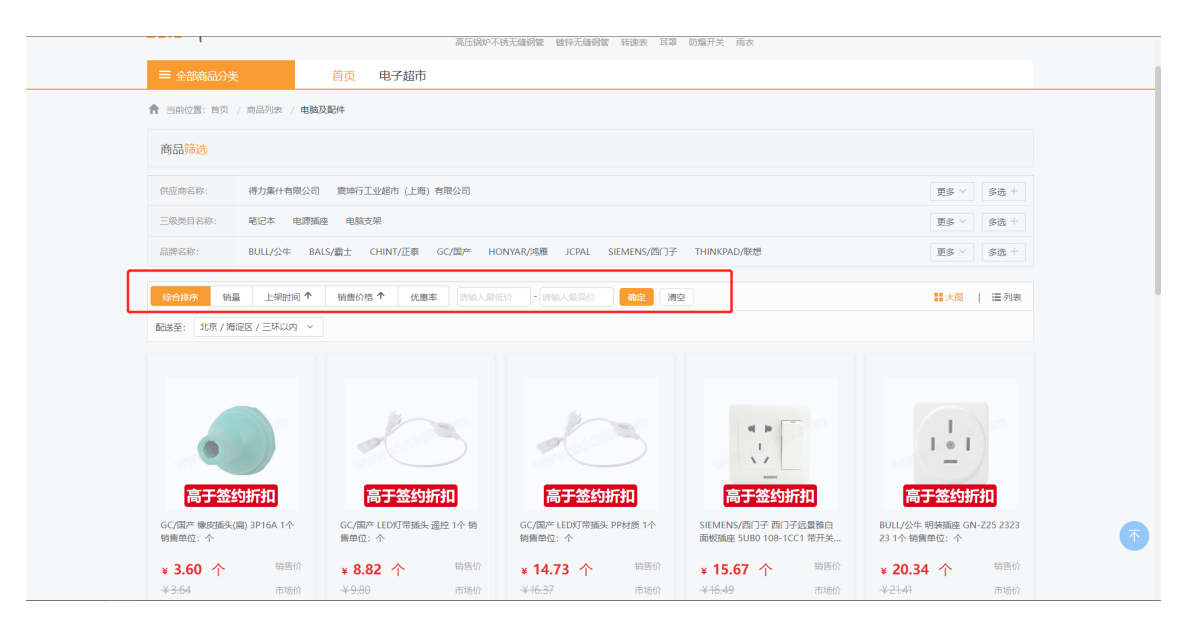

(图 3.1.2)

# 3.2 直接下单

采购人选中商品直接加入购物车后,可在【我的购物车】内查看已加购的商品。填写并 核对订单信息(包括:单位信息、收货信息、发票信息、发票邮寄地址、送货时间),点击 【生成订单】按钮,即完成"直接下单"操作流程。

# 3.3 比选加购后下单

# 3.3.1 先比选再加购

在搜索结果页内,任一个商品的右下方都有【比选】按钮。点击【比选】后,商品进入 页面下方的【比选栏】,点击【对比】按钮,可查看商品属性、价格。选择所需商品点击【加 入购物车】,再点击【生成比选单】(如图 3.3.1)。

注: \*商品加入购物车后,必须点击【生成比选单】,否则购物车中商品无比选单。

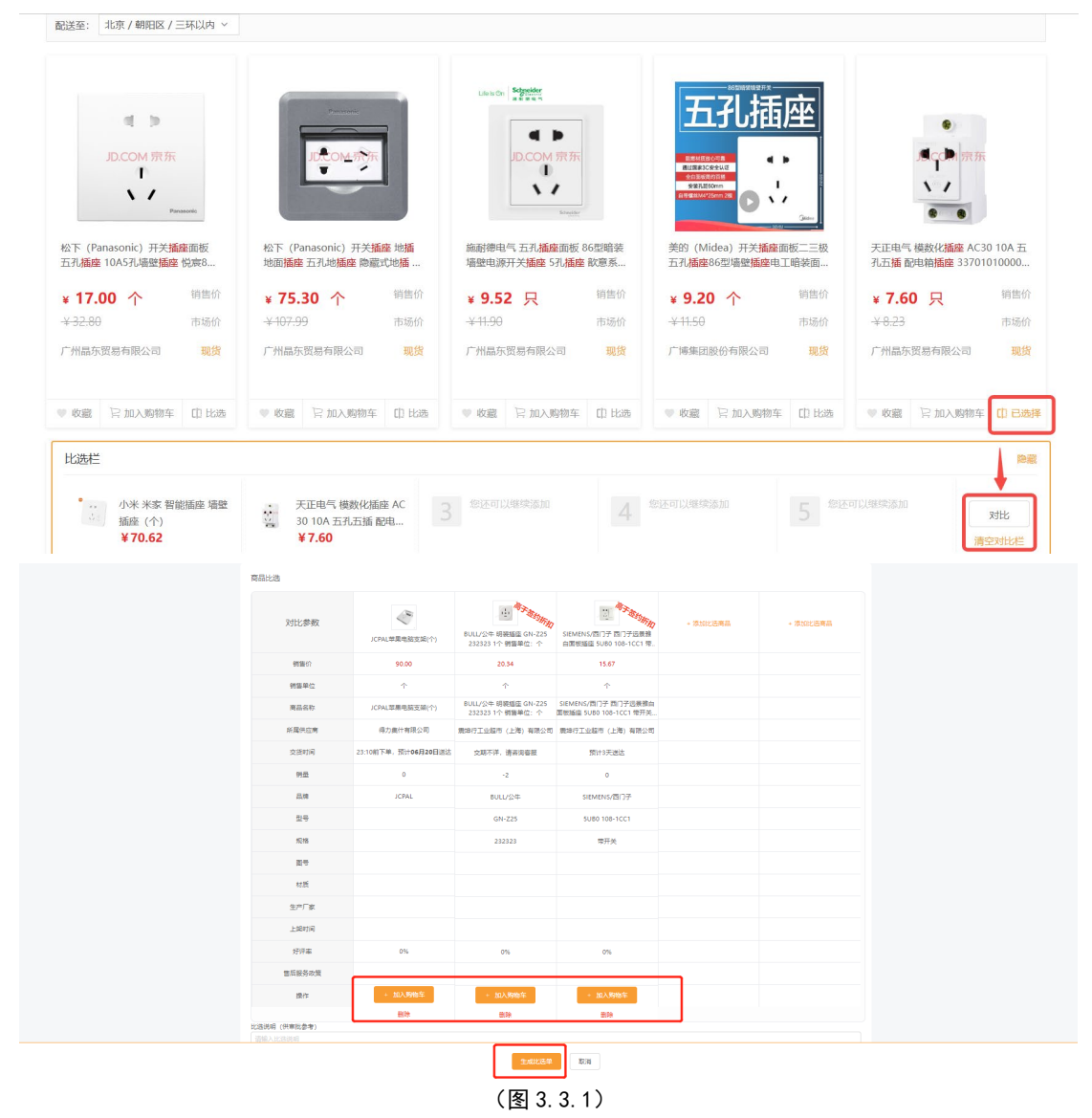

# 3.3.2 先加购再比选

如需对购物车内已有的物品进行比选,可按照以下步骤进行操作:

点击网站右上角的【我的购物车】,找到需比选商品,点击【比选】。进入商品比选页, 点击【添加比选商品】搜索或筛选对应商品,选择商品后,勾选【选择】按钮(3.3.2.1)。

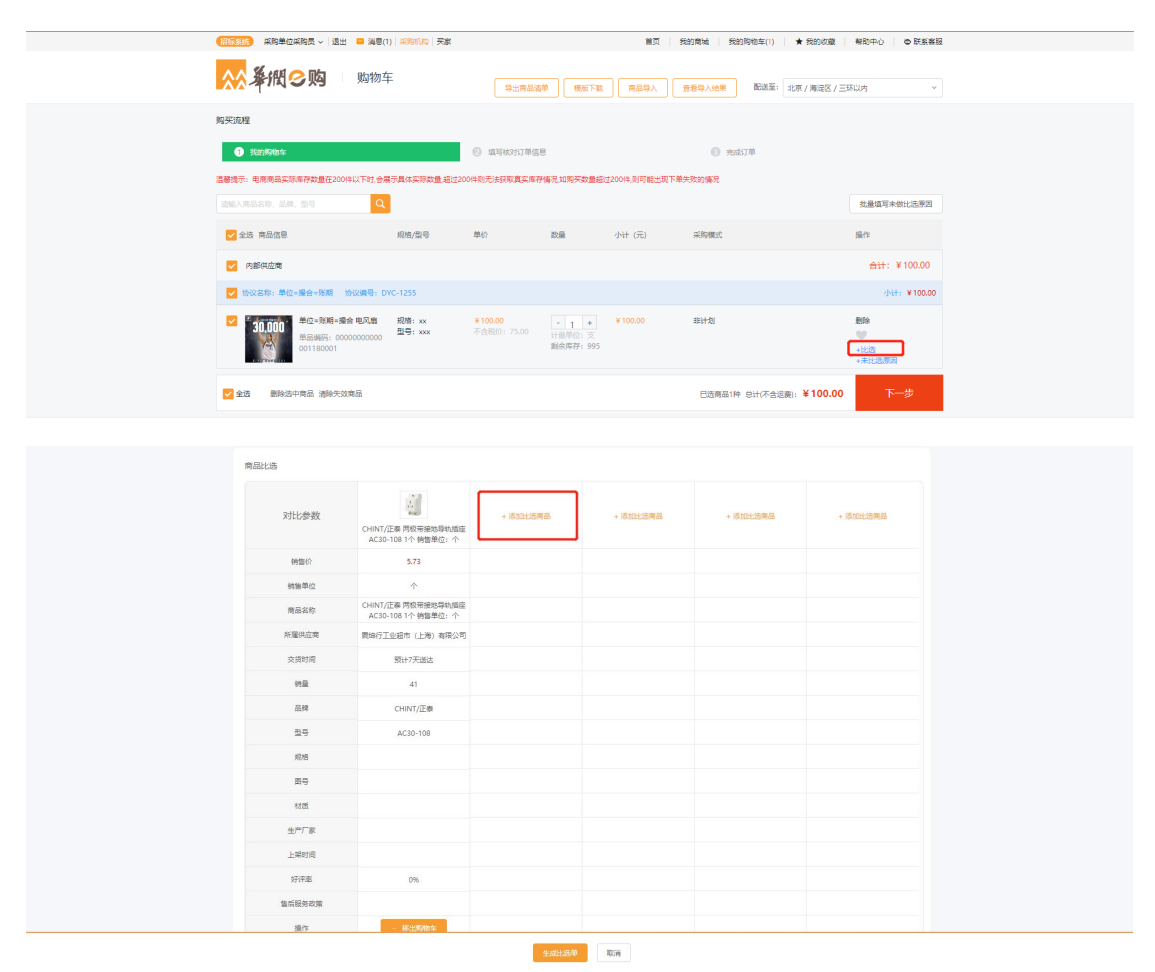

|           |      | R             | 品比选  |                                                             |                       |                   |          |       |                     |               |
|-----------|------|---------------|------|-------------------------------------------------------------|-----------------------|-------------------|----------|-------|---------------------|---------------|
| iðtaki    | 远商品列 | (表            |      |                                                             |                       |                   |          |       |                     | ×             |
| 1022      |      |               |      | 建金入高站银环编码                                                   |                       | 的最大供应商名称          | 國語入外的現象人 | 4819  | Silter              | × *           |
| 1222      | 1110 |               |      | 通信入el的ska编码                                                 |                       |                   |          |       |                     | ## II         |
| <b>#6</b> | •    | 90 <b>8</b> + |      |                                                             |                       |                   |          |       |                     |               |
| 101       | ι¢.  | 90            | 商問題片 | 商品名称                                                        | e彻sku他初               | 外部也夠sku線因         | 商城市科绘码   | 纷格    | 所属供应用               | <i>22.0</i> 1 |
| C         |      | 1             |      | 爆力deli 6.3MM原列十<br>字批头 PH2x100mm D<br>L6903 (单位把)           | 000000000388<br>001   | 5620 13231717     |          | 2.62  | 直方處設營科技股份有<br>限公司   | 博力            |
| c         | )    | 2             | aul  | 路線 螺丝外六角钻尾螺<br>打形衣眼打有尾螺丝打<br>自钻自动站尾螺丝 M5°<br>25 【100页】      | 0000000000424<br>001  | 5730 WF650934     |          | 10    | 上海麋州州力等办公用<br>品有限公司 | 35xe          |
| C         | )    | 3             | -    | 傳力deli 6.3MM展列十<br>字批头 PH2x65mm DL<br>6902 (单位:四)           | 000000000388          | 5620 13231716     |          | 1.72  | 盡方盛飲留料技能份有<br>限公司   | 福力            |
| C         | )    | 4             | 1/   | 展古董 304不絕份站局<br>健立十字仍从自钻健丝<br>平头的局理这自粘自攻<br>时 4.2*32 [100个] | 000000000424          | 3340 WF650784     |          | 15    | 上海農光科力著办公用<br>品有限公司 | 最古靈           |
| C         | )    | 5             | lin  | 書威尔4.2*1.6十字历头<br>螺丝(盒)                                     | 000000001928<br>001   | 9420 120556074PC5 |          | 80    | 得力集计有限公司            | <b>1</b>      |
| С         |      | 6             |      | 十字結子,田岛十字德<br>性权驳柄覆丝松,EL5<br>- 150                          | 000000001140<br>001   | 9240 105235743PCS |          | 8.71  | <b>场力集件有限公司</b>     | 田島 (TAJIMA)   |
| C         | )    | 7             | 11   | 国标 自动螺丝打平头十<br>本木工賃订银铁打子 3.<br>5°50mm 175支/盒                | 000000000424          | 3360 WE321441     |          | 11    | 上陶農地料力等办公用<br>品有限公司 | 展行            |
| C         |      | 8             | ۹    | 導力deli 6.3MM版列十<br>字批头 PH2x50mm DL<br>6901 (单位:但)           | 000000000388          | 5620 13231715     |          | 1.3   | 盧方盛數智科技設治有<br>限公司   | ほわ            |
| C         |      | 9             | ~    | 世辺 壁柄環道社 #2/6*<br>150mm(十字) 62313<br>(単位)把)                 | 000000000294<br>004   | 3090 001411       |          | 17.85 | 盡方盛飲留料決致於有<br>限公司   | 912           |
| C         | )    | 10            | K    | 蘇力期 批头 (改雑头)<br>双十字50mm 030550<br>(単位:文)                    | 0000000000297.<br>002 | 2350 048012       |          | 1.02  | 直方函数智科技授份有<br>限公司   | 赫力斯           |
|           |      |               |      |                                                             |                       |                   | 共 6736 条 |       | 674 > 10 49/5       | - 88 1 B      |

(图 3.3.2.1)

若比选后,需更换已加入购物车的商品,请先勾选已加购商品,点击【移除购物车】后,将需更换的商品加入购物车中,点击【生成比选单】。在订单列表页中即可查看比选详情(如图 3.3.2.2)。

| 対比強数         Lip (2) (2) (2) (2) (2) (2) (2) (2) (2) (2)                                                                                                    |                |                                         |                                               |          |          |          |
|----------------------------------------------------------------------------------------------------|----------------|-----------------------------------------|-----------------------------------------------|----------|----------|----------|
| Code# = Alling 三11, kod (m)         Code# = Alling 三11, kod (m)         Code# = Alling = Alling         | 对比参数           | 30                                      | THE REAL PROPERTY OF                          | + 添加比远商品 | + 添加比远商品 | + 添加比远商品 |
| 自報日         7.23         8.15           単単単位         ・         ・         ・         ・         ・         ・         ・         ・         ・         ・         ・         ・         ・         ・         ・         ・         ・         ・         ・         ・         ・         ・         ・         ・         ・         ・         ・         ・         ・         ・         ・         ・         ・         ・         ・         ・         ・         ・         ・         ・         ・         ・         ・         ・         ・         ・         ・         ・         ・         ・         ・         ・         ・         ・         ・         ・         ・         ・         ・         ・         ・         ・         ・         ・         ・         ・         ・         ・         ・         ・         ・         ・         ・         ・         ・         ・         ・         ・         ・         ・         ・         ・         ・         ・         ・         ・         ・         ・         ・         ・         ・         ・         ・         ・         ・         ・         ・         ・         ・         ・         ・                                                                                                    |                | GC/固产 三孔插座 三孔 16A (区<br>域限制) 1个 销售单位: 个 | GC/国产 86型圆板开关插座 10A<br>有线插座 晴装 有线插座 晴装 1      |          |          |          |
| 前日市口         小         小           取品な市         C/m2         などの意味が可能なない         などの意味が可能なない         などの意味が可能なない           利用電空車         現時打な出かしたり、前夜とき         お供ごなないたり、前夜とき         お供ごなないたり、前夜とき            利用電空車         見時打な出かしたり、前夜とき         別所でが、青市な希望         別所でが、青市な希望             利用電         30         の               利用電         30         の                利用電         40         0                                                                                                    | 物编码            | 7.28                                    | 8.15                                          |          |          |          |
| 単品名の         C/GPT = 7.84 (CS = C/GPT = 7.44 (CS = C/GPT = 7.44 (CS = C/GPT = C/GPT = 7.44 (CS = C/GPT = 7.44 (CS = C/GPT = 7.44 (CS = C/GPT = C/GPT = 7.44 (CS = C/GPT = C/GPT = C/GPT = 7.44 (CS = C/GPT = C/GPT = C/GPT = 7.44 (CS = C/GPT = C/GPT = C/GPT = C/GPT = 7.44 (CS = C/GPT = C/GPT = | 销售单位           | <b>^</b>                                | <b>^</b>                                      |          |          |          |
| 所能応応         税除行工业部体 让利用 利用公司         税除行工业部体 过利用 利用公司           文法行列         久然万利、香油公園         久然万利、香油公園         久然万利、香油公園           利用         33         0            日用         GC/GET         GC/GET         GC/GET           日日         百人         日本         GC/GET           日日         GC/GET         GC/GET         GC/GET           日日         GC/GET         GC/GET         GC/GET           月間         GC/GET         GC/GET         GC/GET           月間         GC/GET         GC/GET         GC/GET           月間         GC/GET         GC/GET         GC/GET           月間         GC/GET         GC/GET         GC/GET           日日         GC/GET         GC/GET         GC/GET           日日         GC/GET         GC/GET         GC/GET           日日         GC/GET         GC/GET         GC/GET           日日         GC/GET         GC/GET         GC/GET           日日         GC/GET         GC/GET         GC/GET           日         GC/GET         GC/GET         GC/GET           日         GC/GET         GC/GET         GC/GET           日         GC/GET                                                                                                    | 商品名称           | GC/圖产 三孔插座 三孔 16A (区域<br>限制) 1个 销售单位: 个 | GC/国产 86型面板开关插座 10A 有<br>线插座 暗装 有线描座 暗装 1个 钥。 |          |          |          |
| 東京市市         東京市市         南京市市         南京市         南京市         南         南         南         南京市         南           م                                                                                                    | 所屬供应商          | 费埠行工业超市(上海)有限公司                         | 農埠行工业超市 (上海) 有限公司                             |          |          |          |
| 利用         33         0           再用         GC/RF         GC/RF           算得         万3.04         10.4 %(%) (%) (%)           有用         GC/RF         (%)           有用         GC/RF         (%)           有用         GC/RF         (%)           有用         GC/RF         (%)           有用         (%)         (%)           月         (%)         (%)           月         (%)         (%)                                                                                                    | 交货时间           | 交期不详,请咨询客报                              | 交期不详,请咨询客报                                    |          |          |          |
| 単単         のC/WF         GC/WF           単単         三月.16A         10A 106/06 1988           第78         GC/06/19         98/85           月日         GC/06/19         98/85           月日         GC/06/19         98/85           月日         GC/06/19         98/85           月日         GC/06/19         98/85           月日         GC/06/19         98/85           月日         GC/06/19         98/85           日日         GC/06/19         98/85           日日         GC/06/19         98/85           日日         GC/06/19         98/85           日日         GC/06/19         98/85           日日         GC/06/19         98/85           日日         GC/06/19         98/85                                                                                                    | 物量             | 38                                      | 0                                             |          |          |          |
| 批句         三九 16A         10A 和GeBEE 建築           和内格         ((SHKR4)         和GEBEE 建築           田田         (SHKR4)         和GEBEE 建築           田田         (SHKR4)         和GEBEE 建築           田田         (SHKR4)         和GEBEE 建築           日田         (SHKR4)         日           日田         (SHKR4)         日           日田         (SHKR4)         日           日田         (SHKR4)         日           日田         (SHKR4)         日                                                                                                    | 品牌             | GC/图产                                   | GC/图产                                         |          |          |          |
| 府府         ((25/87%))         利益国英 福祉           田田         日         日           村活         日         日           九元時月         0%         0%                                                                                                    | 10<br>10<br>10 | 三孔 16A                                  | 10A 有线插座 暗装                                   |          |          |          |
| 取り         目目目目目目目目目目目目目目目目目目目目目目目目目目目目目目目目目目目目                                                                                                    | 规格             | (区域限制)                                  | 有线插座 暗装                                       |          |          |          |
|                                                                                                    | 图号             |                                         |                                               |          |          |          |
| <u>会FF家</u><br>上地均同<br>打开車 0% 0%                                                                                                    | 材质             |                                         |                                               |          |          |          |
| 上mmm<br>1574章 0% 0%                                                                                                    | 生产厂家           |                                         |                                               |          |          |          |
| 好评率 0% 0%                                                                                                    | 上架时间           |                                         |                                               |          |          |          |
|                                                                                                    | 好评率            | 0%                                      | 0%                                            |          |          |          |
| 集后能务政策                                                                                                    | 他后极何政策         |                                         |                                               | _        |          |          |
| 進作 - 移出物地车 + 加入均衡车                                                                                                    | 操作             | - 修出時物车                                 |                                               |          |          |          |
| #59:                                                                                                    |                |                                         | <b>新</b> 除:                                   |          |          |          |
| 比加時間(供申抗弊等)                                                                                                    | 比边园明(供审批参考)    |                                         |                                               |          |          |          |
| 「新命人比較規則                                                                                                    | 请输入比选说明        |                                         |                                               | <b>-</b> |          |          |

| 我的物始车     這個視示:电考測品实际非存款量在200件以下时,会易行     请指入购品名称、品牌、型与     Q                            | (如常統決订单位<br>示具体实际数量超过200件別无法获取真实审核                   | 皇<br>学情况如购买数量超过200件,则可能                            | ● 完成订单<br>出现下单失数的情况          | 批量填写未做比远原因               |
|------------------------------------------------------------------------------------------|------------------------------------------------------|----------------------------------------------------|------------------------------|--------------------------|
| ✓ 全远 商品信息                                                                                | 规格/型号 单价                                             | 數量 小计 (元)                                          | 采购模式                         | 授作                       |
| 😾 栗埠行工业超市 (上海) 有限公司                                                                      |                                                      |                                                    |                              | 습计: ¥6.66                |
| ■ BULL/公牛 指座 GN-G07<br>Z223 1个 頻爆単位: 个<br>県品構品: 0000000823<br>94000001<br>电影測品展話: AX3965 | <b>规稿: ¥6.65</b><br><b>型卷: GN-G07Z223</b> 不舍限价: 6.18 | - 1 + ¥6.66<br>计量单位: 个<br>库存充足                     | 非计划                          | ●<br>空前比迟洋猜              |
| 全选 删除选中商品 清除失效商品                                                                         |                                                      |                                                    | 已远离品1种 总计(不含证费):             | ¥6.66 下一步                |
| <b>正品保護</b><br>正品行货、品类齐全                                                                 | 专业优势<br>阳光采购、一站服务                                    | <b>御后无忧</b><br>退换无忧、维修无扰                           | <b>そ色服务</b><br>快速相应、定制需求     | です。<br>帮助中心<br>悪心振号、操作无忧 |
| <ul> <li>第20问题</li> <li>安全中心</li> <li>问题</li> <li>安全</li> </ul>                          | <ul> <li>即台规则</li> <li>文章</li> </ul>                 | <ul> <li>支付相关</li> <li>指漸</li> <li>狗物指南</li> </ul> | 购物捐商 O 关于我们<br>hhhh 中华人民共和国万 | 岁                        |

(图 3.3.2.2)

注:\*若选中的为协议商品,采购人可以在购物车页面中进行事中调价(如图3.3.2.3)。

| 购买流程                                    |                                         |                 |                                                                    |        |                       |                          |
|-----------------------------------------|-----------------------------------------|-----------------|--------------------------------------------------------------------|--------|-----------------------|--------------------------|
| 1 我的购物车                                 | 0                                       | 填写核对订单信息        |                                                                    | 3 完成订单 |                       |                          |
| 温馨提示: 电商商品实际库存数量在200件以下时,会展示            | 示具体实际数量,超过200件则;                        | 无法获取真实库存情况,如购买数 | 如量超过200件,则可能出现下单约                                                  | 失败的情况  |                       |                          |
| 请输入商品名称、品牌、型号 <b>搜索</b>                 | 批量设置财务类型                                | 批量设置调价选项        |                                                                    | 协议商品司  | 可以选择事                 | 中调价                      |
| ✔ 全选 商品信息                               | 规格/型号 单价                                | 1               | 数量                                                                 | (元)    | 采购模式                  | 操作                       |
| ✔ 農坤行工业超市 (上海) 有限公司                     |                                         |                 |                                                                    |        |                       | 合计: ¥15.00               |
| ✓ 协议名称: 測试009 协议编号: DYC-1258            | 请选择是否需要调价 🔦                             |                 |                                                                    |        |                       | 小计: ¥15.00               |
| ✓ 管葉 1<br>单品编码: 0000000000<br>003680001 | <sup>戎</sup> 需要调价<br><sup>型</sup> 不需要调价 | ,<br>兑价: ¥3.75) | -     3     +       计量单位:     个       起订量:     3       库存:     100 | ¥15.00 | 非计划<br>*财务类型<br>请选择 ~ | 删除<br>♥<br>+比选<br>+未比选原因 |

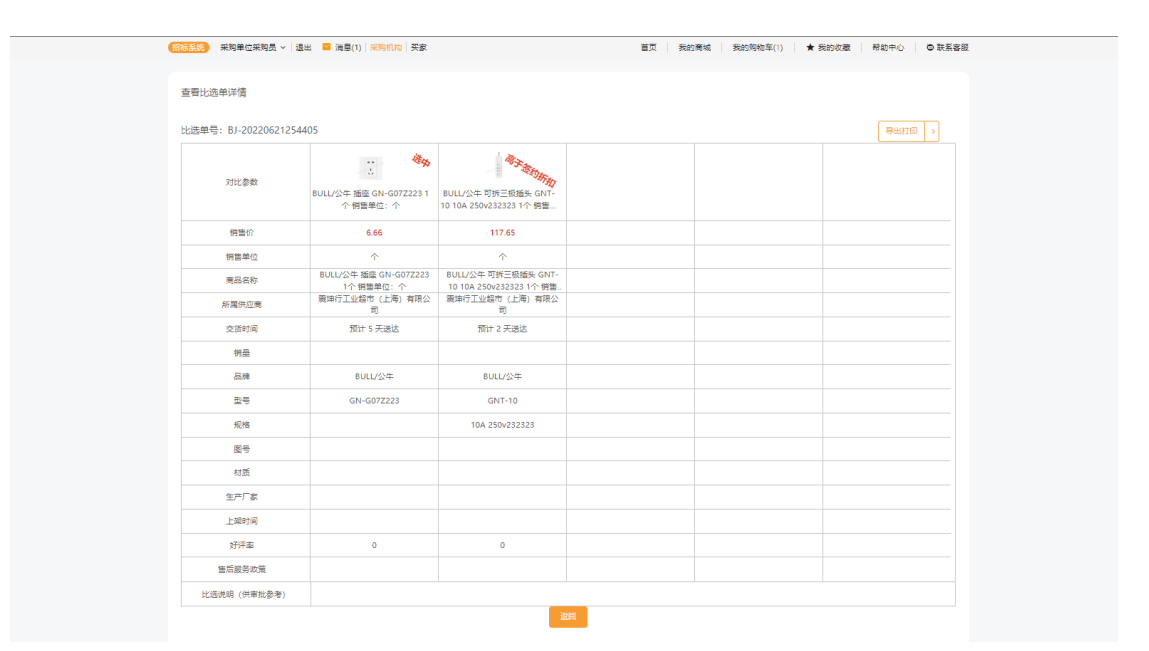

(图 3.3.2.3)

# 注:\*财务类型为必填项(如图 3.3.2.4)。

| 史泰博(上) | 每)有限公司                                                                                     |                    |                         |                          |        | 合计: ¥0.0  |
|--------|--------------------------------------------------------------------------------------------|--------------------|-------------------------|--------------------------|--------|-----------|
| 高于盔约期  | 代玛住 U-JF200 指紋静脉<br>考勤机 黒色 紙箱<br>単品編码: 0000000000<br>003840001<br>电商商品編码: 11006715<br>81EA | 规格:<br>型号: U-JF200 | ¥88.00<br>(不会税价:¥81.71) | - 1 +<br>计量单位: 台<br>库存充足 | ¥88.00 | 事計初 *財务問型 |
| 但力使什有的 | 見公司                                                                                        |                    |                         |                          |        |           |

(图 3.3.2.4)

# 3.3.3 下单

点击进入【我的购物车】查看已加购商品,点击【查看比选详情】,点击【下一步】完成下单。填写订单信息(单位信息、收货信息、发票信息、"发票邮寄地址、送货时间), 点击生成订单。

订单生成后,采购人可以在【我的商城-订单管理-我的订单】中查看订单状态。

注: \*若业务单元配置"需做比选",但实际未生成比选单时,需填写未做比选原因或 订单列表点击【比选】订单(如图 3.3.3)。

| · · · · · · · · · · · · · · · · · · ·                                                                  | 81888                                                         |     | E B HANNE       | · 北京 / 東京区 / 三球以内   |             |
|----------------------------------------------------------------------------------------------------|---------------------------------------------------------------|-----|-----------------|---------------------|-------------|
| 购买流程                                                                                                   | 批量填写未做比选原因                                                    |     | ×               |                     |             |
|                                                                                                    | 找量填可未生成比达单原因: 请读明<br>* 原因 ——————————————————————————————————— | 1#3 | 2 I I I         | <u>22</u>           | 臺灣耳末做北流學問   |
| 2.5 N-2.5 N-2.5                                                                                        |                                                               | 职注  |                 |                     |             |
| 東海行工业超市 (上海) 有限公司                                                                                      |                                                               |     |                 |                     | ett: ¥36.40 |
| EULL/公中 施定 GN-G07 所称:     Z223 1个 預勝単位: 个 説母: (     All ARH: 000000003     SAUGODO1     和前期品前時: AX3965 | 96.66<br>GN-607Z223 - 2000- 610<br>#                          |     | 891 <b>+</b> 25 | 804<br>1010<br>1010 |             |
| CC(常产三九版句 三九 1 成物: (<br>CA (区域発動)1个 物型 型号: 3<br>和目編時, 000000000<br>和目編時, 000000000<br>和目編時, 101745     | (区)(明月第1) 97-39<br>王子(164 ) 전 1875 975 875<br>(18             |     | 81 <b>1</b> 2   | 800<br>• 10<br>• 10 |             |
| 25 \$95+95 \$95095                                                                                     |                                                               |     | 已造商量1种 总计       | (不含运费): ¥36.40      | 下一步         |

| 99000001 库存充足<br>电商商品编码: KH1745                                                 | +比选<br>+未比选原因               |
|---------------------------------------------------------------------------------|-----------------------------|
| 和实践现                                                                            |                             |
|                                                                                 |                             |
| 建制造计,电管制在实际中学校最近2004以下191点最不具体工作的意思。就过2004时代为40年家家在中学校主义和学校委员会们2004的行任由工作中央的时候问 |                             |
| 单位微度                                                                            |                             |
| 10 H H H H H H H H H H H H H H H H H H H                                        |                             |
|                                                                                 |                             |
| ATRACT LOGAL ASSUMPTION OF A                                                    |                             |
|                                                                                 |                             |
|                                                                                 |                             |
| ④此地 (京市政主) 小八八、 (京市政主法) (第二) (二) (二) (二) (二) (二) (二) (二) (二) (二) (              |                             |
| 周夕辺に ∨                                                                          |                             |
| 发展信息                                                                            |                             |
| *22: 80.0 * 8786 V                                                              |                             |
| 1 医果却表出达                                                                        |                             |
|                                                                                 |                             |
| RANC V                                                                          |                             |
| <b>会</b> 江復意                                                                    |                             |
| * 20095. (minimized) (2)                                                        |                             |
| #1: 时间, 把2010年3月10日。 #2: 管印机 建立体理学术组织 #2: 管印机 建立体理学术组织 #2: 定面力能的注意              |                             |
|                                                                                 |                             |
| 短回烧物车 生成订单                                                                      |                             |
|                                                                                 |                             |
|                                                                                 | (1997年) 「「「「「「「」」」」 (1997年) |
|                                                                                 | 建筑的1666                     |
| 540825 80078 × 174925                                                           | ×                           |
| <u>원동아대회(146)</u> 农政告中订单(80) 无动订单(95) 全部订单                                      | 1                           |
| NGAJURARY         NGAJURARY         NGAJURARY                                   |                             |
|                                                                                 | 投業 変素 重要                    |
| 8= •                                                                            |                             |
| स्रायक्षे प्रेल                                                                 | 操作                          |
|                                                                                 | ō                           |
|                                                                                 |                             |

(图 3.3.3)

#### 3.4 订单状态查看

采购人下单成功后,可在【我的商城-订单管理-电商订单管理-我的订单】中可查看订单 状态。共分为以下三种类型:

审批中:供应商确认订单后,订单状态更新为审批中,由采购方进行订单审核;

**待发货:**当订单状态更新为"待发货"时,供应商可进行发货操作。此状态下,采购方 不能进行取消订单操作;

**发货中**:供应商发货后,订单状态即变更成 "发货中" 。若供应商为分批次发货,订 单状态保持为 "发货中" 不变 ,在此状态下,采购方不能进行取消订单操作。

注: \*14 天内未完成审批,订单将自动取消,订单状态变更为"己取消"。"己取消" 状态的订单如需重新采购需要重新创建订单。

#### 3.5 订单审批

#### 3.5.1 订单审批流程(审批人角色)

注: \*已完成 0A 对接的业务单元,在 0A 系统内进行订单审批操作即可,无需进行此操

# 作。

审批人登录账号,点击进入【我的商城-订单管理-电商订单管理-订单审批】页面。点击 "查看订单详情"可查看订单的详细信息;点击"比选单号"可查看比选单详情(如图 3.5.1.1)。

| 遭 / 电亮订单管理 / 订单审批                                                                                                    |                       |                         |                    |             |                       | ingeneration.                                                                                                   |
|----------------------------------------------------------------------------------------------------|-----------------------|-------------------------|--------------------|-------------|-----------------------|----------------------------------------------------------------------------------------------------|
| 5 订册审约 × 申请上架管理                                                                                                    |                       |                         |                    |             |                       |                                                                                                    |
| 1/1700 Donis 442                                                                                                    |                       |                         |                    |             |                       |                                                                                                    |
| H(170) CHSC 310                                                                                                    |                       |                         |                    |             |                       |                                                                                                    |
| 订单编号-整单 通知人下单人                                                                                                    |                       | 消ਛ入声品名称                 |                    |             |                       | 改变                                                                                                    |
|                                                                                                    |                       |                         |                    |             |                       |                                                                                                    |
|                                                                                                    |                       |                         |                    |             |                       |                                                                                                    |
| 商品信息                                                                                                    | 或拖/型号                 | 采购单位                    | 574<br>574         | 单金载         | 审批状态                  | 操作                                                                                                    |
| 订筆編号-整章: ZDXS-DS-202206210011 下筆时間: 2022-06-21 11:22                                                                                                    | 13 下華人: 采购单位采购员 付款方   | 式: 郑期支付                 |                    |             |                       |                                                                                                    |
| GC/菌产 三孔烯座 三孔 16A (区域限制) 1个 销售单位: 个<br>¥7.28×5.00                                                                                                    | 照档:(区域限制)             | 100 BR040 444           | 85                 | 全额(人民币)     | 审批中 ①                 | <b>2</b> 29                                                                                                    |
| 東島編码: 16655<br>供空間: 栗埠行工业超市 (上海) 有限公司                                                                                                    | 型号: 三孔 16A            | NORTH NA                | (63)               | 合运费)        | 查看订单详情                | 1000                                                                                                    |
|                                                                                                    |                       |                         |                    |             |                       |                                                                                                    |
| ● 采购单位采购员 ~ 通出 📫 減度(17)   采购机构   天家                                                                                                    |                       |                         |                    |             | 第页 我的商场               | 1 教的物物年(1) ★ 我的双顧 単助中心                                                                                          |
| NU_199 < 1689813 > 179881 > 34184                                                                                                    |                       |                         |                    |             |                       |                                                                                                    |
| 理 电商订单管理 订单案批                                                                                                    |                       |                         |                    |             |                       | MEM 2010 (1) (1)                                                                                                |
| 页 订单承担 关 我的订单                                                                                                    |                       |                         |                    |             |                       |                                                                                                    |
|                                                                                                    |                       |                         |                    |             |                       |                                                                                                    |
| 美编号-輕単: ZDX5-D5-202206200037 审批状态: 串付数                                                                                                    |                       |                         |                    |             |                       | · · · · · · · · · · · · · · · · · · ·                                                                           |
|                                                                                                    |                       |                         |                    |             |                       | Contraction of the second second second second second second second second second second second second second s |
|                                                                                                    |                       |                         |                    |             |                       |                                                                                                    |
| 前洋博                                                                                                    |                       |                         |                    |             |                       |                                                                                                    |
| 血译情<br>                                                                                                    |                       |                         |                    |             |                       |                                                                                                    |
| 1999<br>Autor                                                                                                    |                       |                         |                    |             |                       | (展开 之)                                                                                                    |
| 21項<br>《近金音                                                                                                    |                       |                         |                    |             |                       | 属井 〜                                                                                                    |
| 20138<br>20138                                                                                                    |                       |                         |                    |             |                       | 調用ン                                                                                                    |
| entres<br>entres<br>tante<br>Madate                                                                                                    |                       |                         |                    |             |                       | a7 ∨<br>a7 ∨                                                                                                    |
| erse<br>erse<br>sase<br>Mese                                                                                                    |                       |                         |                    |             |                       | 88 ×.<br>88 ×                                                                                                   |
| erra<br>erras<br>erras<br>reas<br>reas                                                                                                    |                       |                         |                    |             |                       | 87 ×<br>87 ×                                                                                                    |
| ครคล<br>ควกระชิ<br>เอเตล<br>พ.ค.ร.ชิ<br>มิมิลส<br>สมเสน                                                                                                    | 809                   | 高級學校                    | 259                | 销售单位        | 网络金银                  | 現7 ~ 現7 ~ 12899 第10                                                                                             |
| A256日<br>名の5日日<br>第256日<br>第256日<br>第35日<br>第35日<br>第<br>5<br>日<br>第<br>5<br>1<br>1<br>5<br>1<br>1<br>5<br>日<br>5<br>1<br>1<br>5<br>1<br>5<br>1<br>5<br>1 | 89                    | AKFO                    | 259                | 制造单位        | ALLEN                 | 第7 ~<br>第7 ~<br>12849 第6                                                                                        |
| #21時間<br>・ の注意思<br>和価値<br>単価値思<br>・ 2月間 20mm 15間 単価((2))<br>・ 2月目 20mm 15間 単価((2))<br>・ 2月目 20mm 15間 単価((2))<br>・ 2月目 20mm 15間 単価((2))<br>・ 2月目 20mm 15間 単価((2))                                                                                                    | 80#<br>11.00%         | 高数等的<br>¥3000           | 25 <b>8</b>        | 85.90<br>2  | 用品金数<br>¥ 50.00       | 87 ∨<br>87 ∨<br>12844 80                                                                                        |
| APPY時<br>本計信号<br>本計信号<br>APPE 4日<br>APPE 4日<br>APPE 4日<br>本計信号<br>本計信号<br>本目<br>本目<br>本目<br>本目<br>本目<br>本目<br>本目<br>本目<br>本目<br>本目                                                                                                    | 80 <b>8</b><br>13095  | <b></b>                 | <b>89</b><br>100   | 1915.44Q    | <b>网络金属</b><br>¥50.00 | 87 ×.<br>87 ×<br>12845 RA<br>12845 RA                                                                           |
| 환경 · · · · · · · · · · · · · · · · · · ·                                                                                                    | RF<br>11.05%          | <b>高校年</b> 行<br>¥ 50.00 | <b>358</b><br>100  | 115.40<br>2 | <b>用品金数</b><br>¥50.00 | 123-64 RA<br>123-64 RA<br>123-64 RA                                                                             |
| 世2時<br>1.4. 点面面<br>日本日本<br>1.4. 点面面<br>1.4. 点面面<br>1.5. 点面面<br>1.5. 点面面面<br>1.5. 点面面面<br>1.5. 点面面面面面面面面面面面面面面面面面面面面面面面面                                                                                                    | RUF<br>13.0%          | <b>高級委約</b><br>¥50.00   | 89                 | NR4Q<br>ž   | <b>网社会时</b><br>¥50.00 | 展示 〜<br>展示 〜<br>1128年9 創作<br>「」」<br>-<br>-<br>-<br>-<br>-                                                       |
| 환가해<br>4. 8년 영문 · · · · · · · · · · · · · · · · · ·                                                                                                    | 80#<br>13.00%         | 高能等的<br>¥50.00          | 250<br>100         | MB4Q<br>£   | <b>興政会勝</b><br>¥50.00 |                                                                                                    |
| 部23項<br>1 4 点は法型<br>2005年<br>2 1 単位成型<br>2 1 単位成型                                                                                                    | 80 <b>7</b><br>11.00% | <b>高校学校</b><br>¥50.00   | <b>2558</b><br>120 | R. MQ       | <b>興品金額</b><br>¥50.00 |                                                                                                    |

(图 3.5.1.1)

点击"审批",审批人可对订单进行审批。审批前,审批人可通过点击"比选单号"查 看比选单详情。审批操作包括:"通过"、"驳回(需填写驳回原因,并退回相应环节)"、 "加签(在本次审批前添加一个审批人进行审批)"、"转交(转办至其他人审批)"、"传 阅"及"返回"(如图 3.5.1.2)。

在华润 e 购商城内完成审批的业务单元可选择在【润工作待办】或登录华润 e 购进行 审批(如图 3.5.1.3)。

| (111115) 采购单位采购员 - 通出 📮 決意(の) 平時机論 买家                                         |                      |          |                               | 首页 我的考试          | 我的狗物年(1) ★ 我的故意 早助中心 ● 联系書 |
|-------------------------------------------------------------------------------|----------------------|----------|-------------------------------|------------------|----------------------------|
| ☆☆発掘し物 < 80800 → 日神田田 → 支付林園 →                                                |                      |          |                               |                  |                            |
| ◎ 订单管理 / 电电订单管理 / 订单审批                                                        |                      |          |                               |                  | 建苯基的功能。                    |
| 我的首员 我的订单 订准审批 ×                                                              |                      |          |                               |                  |                            |
| ##此中(138) 已审批 全部                                                              |                      |          |                               |                  |                            |
| · 捐助人口申编号-要用                                                                  |                      | 语银入商品名称  |                               |                  | <b>建</b> 業 重量              |
| 82 KR                                                                         |                      |          |                               |                  |                            |
| 用品信息                                                                          | 规规型号                 | 采购单位     | 订单金额                          | 审批状态             | 19-11                      |
| 订单编号·整单: ZDKS-05-202206170035 下单时间: 2022-06-17 17:37:44                       | 下单人:采购单位采购员 付款方式: 股款 | ¢H       |                               |                  |                            |
| 代単位 U-55ED Scm 最初的發展101 (出)<br>1500-1100<br>用品明記: 17230<br>(回覧: 安奈塚 (上海) 有限公司 | 规括:<br>型号: U-50ED    | #1040.10 | 他全朝(人民币)<br>¥ 50.00<br>(包全证券) | 金型中 ()<br>重新行弊注册 | 軍務                         |

| 3 484                                     |                                                                                                    |             |                       |                                        |                                                   |                       |         |                                |                                                                                             |
|-------------------------------------------|----------------------------------------------------------------------------------------------------|-------------|-----------------------|----------------------------------------|---------------------------------------------------|-----------------------|---------|--------------------------------|---------------------------------------------------------------------------------------------|
| 語、駒                                       |                                                                                                    |             |                       |                                        |                                                   |                       |         |                                |                                                                                             |
| CE 9.4                                    | 17年春日 7月年年後                                                                                                    |             |                       |                                        |                                                   |                       |         | 121                            | 011040                                                                                      |
| 17. N                                     | NU# CHARE X                                                                                                    |             |                       |                                        |                                                   |                       |         |                                |                                                                                             |
| 189-2¥                                    | 2015-05-202206170035 重要改成:                                                                                                    |             |                       |                                        |                                                   |                       |         | CODALITAS DILLING              |                                                                                             |
| #洋情                                       |                                                                                                    |             |                       |                                        |                                                   |                       |         |                                |                                                                                             |
| <205                                      |                                                                                                    |             |                       |                                        |                                                   |                       |         |                                | 展行 ~                                                                                        |
| em et                                     |                                                                                                    |             |                       |                                        |                                                   |                       |         |                                |                                                                                             |
| X0/88                                     |                                                                                                    |             |                       |                                        |                                                   |                       |         |                                | 業行 ~                                                                                        |
|                                           |                                                                                                    |             |                       |                                        |                                                   |                       |         |                                |                                                                                             |
| 1.清单                                      |                                                                                                    |             |                       |                                        |                                                   |                       |         |                                |                                                                                             |
|                                           | 用品位金                                                                                                    |             | 82#                   | 水影樂的                                   | 80                                                | 物性单位                  | 有品金額    | 比选举号                           |                                                                                             |
| -                                         | 代約仕 U-SOED Scm無約封装订覧 (台)<br>¥50.00×1.00 ()<br>商品購買: 172.38                                                                           |             | 13.00%                | ¥ 50.00                                | 1.00                                              | n                     | ¥ 50.00 |                                |                                                                                             |
|                                           |                                                                                                    |             |                       |                                        |                                                   |                       |         | 問2<br>結算总主新                    | 10全朝: ¥5<br>运費:<br>(全运费): ¥5(                                                               |
|                                           |                                                                                                    |             | Rit                   | (图 808)<br>(图 3.5)                     | <b>**2 *** *</b><br>5. 1. 2)                      | R                     |         | α<br>(結算⇔金数)                   | 100全額:¥50<br>运费:<br>(全运费):¥50                                                               |
|                                           |                                                                                                    |             | Riz.                  | •== •================================= | ••• ••<br>5. 1. 2)                                |                       |         | (6異じ立む)                        | 1011日前:¥50<br>(高信時):¥50                                                                     |
| 【潘存田                                      | ·<br>·<br>·<br>·<br>·<br>·<br>·<br>·<br>·<br>·<br>·<br>·<br>·<br>·<br>·<br>·<br>·<br>·<br>·                                          |             | AU                    | 88 (医 3. 5                             | 5. 1. 2)                                          | •                     |         | 15月<br>(福賀の金都)                 | 180金額:¥50<br>运費:<br>全信勞:¥50                                                                 |
| 【講行                                       | <b>1書提示】</b><br>批订单-ZDXS-DS-202203020416,请您<br>1                                                                                     | entis crao  |                       | ••• •••• ••••••••••••••••••••••••••••  | от од а<br>5. 1. 2)<br>в <del>х</del>             | а<br>сняла 6760       |         | <b>東</b> 道<br>46萬の金彩           | 1892時:¥50<br>法律<br>(全部時):¥50                                                                |
| 【語存集史理                                    | 基著提示】<br>批订单-ZDXS-DS-202303020416,请您<br>!<br>                                                                                        | episa stro  |                       | ••• ••• •••                            | ••• ••• •<br>5. 1. 2)<br>新天                       | <b>व</b><br>समस्र हरक |         | <b>東瓜</b><br>(4)其の金数           | 【単金単 ¥50.<br>注意:<br>(全道表):¥50.                                                              |
| 【 清 命 理 【 清 帝 理 【 清 帝 理                   | 1書提示】<br>1批订单-ZDXS-DS-202203020416,请您<br>1<br>1<br>1<br>1<br>1<br>1<br>1<br>1<br>1<br>1<br>1<br>1<br>1<br>1<br>1<br>1<br>1<br>1<br>1 | ersis of so | ्र अस्<br>इनियं हर्गक | ••• •••• •••                           | 12 01 1<br>5. 1. 2)<br>昨天<br>6545 5150            | а<br>С.Н.В. 6760      |         | व्य<br>ख्रिमच<br>स्ट्रमचि 6760 | 国金金銀 ¥30.4<br>运業:<br>(全選集):¥30.4                                                            |
| 【                                         | 日等提示】<br>批订単-ZDXS-DS-202203020416,講您<br>]<br>書等提示】<br>批订単-ZDXS-DS-202303130475,请您<br>]                                               | 6755 6750   | <b></b>               | (図 3. 5)                               | でで、です。 で<br>5. 1. 2)<br>昨天<br>の外球で <sup>160</sup> | 9<br>CF355 6760       |         | व्य<br>भ्यूष्ठक्रेस            | 日本主部: ¥50.0<br>(注意:<br>(全道書): ¥50.0<br>日子5<br>日子5<br>日子5<br>日子5<br>日子5<br>日子5<br>日子5<br>日子5 |
| 【 諸 編<br>令<br>切<br>理<br>昨天 21<br>【 諸<br>第 | 1等提示】<br>批订年-ZDXS-D5-202303020416,请您<br>1<br>1<br>1<br>1<br>1<br>1<br>1<br>1<br>1<br>1<br>1<br>1<br>1<br>1<br>1<br>1<br>1<br>1<br>1  | episerio    | <b>5</b> 555, 6760    | (図3.5)                                 | 112 11 1<br>5. 1. 2)<br>昨天                        | 9<br>#345.6760        |         | व्य<br>भ्यूष्ठक्रेस            | □●金融: ¥900<br>(通書:<br>(余道男): ¥900                                                           |

(图 3.5.1.3)

# 3.5.2 审核状态查询

采购人下单后如需查询审核状态,可在【我的商城-订单管理】处查看订单审批进度(如 图 3.5.2)。华润电力采购人请前往 SRM 系统中查看合同的审批进度。

| 進行中                | 订单编号:>                                            | 采购单位: 编词置地 (即州) 开发有限公司          | 外部態業単号: 64645818 | 下華自河: 2023-03-17 16:62:20 | 供应考: 傳力集件有限公司 | 下華人 付款方式: 脫絕支 | 表示异型: 物料用品表 | 订单编号-整单: 20XS-DS-202303170301 |                 | Ø                                                                                                    |
|--------------------|---------------------------------------------------|---------------------------------|------------------|---------------------------|---------------|---------------|-------------|-------------------------------|-----------------|----------------------------------------------------------------------------------------------------|
|                    | 問題 白色 3 Gw 开孔35mm 創力 (小)<br>¥ 55.00×10.00         | 现地:                             |                  |                           |               |               |             |                               | 2.44 <b>2</b> 7 |                                                                                                    |
|                    | ●品織码: 0000000018212280001<br>地検検品機码: 120523250PCS | <u>8</u> 9:                     |                  |                           |               | 10+01         | ¥735.00     |                               |                 | 取纳订单                                                                                                   |
|                    | 中电SYZ-WK-SX愿入式温度控制器(个)<br>¥185.00×1.00            | 現版:                             |                  |                           |               |               |             | 主若比这单                         | 1011172         | 再次购买                                                                                                   |
| Anna hana          | 開設構成: 0000000018855160001<br>地會商品编码: 120549854PCS | 화명:                             |                  |                           |               |               |             |                               |                 |                                                                                                    |
|                    |                                                   |                                 |                  |                           |               |               |             |                               |                 |                                                                                                    |
| <u>☆</u> \$/图⊙!    |                                                   |                                 |                  |                           |               |               |             |                               |                 |                                                                                                    |
| ② 订算管理 / 1         | 电电行单管理 / 我的订单                                     |                                 |                  |                           |               |               |             |                               |                 | 被成功的功能。                                                                                                |
| 我的賞問               | Elen sector ×                                     |                                 |                  |                           |               |               |             |                               |                 |                                                                                                    |
| 17 <b>9:8</b> 4: 1 | (500-05-20230317001123 订单状态)                      | ■社中 订単編号 優単: 20×5-05-2023031703 | 101              |                           |               |               |             |                               | [               | ▲新始後<br>第21日<br>日<br>日<br>日<br>日<br>日<br>日<br>日<br>日<br>日<br>日<br>日<br>日<br>日<br>日<br>日<br>日<br>日<br>日 |
| 订单详情               |                                                   |                                 |                  |                           |               |               |             |                               |                 |                                                                                                    |

(图 3.5.2)

# 华润置地

华润置地采购人请前往【我的商城-订单管理-整单查询】页面下,点击"审批单号"后,页面将跳转至华润置地 0A 审批系统(如图 3.5.2.1),置地采购人可在此页面查看审批进度。

订单审批通过后,状态将更新为"待发货"。若审批超时(即未在14天内完成审批,订 单将被自动取消)或被退回时,订单会变成"已失效"状态,如需继续采购请重新创建订单。

|                            | 京雨   通出 😐                                                                                                    | 消息(0)   学消费地   -                                                       | 天家                                                   |                                             |                                                 |                                             |                         |                   |                                                                         | 10            | 我的商城 我的狗粉车(7) | ♥ 我的衣服   務助中心            | 0 <u>R</u> .588 |
|----------------------------|----------------------------------------------------------------------------------------------------|------------------------------------------------------------------------|------------------------------------------------------|---------------------------------------------|-------------------------------------------------|---------------------------------------------|-------------------------|-------------------|-------------------------------------------------------------------------|---------------|---------------|--------------------------|-----------------|
| ☆ 筆間 ©!                    |                                                                                                    |                                                                        |                                                      |                                             |                                                 |                                             |                         |                   |                                                                         |               |               |                          |                 |
| ☆ 订单管理 /<br>現的留页<br>請給入订申請 | 新学生的 / 新学生<br>化学地址管理<br>19-25年                                                                                                    | 2.第個基督理<br>2.第個基督理                                                     | 电商订单管理<br>到的订单<br>到货物收<br>每后管理<br>订单界带空面             | <b>电商订单统计查询</b><br>订单面同<br>指后意词<br>订单并相变更面词 | <b>协议订单管理</b><br>我的订单<br>到然验收<br>售后管理<br>订单异物主要 | <b>协议订单统计查询</b><br>個兵查询<br>订单异常变面面询<br>订单型询 | 整华查询<br><sup>图学查询</sup> |                   | 海昆会作                                                                    |               | · 通知AH 和时日前号  | 125593-06.<br>125        | 1 Q             |
| 商品信息                       |                                                                                                    |                                                                        | 成格型号                                                 | 计划编码编句                                      | 1011                                            |                                             | 订单行金额                   | 采购模式              | 采购订单                                                                    | 采购单位          | 审批状态          | 操作                       |                 |
| 订单编号-数4<br>采购申请说明          | #: ZDXS-DS-2022<br>: -<br>他Z2 (TRNFA) A                                                                                                    | 11290014 OA車出<br>5税額充地室记事本 75                                          | 建号: 1669690087330<br>19紀初<br>의 문                     | WUJIALI32 下单时间: 2022-                       | 11-29 11:01:23 下单。                              | 人: 興家丽   付款方式                               | :服期支付 采购单位:华3           | 1211 (T#49-8#524) | (金运費): ¥400.00元 (人民活)                                                   |               |               |                          |                 |
| 4                          | 4430.00×1.00<br>南島県码: 000000<br>电育商品編<br>WF716<br>日: 上海県<br>供应商: 力公用<br>司                                                                   | 20000000<br>01<br>3207<br>渋料力番<br>品有限公                                 | 北部…<br>炭幅:<br>型号:TN-D                                | Y6666(黑色)                                   |                                                 |                                             | ¥ 480.00                | 3817 XI           | 订单编号:XSDD-DS-<br>20221129-00017<br>展用规想:222<br>订单总组(含证题):<br>¥450.00元   | 朱润置地          | 南此中           | 再次购买<br>取消订单<br>撤每订单撤单详信 |                 |
| 订单编号-整约<br>采购申请说明          | M: ZDXS-DS-2022<br>8: -                                                                                                    | 11290013 7                                                             | 「離財间: 2022-11-29 11                                  | 254:25 下单人: 吴家丽                             | 付款方式: 服期支付                                      | 采购单位:涂消费地                                   | 订单编号-整单总金额(合证费):        | ¥480.00元 (人民币)    |                                                                         |               |               |                          |                 |
| 4                          | 催泼 (TRNFA) A<br>16G内存3千葉安晴<br>¥400.00×1.00<br>南島綱码: 205000<br>电育陶品編<br>码:<br>上海県<br>代立商: 力公用<br>同                                           | 45祝颜克地堂记事本75<br>82慶第日本海务会议力公<br>00000000<br>01<br>2207<br>光料力費<br>品有限公 | 7抵旗<br>(刘磊<br>坂格:<br>亚号: TN-O                        | 76866(嬴色)                                   |                                                 |                                             | ¥ 480.00                | 40++A)            | 订单编号:XSDD-DS-<br>20221128-00016<br>圆用描题:222<br>订单总盘额(余证册):<br>¥ 409.00元 | ☆ <b>洞園</b> 地 | 审批中           | 再次购买<br>取消订单<br>重香订单整单详细 | i               |
| 订单编号-整件<br>采购中请说明          | #: ZDXS-DS-2022<br>}: -                                                                                                    | 11290011 7                                                             | (Maj)A): 2022-11-29 10                               | 1:38:57 下单人: 吴家哥                            | 付款方式: 账期支付                                      | 采购单位: 华润盈地                                  | 订单编号-整单总金额(全运费):        | ¥1101.00元 (人民币)   |                                                                         |               |               |                          |                 |
|                            | 善善<br>善新的 2.5L 电压力部<br>集) MY - SS2522<br>¥367.00×3.00                                                                                       | 月(台) 晋禎金 (仅限广东<br>2P                                                   | E.中山朝                                                |                                             |                                                 |                                             |                         |                   |                                                                         |               |               |                          | -               |
| 订单编号-推动<br>采购申请说明          | <ul> <li>第: ZDXS-DS-2022</li> <li>第: ・</li> <li>第22 (TRNFA) A<br/>10G内存ら下電空間<br/>¥480.00×1.00</li> <li>第5項600000</li> <li>第5項600</li> </ul> | 11290014 OA専約<br>15税額を地址記事本75<br>12課者日本病務会议力公<br>00000000<br>01        | 単号: <mark>1669650657350</mark><br>1税類<br>1税数<br>1税数・ | WUJIALIJZ<br>下Majiji: 2022.                 | 11-29 11:01:23 下陳,                              | 人: 典家司   付款方式                               | : 服務支付 采用单位: 441        | ·國地 订单调号·型单适金额    | (全运票):¥4000元(人民市)<br>订单编号:XSDL-DS-<br>20221128-40017                    |               |               | 再次购买                     |                 |
|                            | 23500<br>地倉商品編<br>研<br>上海最<br>供应用: の公用<br>司                                                                                                 | 9207<br>光科力普<br>品有限公                                                   | 2011년 ·<br>武帝: TN-D                                  | 16666(開放)                                   |                                                 |                                             | ¥ 480.00                | 带计划               | 憲用微型:222<br>行単位金額(余运费):<br>¥480.00元                                     | 华词置地          | 审批中           | 取得订单<br>重卷订单整单详指         | •               |

(图 3.5.2.1)

# 3.6 供应商确认订单

采购方订单审批通过后,采购人订单状态由【审批中】变为【待发货】。供应商发货后, 订单状态由【待发货】变为【发货中】(如图 3.6.1)。

发货中的订单可在【订单详情-我的订单-收货中订单-查看收发详情-查看物流】处查看 到详细的物流信息(如图 **3.6.2**)。

| ※読録後) 采购单位采购员 >   退出 🔤 浦里(5)   root   天家                                      |                                            |                            |                               |                         | 首页 我的高城 我的网络车(4)        | ★ 我的收藏 帮助中心 ◎ B |
|-------------------------------------------------------------------------------|--------------------------------------------|----------------------------|-------------------------------|-------------------------|-------------------------|-----------------|
| ☆ 発掘し 契約 ● ○ ○ ○ ○ ○ ○ ○ ○ ○ ○ ○ ○ ○ ○ ○ ○ ○ ○                                |                                            |                            |                               |                         |                         |                 |
| 订单管理 / 电离订单管理 / 我的订单                                                          |                                            |                            |                               |                         |                         | 搜索您的功酮          |
| 我的首页 CMS文章管理 订单审批 我的订单 ×                                                      |                                            |                            |                               |                         |                         |                 |
| 处理中订单(54) 收货中订单(0) 无效(                                                        | J单(0) 全部订单                                 |                            |                               |                         |                         |                 |
| 请输入订单编号                                                                       | 请输入发货单编号                                   | 请输入验改单编号                   |                               | 请输入外部电离单号               | 语输入商品名称                 |                 |
| 调输入商品编码                                                                       | 请输入电商商品编码                                  | 请选择供应商                     |                               | 请输入下单人                  | 下单起始时间                  | ~下单结束时间         |
| ■法理有无遗货 ∨                                                                     | 请选择评价状态                                    | ✓ 请选择订单阶段                  |                               | 请输入规格                   | 请输入型号                   |                 |
| 講師将采約单位 マ                                                                     | 特发货                                        |                            |                               |                         |                         | 高校授家へ 技友 重要     |
|                                                                               |                                            |                            |                               |                         |                         |                 |
| ⊕出 >                                                                          |                                            |                            |                               |                         |                         |                 |
| 育品信息                                                                          | 规能/型号                                      | 采购单位                       | 订单金额                          | 订单状态                    | 订单付款状态                  | 操作              |
| 进行中 订单编号: XSDD-DS-20220621000018 外部电路                                         | 準备: 9887851893227765769000008608 下单时间: 203 | 2-06-21 12:39:20 供应商: 史泰峰( | 上海)有限公司 下单人:采购单               | 創位采购员 订单编号-繁单:ZDXS-DS-  | 202206210018 付款功式: 新期支付 | ۵               |
| ポム2番 6MIM 強打的調 通明色(魚)<br>¥ 50.00×1.00<br>育型機能: 17228<br>电商商品機能: 1100150401EA  | 规矩: 6MM<br>型唱: 6MM                         | SFE 86 101 A FG            | 总金額(人民币)<br>¥ 50.00<br>(包会唱講) | 行发资<br>查看订单详情           | 未付款                     | 再次购买            |
| 33行中<br>订单编号: XSDD-DS-20220621000019 外部电路                                     | 单号: 2022062112392300001A 下单时间: 2022-06-21  | 1239-20 供应商: 慶坤行工业超市(      | 上海) 有限公司 下单人:采购单              | 检采购员 订单编号-整单: ZDNS-DS-: | 202206210018 付款方式: 账期支付 | ۵               |
| GC/四广 稳定延头(局) 39164.1个 销售单位: 个<br>¥3.60×1.00<br>雨云编码: 19636<br>田室等用编辑: FP0759 | 规语:<br>國奇: 3P16A                           | #HQM144                    | 总金额(人民币)<br>¥3.60<br>(包含运用)   | 待发货<br>重着订单洋情           | 來付款                     | 再次购买            |

| (22万元(株) 采购单位采购员 ~   通出 ■ 清単(5)   root   买家                                   |                                             |                                 |                          | 首页 我的离城 我的网络车(4                     | ) ★ 我的收藏 単助中心 ● 联系香根 |
|-------------------------------------------------------------------------------|---------------------------------------------|---------------------------------|--------------------------|-------------------------------------|----------------------|
| ☆▲●「「「「「」」」                                                                   |                                             |                                 |                          |                                     |                      |
| ☆ 订单管理 / 电离订单管理 / 我的订单                                                        |                                             |                                 |                          |                                     | 推断您的功能               |
| 我的首页 CMS文章管理 订单审批 我的订单 ×                                                      |                                             |                                 |                          |                                     | ~                    |
| 处理中订单(25) 权货中订单(0) 无效(                                                        | J称(0) 全部(J称                                 |                                 |                          |                                     | Î                    |
| 请输入订单编号                                                                       | 请输入发货单编号                                    | 请输入验收单编号                        | 请输入外部电向单号                | 请输入商品名称                             |                      |
| 请输入商品编码                                                                       | 请输入电商商品编码                                   | 请选择供应商                          | マーゴ協会入下単人                | 下中認知可用                              | - 下单结束时间             |
| 请选师有无退贷 V                                                                     | 请选择评价状态                                     | > 講選擇订单阶段                       | ∨ 请输入规格                  | 请输入型导                               |                      |
| ) 消洗得采购单位 シン                                                                  | 发货中                                         |                                 |                          |                                     | 高级独家へ 独安 重量          |
| -<br>                                                                         |                                             |                                 |                          |                                     |                      |
| 商品信息                                                                          | 現略型号                                        | 采购单位 订单金额                       | 订单状态                     | 订单付款状态                              | 操作                   |
| 进行中 订单编号: XSDD-DS-20220620000046 外部电离                                         | 单号: 2022062017210800001A 下单时间: 2022-06-2017 | 21:04 供应商: 梁坤行工业经市 (上海) 有限公司    | 下单人:采购单位采购员 订单编号-整单      | 着: ZDXS-DS-202206200050 付款の5式: 所期支付 | ø                    |
| GC/国产 输送通头(编) 39164 1个 特售单位: 个<br>¥3.60+1.00<br>南品编码: 19656<br>电荷商品编码: F99759 | 规格:<br>型母: 3P16A                            | 总額(人民所)<br>回時代初 ¥3.60<br>(物会运費) | 发货中<br>查看订单洋铸<br>查看你发货详确 | 未付款                                 | 再比如来<br>取消订单         |

(图 3.6.1)

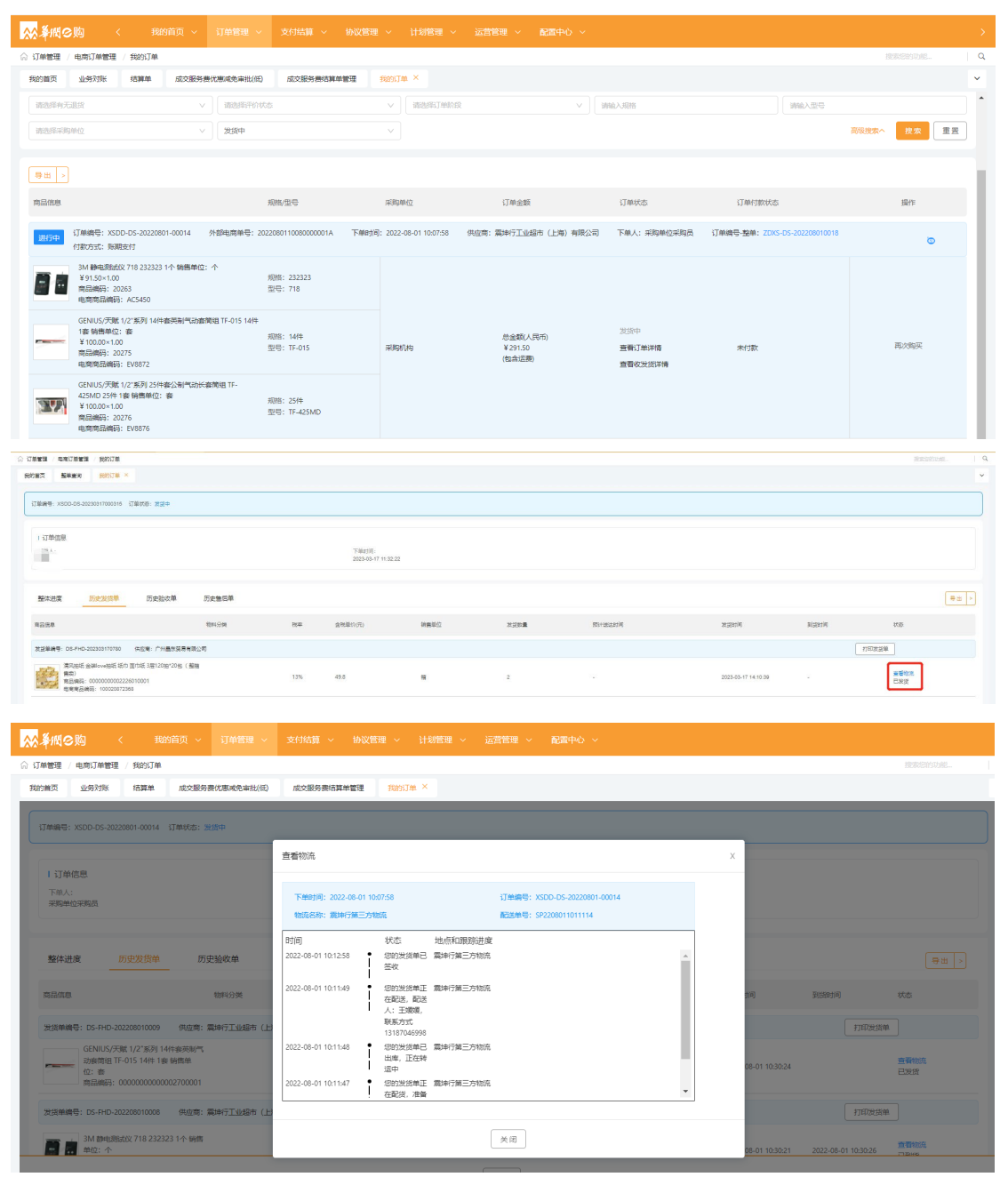

(图 3.6.2)

#### 3.7 到货验收

采购人收到商品后,**且订单状态为"已到货"时**,即可进行到货验收操作。到货验收分为"系统自动验收"和"采购人手动验收"两种方式。

#### 3.7.1 系统自动验收

订单更新为"已到货"状态14天后,系统会自动对订单进行验收。

#### 3.7.2 采购人手动验收

商品到货后,采购人可点击进入【我的商城-订单管理-电商订单管理-我的订单】,在 "收货中订单"的页签下,点击【到货验收】。完成到货验收后,即可进行结算开票及后续 付款流程。

注:\*点击到货验收前,请仔细确认商品!验收后就不能再发起退货,仅可进行换货或 维修。

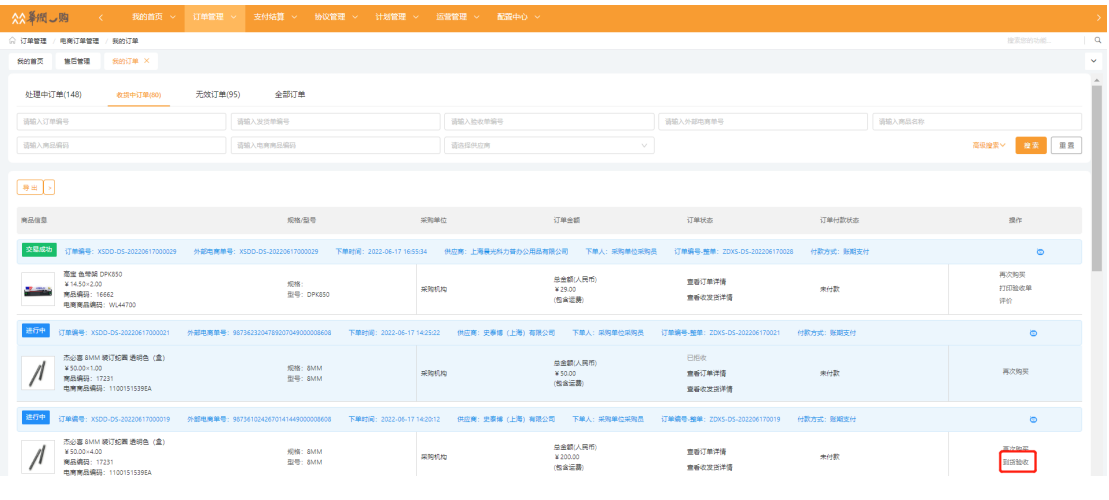

(图 3.7)

#### 3.8 售后

#### 3.8.1 售后方式

目前, 华润 e 购商城支持换货、维修、退货三种售后方式。

若系统界面未显示上述任一一种售后方式,即表示该供应商暂不支持售后服务,需采购 人与电商进行线下协商处理。

#### 3.8.2 售后流程

点击进入【我的商城-订单管理-电商订单管理-售后管理】,找到对应的订单,点击【售 后申请】。选择"售后方式"、"售后原因",填写"取件信息"等必填项后,点击【提交】 按钮(如图 3.8.2)。待供应商进行确认、审批(一般在 3 个工作日)后,采购人可自行选 择"退回方式"将商品寄回。

通常情况下,"已到货"的商品支持退换、维修的售后服务;而"已验收"的商品仅支 持换货及维修服务。因此,请采购人在点击【到货验收】前,仔细确认商品。验收后,将不 能发起退货,仅可进行换货或维修。 注:\*对于**已验货但仍需退货**的商品,采购人可尝试与供应商沟通,达成一致意见后,可进行【订单异常变更】相关流程。

|                                                                                                    | 12 天教                                   |                                                                                                    |                                                                                                    |                                                      | 首页 长的传统 长的物物车(1) | ★ 長的衣蔵 移動中心 ● 発展客部 |
|----------------------------------------------------------------------------------------------------|-----------------------------------------|----------------------------------------------------------------------------------------------------|----------------------------------------------------------------------------------------------------|------------------------------------------------------|------------------|--------------------|
| ☆☆                                                                                                    |                                         |                                                                                                    |                                                                                                    |                                                      |                  |                    |
| A (Jeez • 44,7 eez • 35 ez           Statz • 44,7 eez • 35 ez           Statz • 1           Statz • 1 <td></td> <td>bbC/TQ#45%2         MAXER#NUT#4-5%2           RAXER#AL         MAXER#NUT#4-5%2           DIRAK-5%2         MAXER#NUT#4-5%2           RAXER#AL-6%2         MAXER#NUT#4-5%2           SAXER#AL-6%2         MAXER#NUT#4-5%2           RAXER#AL-6%2         MAXER#NUT#4-5%2           RAXER#AL-6%2         MAXER#NUT#4-5%2           RAXER#AL-6%2         MAXER#NUT#4-5%2           RAXER#AL-6%2         MAXER#NUT#4-5%2</td> <td>的QIG#QI:mail         种板IG#QI           日果素水-市北         約25年402年           日果素水-市北         約25年402年           日果菜水-市北         他北京日常田           新行生産素水-市北         田田           日果菜水-市北         田田           日果市大市北         日           日期市安田屋美水-市北         日</td> <td>评价管理<br/>市所    年的    年的<br/>中市    年前<br/>中市    年前<br/>中市</td> <td>↓ TecRanol</td> <td>02000000 C</td> |                                         | bbC/TQ#45%2         MAXER#NUT#4-5%2           RAXER#AL         MAXER#NUT#4-5%2           DIRAK-5%2         MAXER#NUT#4-5%2           RAXER#AL-6%2         MAXER#NUT#4-5%2           SAXER#AL-6%2         MAXER#NUT#4-5%2           RAXER#AL-6%2         MAXER#NUT#4-5%2           RAXER#AL-6%2         MAXER#NUT#4-5%2           RAXER#AL-6%2         MAXER#NUT#4-5%2           RAXER#AL-6%2         MAXER#NUT#4-5%2 | 的QIG#QI:mail         种板IG#QI           日果素水-市北         約25年402年           日果素水-市北         約25年402年           日果菜水-市北         他北京日常田           新行生産素水-市北         田田           日果菜水-市北         田田           日果市大市北         日           日期市安田屋美水-市北         日 | 评价管理<br>市所    年的    年的<br>中市    年前<br>中市    年前<br>中市 | ↓ TecRanol       | 02000000 C         |
| Maran                                                                                                    |                                         |                                                                                                    |                                                                                                    | · · · · · · · · · · · · · · · · · · ·                |                  | BAT.               |
| () 新研会: XSDD-DS-2022061600022                                                                                                    | IS-FHD-202206160008 外部項票酬酬号: SP22061618 | (4101 供应用: 樂師行工业起市 (上場) 有限公司                                                                                                    | 下期时间: 2022-06-16 18/03/27 下期人: 果妈明期位用                                                                                                    | 明贵                                                   |                  |                    |
| CHINT/正要 两级传统地导轨场信 A<br>15,73×7.00                                                                                                    | C30-108 1个树獭单位: 个                       | 000000082386                                                                                                    |                                                                                                    | 7.00                                                 |                  | 售后申请               |
| ☆☆暮樹~购 < 我的前页 ~ 1                                                                                                    |                                         |                                                                                                    |                                                                                                    |                                                      |                  |                    |
| ☆ 订单管理 / 电旁订单管理 / 售后管理                                                                                                    |                                         |                                                                                                    |                                                                                                    |                                                      |                  | 1215203.0E         |
| 我的首页 包括管理 ×                                                                                                    |                                         |                                                                                                    |                                                                                                    |                                                      |                  | ~                  |
| 营后申请                                                                                                    |                                         |                                                                                                    |                                                                                                    |                                                      |                  | -                  |
| 92422                                                                                                    |                                         | 本次发货数量 已退货数量                                                                                                    | 信后中数型                                                                                                    | 16.后款量                                               | 医局数型             | 信将金额(元)            |
| *<br>CHINT/正要 符級帝領地等和描述 AC30-108<br>¥5.73×7.00 (个)                                                                                                    | 1个 钢簧单位: 个                              | 7.00 0                                                                                                    | 0                                                                                                    | 7.00                                                 | 4                | 5.73               |
| 编写售后信息                                                                                                    |                                         |                                                                                                    |                                                                                                    |                                                      |                  |                    |
| 肇后方式                                                                                                    |                                         | · 銀后原因<br>请选择集合原用                                                                                                    |                                                                                                    |                                                      |                  |                    |
| 问题描述<br>如果任何因不道学师师、请开你外级国际体师器 (第200个3                                                                                                    | 2                                       |                                                                                                    |                                                                                                    |                                                      |                  |                    |
|                                                                                                    |                                         |                                                                                                    |                                                                                                    |                                                      |                  | 1<br>0./202        |
| <ul> <li>上博覧件</li> <li>上博文件</li> </ul>                                                                                                    |                                         |                                                                                                    |                                                                                                    |                                                      |                  | 37.697             |
| 支持[pg, png, jpeg, 文件權式, 大小不穩过1MB                                                                                                    |                                         |                                                                                                    |                                                                                                    | - This William                                       |                  |                    |
| 20803%<br>上门取件                                                                                                    |                                         | 北京 / 海淀区 / 三环以内                                                                                                    |                                                                                                    | · RHF#HR7582                                         |                  |                    |
| Refamilie                                                                                                    |                                         | * <u>e</u> ntra                                                                                                    |                                                                                                    | · 51.0                                               |                  |                    |
| 取件开始时间 ~取件框                                                                                                    | 3年9月(6)                                 | 请能入客户姓名                                                                                                    |                                                                                                    | 请输入于机号                                               |                  |                    |
|                                                                                                    |                                         |                                                                                                    | 2 28                                                                                                    |                                                      |                  |                    |

(图 3.8.2)

# 3.9 商品申请上架流程

若搜索商城后,仍没有满足需求的商品,采购人可提交上架申请。点击商城首页右上方的【申请上架】按钮,进入申请上架页面。点击【新增】按钮,填写申请上架的【新增商品 清单】的相关信息(如图 3.9.1),确认无误后,点击【确认】并提交。

|                                                                                                    | *************************************                                                                                                    |                                            |                               |                                                                                                    |                                                                                   |                                             |                                                                                                    |                                                                                                    |
|----------------------------------------------------------------------------------------------------|----------------------------------------------------------------------------------------------------|--------------------------------------------|-------------------------------|----------------------------------------------------------------------------------------------------|-----------------------------------------------------------------------------------|---------------------------------------------|----------------------------------------------------------------------------------------------------|----------------------------------------------------------------------------------------------------|
|                                                                                                    | ~ 後期 2 10                                                                                                    |                                            | 商品 > 请输入向员                    | 1996、南京名称、县牌、東信型号                                                                                                    |                                                                                   | 搜索                                          | 9 我的购物车                                                                                                    |                                                                                                    |
|                                                                                                    |                                                                                                    |                                            | 高压锅炉不锈无缝钢管                    | 镀锌无缝钢管 转速表 耳罩 防爆开关                                                                                                    | 商衣                                                                                |                                             |                                                                                                    |                                                                                                    |
|                                                                                                    | ≡ 全部商品分类                                                                                                    | 首页 电子超市                                    | 集采专区                          |                                                                                                    |                                                                                   |                                             |                                                                                                    |                                                                                                    |
|                                                                                                    | ♀ 工业器                                                                                                    |                                            | 1                             |                                                                                                    |                                                                                   | Hi!~ 您好!                                    | 退出                                                                                                    |                                                                                                    |
|                                                                                                    | ● 电脑及配件                                                                                                    |                                            |                               |                                                                                                    | CR COMPOSATE SERVICE                                                              | 采购单位采购员                                     | 采购机构 - 请                                                                                                    |                                                                                                    |
|                                                                                                    | 劳保用品                                                                                                    |                                            | 21.021.22                     |                                                                                                    |                                                                                   |                                             |                                                                                                    |                                                                                                    |
|                                                                                                    | ■ 办公用品                                                                                                    |                                            | 上兴业                           |                                                                                                    |                                                                                   | 日本語                                         | 1上梁                                                                                                    |                                                                                                    |
|                                                                                                    | 会 食品饮料                                                                                                    |                                            |                               | ▲ 華潤現代服務有                                                                                                    | 限公司                                                                               |                                             |                                                                                                    |                                                                                                    |
|                                                                                                    | ● 家田中路                                                                                                    |                                            | 5 AL                          | China Hesources Corpata                                                                                                    | ste bervice                                                                       | 18/1-1621                                   |                                                                                                    |                                                                                                    |
| 18550) 来約900<br>(へ <b> </b>                                                                                                    |                                                                                                    | 15 94 17<br>夏家<br>1单管理 ~ 支付结算 ~            | 协议管理 ~ 供成                     | <b>第</b> 页<br>7面管理 ~                                                                                                    | 5. 我的简纯 我的粉                                                                       | 5年17月日51 /<br>5年(9) ★ 我的收藏                  | 帮助中心 ● 联系書級                                                                                                    | ●換主题 ~                                                                                                    |
| 代表系統 単数単位     秋海 単位     秋海 単位     大    茶 新聞    一    吹駒     ゴ    ゴ    竹    留田    ノ    电南     武    印    町    町    町    町    町                                                                                                    |                                                                                                    | (学生)//<br>家家<br>(单管理 > 支付結算 >              | <b>- 新辺答理 ~ 供点</b>            | analiana Analiana An                                                                                                    | 1                                                                                 | 牙用于自己! /<br>約年(9)   ★我的收藏                   | 帮助中心 ○ 联系 高級<br>登太 とのりぬ                                                                                                    | 更換主題 〜<br>  入<br>  へ                                                                                                    |
| REALES      R時間位     AE     AE     AE     AE     AE     AE     AE     AE     AE                                                                                                    |                                                                                                    | ₩<br>● 「東京<br>「単管理 ~ 支付拾載 ~                | 协议管理 ~ 供店                     | 高茂理 ~                                                                                                    | 9889999                                                                           | <i>牙</i> 氣 <b>下月251</b> / /                 | 新設中心 ● 联系書級<br>理素を許らし続                                                                                                    | ■ 要換主題 ~<br>><br>へ<br>~                                                                                                    |
| (Table Table Tab                                                                                                    |                                                                                                    | 10 经建一 交付抵销 ~                              | 16239 - 016                   | and the second second sec                                                                                                    | Contractioner<br>R Berginsten Berginste                                           | <u>असाममध्य ।</u><br>\$£(%)   ★ सिक्षियक्के | 「「「「「「」」」、「「」」、「「」」、「「」」、「「」」、「」、「」、「」、「                                                                                         | <ul> <li>         ・ 離主範更         ・         ・         ・</li></ul>                                                                                                    |
| 第15年16日、<br>第15年16日、<br>第15年16日、                                                                                                    | - 1995年<br>- 1995年<br>- 1995<br>- 1995<br>- 19 | <b>、(32. / )</b><br>  素示<br> /申答理 ∨ 支6所新 ∨ | <b>小大丁)・「八</b><br>1013年 ~ 80月 | aggi (1997) (1997) (1 | <u>Torogo <b>20</b>00</u><br>5   Beorgina   Beorgin                               | <b>3時17月2日31/</b><br>5年(9)   ★ 税約6週         | 「「「「「「」」」(「「「」」」」(「「」」」)(「「」」」)(「」」)「「」」」」(「」」)「「」」」)(「」」)」(「」」)」)(「」」)(「」」)(「」」)(「」」)(「」」)(」)(」)(」)(」)(」)(」)(」)(」)(」)(」)(」)(」)( | <ul> <li>         ・          ・         ・</li></ul>                                                                                                    |
| 第55460 単数単位<br>(1) 単単元 単年(1)<br>(1) 単単元 単年(1)<br>(1) 単単元 単年(1)<br>(1) 単一元 単一元 単一元 単一元 単一元 単一元 単一元 単一元 単元 単元 単元 単元 単元 単元 単元 単元 単元 単元 単元 単元 単元                                                                                                    |                                                                                                    | 【【】】 【】】 【】】 【】】 【】】 【】】 【】】 【】】 【】】 【】    | Inician - au                  | ▲ 19 You Que 49 Aug<br>資源                                                                                                    | ing and an and an and an and an and an and an an an an an an an an an an an an an | 「新子戸部3」/<br>「木(空)」 ★ 我的改憲                   | ● 報助中心 ● 取系数据<br>(2)またのうまた                                                                                                    | ○ 2010<br>2010<br>2010<br>2010<br>2010<br>2010<br>2010<br>2010                                                                                                    |
| (15.55) 単時年位<br>(15.55) 単時年(15.55)<br>(15.55) 単一日年(15.55)<br>(15.55) 単の年(15.55)<br>(15.55) 単の年(15.55)<br>(15.55) (15.55) = (15.55)<br>(15.55) (15.55) = (15.55) (15.55) (1 | <ul> <li>■ 第850</li> <li>■ 第850</li></ul>                                                                                                    | 【 <b>公外】</b> 】<br>  茶水<br>  7単管理 ◇ 支6州5第 ◇ |                               | ▲ 1 1 1 1 1 1 1 1 1 1 1 1 1 1 1 1 1 1 1                                                                                                    | or and an and an and an and an and an an an an an an an an an an an an an         | ian (Find S) / .<br>(α) ★ Stational         | 「新助中心」の取其素描述<br>「「「「「「「「」」」、「「」」、「「」」、「「」」、「」、「」、「」、「」、「                                                                         | <ul> <li>         ・ 調査主題         ・         ・         ・</li></ul>                                                                                                    |
| (1555) 第時後の     (1555) 第時後の     (1555) 第時後の     (1555) 第日の     (1555) 第日の                                                                                                    | - 1905年<br>編集員 - 単田 ■ 勝号の) 用物的加<br>く 料約的加用 - 1<br>日888989888<br>単時のの用用用<br>単時のの用用用<br>- 1908年<br>- 1908年<br>- 1909年<br>- 1908年<br>- 1908<br>- 1908                              | 【 <b>公外】</b> 】<br>  素示<br>  加強確 ∨ 支付抗領 ∨   |                               | ▲ 1 1 1 1 1 1 1 1 1 1 1 1 1 1 1 1 1 1 1                                                                                                    | 10000000000000000000000000000000000000                                            | 「新子戸御子」/<br>「在(*)   ★ 知むの面                  | 「「「「「「」」」、「「」」、「「」」、「」、「」、「」、「」、「」、「」、「」                                                                                         | <ul> <li>         · (第1)</li> <li>         · (1)</li> <li>         · (1)</li></ul> |

| REAL REAL  | 制物员 - 退出 🖉 消息(0) 印刷制(制) | 突厥       |            |           | 首页 | 我的商城 | 我的购物车(9) | ★ 我的收藏 | 帮助中心 | 0 联系客服 | 更换主题 > |
|------------|-------------------------|----------|------------|-----------|----|------|----------|--------|------|--------|--------|
| ☆ 条間 → 购   |                         |          |            |           |    |      |          |        |      |        |        |
| ☆ 订单管理 电向订 | 单管理 我的订单                |          |            |           |    |      |          |        |      |        | Q      |
| 我的首页 我的    | 7单                      | 新唱商品清里   |            |           |    |      | ~        |        |      |        | ~      |
| 基本信息       |                         | * 商品名称:  | 商品申请       |           |    |      | •        |        |      |        |        |
| 采购单位:      | 采购机构                    | * 商品类型:  | 商品类型名称     |           |    |      | •        |        |      |        |        |
| 联系电话:      | 18888888888             | 规档:      | 1          |           |    |      |          |        |      |        |        |
| 提交人:       | 采购单位采购员                 | 29:      | 1          |           |    |      |          |        |      |        |        |
| 商品清单       |                         | * 需求数量:  | 10         |           |    |      | •        |        |      |        |        |
|            |                         | *预计使用日期: | 2022-06-14 |           |    |      | 0        |        |      |        | 2110   |
| 序号         | 商品名称                    | 1968:    |            |           |    |      |          | 预计使用日期 |      | 摄作     |        |
|            |                         |          |            | 取消        |    |      |          |        |      |        |        |
|            |                         |          |            |           |    |      |          |        |      |        |        |
|            |                         |          |            |           |    |      |          |        |      |        |        |
|            |                         |          |            |           |    |      |          |        |      |        |        |
|            |                         |          |            |           |    |      |          |        |      |        |        |
|            |                         |          |            | <b>11</b> |    |      |          |        |      |        |        |

(图 3.9.1)

申请提交后,各供应商通常在收到申请的3个工作日内受理,若各家供应商均无此商品, 申请单将被流转至【已驳回】页签下。上架完成后,采购人可点击进入【我的首页-申请上 架管理-申请上架管理(采购商侧)】页面,在【已受理】页签下,查看申请上架的商品。

#### 3.10 申请补充商品库存

若商品库存不足(状态为"无货"或"下架"时),采购人可在商品的详情页对商品进行"申请补充库存"操作。

点击商品详情页左侧【申请补充库存】按钮,在弹出的商品清单栏下填写商品的"需求数量"和"预计使用日期"后提交(如图 3.10.1)。

| = 全部间品   | ∂类                                             | 沛                                                   |                             |
|----------|------------------------------------------------|-----------------------------------------------------|-----------------------------|
| 台 当前位置:前 | 页                                              |                                                     |                             |
|          |                                                | 中诺 录音电话机 产地:深圳 有线 支持内存扩展 配4G内存 珍珠<br>白(仅限广东中山) G025 |                             |
| 1        | destation                                      | ●●●の 1 1 1 1 1 1 1 1 1 1 1 1 1 1 1 1 1 1            |                             |
|          | 1 2 3<br>0500000000000000000000000000000000000 | (Data): → → → → → → → → → → → → → → → → → → →       | 供应等名称: 上局最光料力等办公用品          |
|          |                                                | 注: 具体有存在态质以及技能社为准, 此社仅作参考                           | (北京南部福祉)(北): 13816712602    |
|          |                                                | 1000年 947<br>御恩時間: 0000000974468000001              | 訳系人: 萨书玲(信意申报人)             |
|          |                                                | <sup>电商单温编码:</sup> WF718198 暂时库存 「                  | \$K8(8)(8)(1 1 30 10/1 2002 |
| Titles   |                                                | 为671860月11日:为1771-870865<br>单品所嘱奶道:普贝电子超市           | 由请补充库存                      |
|          | Ann                                            | 與完款量: - 1 → (序符:50) 起订量:1)                          |                             |

| 招标系统 采购单位系 | 《购员 ~   退出 🛛 満息(0)   采购机构   买           | ¢x   |        | 首页 我的商 | 城 我的购物车(9) | ★ 我的收藏 帮助 | 中心 🗢 联系客服 | 更换主题 🗸 |
|------------|-----------------------------------------|------|--------|--------|------------|-----------|-----------|--------|
| ☆ ≨欄 → 购   |                                         |      |        |        |            |           |           |        |
| ŵ          |                                         |      |        |        |            |           | 搜索您的功能    | Q      |
| 我的首页 我的订   | 「单 申请上架管理 发票信息管理                        | Đ    |        |        |            |           |           | ~      |
| 基本信息       |                                         |      |        |        |            |           |           |        |
| 采购单位:      | 采购机构                                    |      |        |        |            |           |           |        |
| 电商:        | 震坤行工业超市 (上海) 有限公司                       |      |        |        |            |           |           |        |
| 联系电话:      | 18888888888                             |      |        |        |            |           |           |        |
| 提交人:       | 采购单位采购员                                 |      |        |        |            |           |           |        |
| 商品清单       |                                         |      |        |        |            |           |           |        |
| 序号         | 商品名称                                    | 商品类型 | 規格     | 型号     | 需求数量       | 单位        | 預计使用日期    |        |
| 1          | GC/国产 三孔插座 三孔 16A (区域限<br>制) 1个 销售单位: 个 | 电脑支架 | (区城限制) | 三孔 16A |            | 采购机构      |           | 8      |
|            |                                         |      |        |        |            |           |           |        |
|            |                                         |      |        |        |            |           |           |        |
|            |                                         |      |        |        |            |           |           |        |
|            |                                         |      | 提交 返日  |        |            |           |           |        |

(图 3.10.1)

补货申请提交后,供应商将会收到商品的上架申请。

申请人可点击进入【我的首页-申请上架管理-申请上架管理(采购商侧)】,在"已受理" 页签下查看完成补货的商品,并根据需求将其加入购物车内(如图 3.10.2)。

| ☆☆ 筆潤 → 购 < 我的首页 >       |                                                                                                    |                     |       |              |
|--------------------------|----------------------------------------------------------------------------------------------------|---------------------|-------|--------------|
| ◎ 我的首页 / 申请上梁管理 / 申请上梁管理 |                                                                                                    |                     |       | 被求您的功能       |
| 我的首页 CMS文章管理 订单审批 我的     | 的订单 申请上架管理 ×                                                                                                    |                     |       | ×            |
| 待受理 已受理 已驳回              |                                                                                                    |                     |       |              |
| 清输入申请单编号                 | 补充库存         >                                                                                                    < | I交开始时间 📋 · 调交结束时间 📋 |       | 按次 <b>重要</b> |
|                          |                                                                                                    |                     |       | = = C ⊕      |
| 序号                       | 中语单编号                                                                                                    | 继交时间                | 中语单类型 | 操作           |
| > 1                      | PWD-SJ-2022061700000002                                                                                                    | 2022-06-17 09:52:19 | 补充库存  | 20入场附加车      |
| > 2                      | FWD-SJ-2022060800000005                                                                                                    | 2022-06-08 16:48:16 | 补充库存  | 加入明物车        |
| > 3                      | FWD-SJ-202206080000004                                                                                                    | 2022-06-08 15:56:42 | 补充库存  | 加入明確如年       |
| > 4                      | FWD-SJ-2022060700000007                                                                                                    | 2022-06-07 17:34:07 | 补充库住  | 20入9时8年      |
| > 5                      | PWD-SJ-2022060600000006                                                                                                    | 2022-06-06 21:11:31 | 补充库存  | 20入時的年       |
|                          |                                                                                                    |                     | #     |              |

(图 3.10.2)

# 4 支付结算

#### 4.1 业务对账

订单确认收货后(状态为"己验收"), 系统将自动进行业务对账、生成对账单(系统将每30分钟自动对账一次)。采购人点击进入【我的首页-支付结算-撮合电商结算对账-业务对账】,即可查看对应的账单状态。对系统未自动对账的订单,采购人可在此模块发起"业务对账"、"生成对账单"流程。

点击进入【我的首页-订单管理-电商订单管理-我的订单】页面,找到需要结算的订单 (如图 4.1.1),复制此订单编号,并在业务对账页面进行快速搜索(如图 4.1.2)。

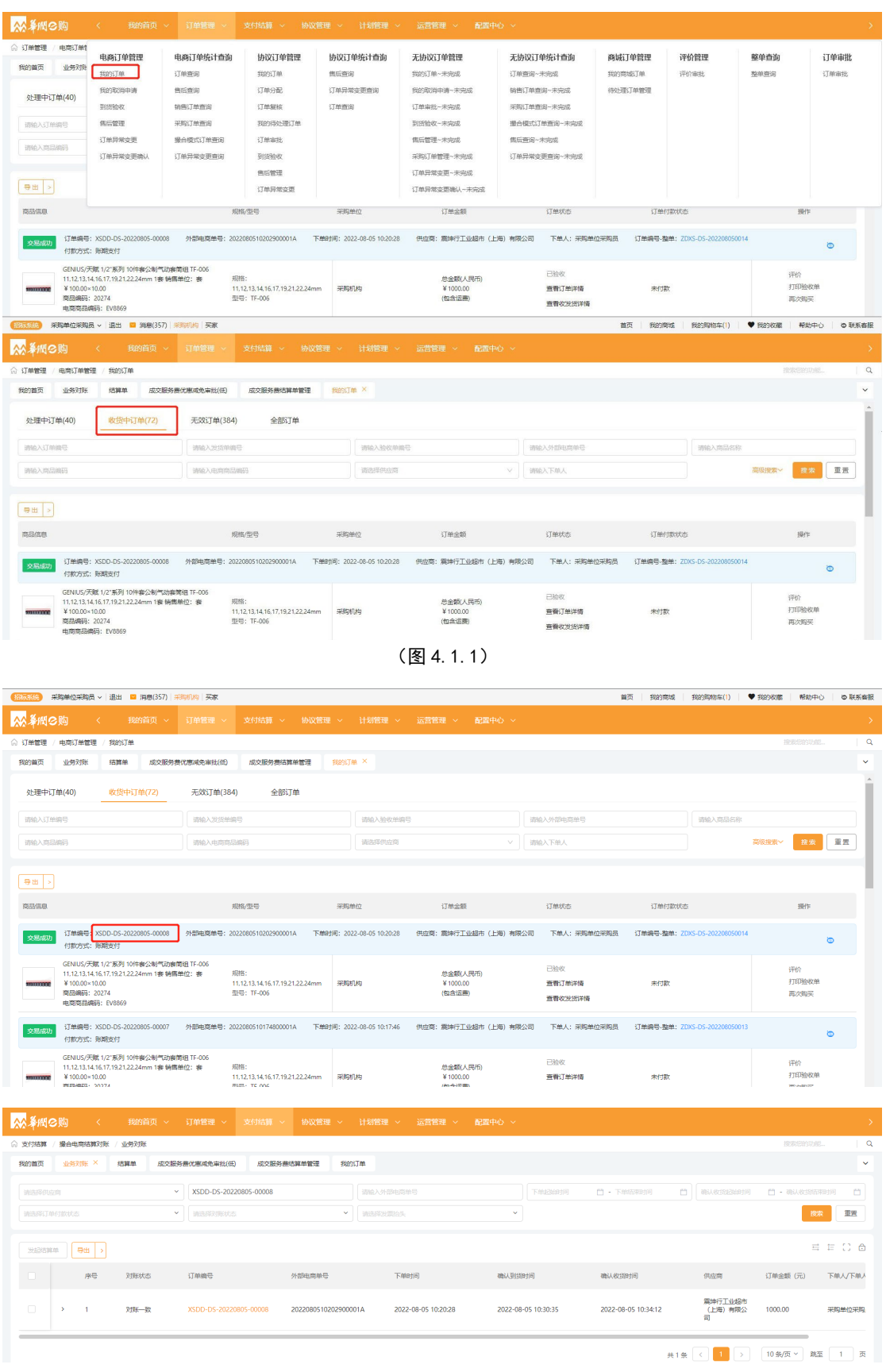

(图 4.1.2)

# 4.1.1 对账状态

系统自动对账后,账单将分为"对账一致"、"未对账"、"对账不一致"三种状态。

"对账一致":当"订单数量"与"订单金额"一致时,系统会将订单判定为对账一致。 采购人可进行"发起结算单"、"确认发票信息"等后续操作(如图 4.1.1.1)。

|                 |                    | 序号                   | 对账状态                             | 订单编号                                                                                       | 外部电缆单号                              | 下韓时间                | 输认到货时间              | 确认收货时间                     | 供应商                     | 订单金额 (元)       | 下单人/下单  |
|-----------------|--------------------|----------------------|----------------------------------|--------------------------------------------------------------------------------------------|-------------------------------------|---------------------|---------------------|----------------------------|-------------------------|----------------|---------|
|                 | ~                  | 1                    | 对账一数                             | XSDD-DS-20220805-00004                                                                     | 2022080510154700001A                | 2022-08-05 10:15:45 | 2022-08-05 10:30:32 | 2022-08-05 15:02:54        | 震坤行工业超市<br>(上海)有限公<br>司 | 1000.00        | 采购单位采制  |
| #               |                    | #                    |                                  | 商品名称                                                                                       | 规格                                  | 型号                  | 单位                  | 数量                         | 単价 (元)                  | 总金額 (元)        | ]       |
|                 |                    |                      |                                  | GENIUS/天赋 1/2"系列 10件<br>查公制气动查慎组 TF-006 1<br>1.12,13,14,16,17,19,21,22,2<br>4mm 1套 销售单位: 奏 | 11,12,13,14,16,17,19,21,22,2<br>4mm | TF-006              | ÷                   | 10.00                      | 100.00                  | 1000.00        |         |
|                 | ¥ne ©              | 匈 <                  | 我的首页 ~                           | 订单管理 ~ 支付结算                                                                                | ~ 协议管理 ~ 计划作                        | 金曜 ~ 送営管理 ~         | 配置中心 ~              |                            |                         |                | >       |
| ाउट ()<br>हार्थ | 188394 / 3<br>1875 | 20日間には算べた<br>内部企业用户管 | 6 / <u>119</u> 93/1796<br>四 余云管理 | ★服管理 在线T作台                                                                                 | 高单管理 括蓝色 业务                         | 対张 ×                |                     |                            |                         |                |         |
| 90<br>90        |                    | 的状态                  | 2.点击发                            | ✓ XSDD-DS-20220805-00007 支起结算单                                                             |                                     |                     | Takishatia<br>V     | <ul> <li>下純品來时间</li> </ul> |                         | 一 确认收货结转<br>授权 |         |
|                 | 远结算单               | - HE                 |                                  |                                                                                            |                                     |                     |                     |                            |                         | ***            | ≡ C @   |
|                 | 1                  | 序号                   | 对账状态                             | 订单编号                                                                                       | 外部电缆单号                              | 下韓時间                | 确认到货时间              | 确认收货时间                     | 供应商                     | 订单金额 (元)       | 下華人/下華人 |
| C               |                    | > 1                  | 对账一致                             | XSDD-DS-20220805-00007                                                                     | 2022080510174800001A                | 2022-08-05 10:17:46 | 2022-08-05 10:30:34 | 2022-08-05 14:40:11        | 震坤行工业超市<br>(上海)有限公<br>司 | 1000.00        | 采购单位采购  |
|                 |                    |                      |                                  |                                                                                            |                                     |                     |                     |                            |                         |                |         |

(图 4.1.1.1)

**"对账不一致"**:当"订单数量"与"订单金额"不一致时,系统将会判定此订单为对 账不一致的状态(如图 4.1.1.2)。采购人需前往【订单管理-电商订单管理-订单异常变更】 页面,发起订单异常变更流程(如图 4.1.1.3)。

| 「常振振焼」 采陶単位采购员 ~   退出                                             | 消息(357) 采购机构   买家              |             |            |          |        | 首页         | 我的間城      | 我的购物车(5) 🗌 🛡            | 我的收藏   帮助中 | 心   ゆ 联系客服        |
|-------------------------------------------------------------------|--------------------------------|-------------|------------|----------|--------|------------|-----------|-------------------------|------------|-------------------|
| ☆ 条棚 ⊘购 < ₹                                                       |                                |             |            |          |        |            |           |                         |            |                   |
| 合 支付結算 / 撮合电筒结算対张 / 业务                                            | 与对账                            |             |            |          |        |            |           |                         | 搜索您的功能     | 8                 |
| 我的首页 括算单 业务对账                                                     | 未命名 ×                          |             |            |          |        |            |           |                         |            | ~                 |
|                                                                   | _                              |             |            |          |        |            |           |                         |            | -                 |
| 订单编号 XSDD-DS-20220802-00002                                       | 2 订单状态:已验收 订单编号-整单: ZDXS-DS-20 | 2208020024  |            |          |        |            |           |                         |            | Rithta a          |
| 订单详情                                                              |                                |             |            |          |        |            |           |                         |            | - 1               |
| ■收货信息                                                             |                                |             |            |          |        |            |           |                         |            | 履开 〜              |
|                                                                   |                                |             |            |          |        |            |           |                         |            |                   |
| 其他信息                                                              |                                |             |            |          |        |            |           |                         |            | 展开 ~              |
|                                                                   |                                |             |            |          |        |            |           |                         |            |                   |
| 商品清单                                                              |                                |             |            |          |        |            |           |                         | 5          | 出民运清单             |
| (Å                                                                | <b>制品/印刷</b>                   | 物料分类        | 税率         | 含税单价(元)  | 数量     | 婿售单位(元)    | 商品含税金額(元) | 比选单号                    | 200        | he                |
| 協調が期後期時代<br>単1200.00×12.00(块)<br>開設網研:000000000<br>地源時品研:10293817 | 0003350001                     |             | 13.00%     | 1200.00  | 12.00  | 块          | 14400.00  | 宣言未作比选质                 | 因童費校派      | 2207410           |
|                                                                   |                                |             |            |          |        |            |           |                         | 商品总金额 ¥    | 14400.00<br>运费:¥0 |
|                                                                   |                                |             |            |          |        |            |           |                         |            |                   |
| 202558## <b>\\</b>                                                |                                |             |            |          |        |            |           |                         |            | ≡ C @             |
| 序号 对                                                              | 那状态 订单编号                       | 外部电流单号      | 下蝉时间       |          | 确认到抵时间 | 制品收益的扩展    | 0         | 供应商                     | 订单金额 (元)   | 下单人/下单人           |
| □ × 1 秒                                                           | 操不一致 XSDD-DS-20220802-00002    | 66234624347 | 2022-08-02 | 16:54:22 |        | 2022-08-03 | 14:21:09  | <u>離</u> 方盛投股集团<br>有限公司 | 13200.00   | 采购单位采购            |
|                                                                   | 商品名称                           | 规格          | 포동         |          | 単位     | 数量         |           | 単价 (元)                  | 总金额 (元)    |                   |
|                                                                   | 移动切割角磨片                        |             |            |          | 块      | 11.00      |           | 1200.00                 | 13200.00   |                   |
|                                                                   |                                |             |            |          |        |            |           |                         |            |                   |

(图 4.1.1.2)

| (招标系统) 采购单位采购               | 员 ->  退出 🔛 消息(358  | 8)   采购机构   买家       |                 |                  |                              |                            | 首页   我的商       | 域 我的购物车(5) | ♥ 我的收藏 | 帮助中心 🔰 🗅 联系音服 |
|-----------------------------|--------------------|----------------------|-----------------|------------------|------------------------------|----------------------------|----------------|------------|--------|---------------|
| <mark>☆☆</mark> ≨rtt © 购    |                    |                      |                 |                  |                              |                            |                |            |        |               |
| ☆ 订单管理 / 电南订单1<br>我的首页 订单异常 | 电商订单管理             | 电商订单统计查询             | 协议订单管理          | 协议订单统计查询         | 无协议订单管理                      | 无协议订单统计查询                  | 商城订单管理         | 评价管理       | 整单查询   | 订单审批          |
| 请输入订单编号                     | 我的订单<br>我的现所申请     | () 单查词<br>售后查询       | 我的订单<br>订单分配    | 售店查询<br>订单异常交更查询 | 找的订单~未完成<br>我的取消申请~未完成       | 订单查询~未完成<br>销售订单查询~未完成     | 我的問題」単 待处理订单管理 | 钟的编批       | 整单查词   | 订单审批          |
| 制造择供应用                      | 到货验收<br>售后管理       | 销售订单查询<br>采购订单查询     | 订单复核<br>我的特处理订单 | 订单查询             | 订单审批~未完成<br>到挡验收~未完成         | 采购订单查询~未完成<br>撮合模式订单查询~未完成 |                |            |        |               |
| C                           | 订单异常变更<br>订单异常变更确认 | 撮合模式订单查询<br>订单异常变更查询 | 订单审批<br>到货验收    |                  | 售后管理~未完成<br>采购订单管理~未完成       | 售后查询~未完成<br>订单异常变更查询~未完成   |                |            |        |               |
| 序号 1                        |                    |                      | 傷后管理<br>订单异常变更  |                  | 订单异常变更~ 未完成<br>订单异常变更确认~ 未完成 |                            |                |            |        |               |
|                             |                    |                      |                 |                  | -                            |                            |                |            | -      |               |

(图 4.1.1.3)

如图(4.1.1.4)在【订单管理-电商订单管理-订单异常变更】页面内搜索"对账不一 致订单"的单号,点击【数量变更】按钮。请在"数量变更"页面内填写"变更后验收数量" (即实际收到的商品数量)、"变更描述"等相关信息,确认无误后即可提交。

供应商确认完成后,系统将自动发起对此订单的业务对账。审核无误后,此订单的状态 将自动更新为"对账一致"。采购人可进行后续"发起结算单"、"确认发票信息"等操作。

"未对账":此状态为系统对账延迟所致,系统每30分钟自动对账一次,请您耐心等待。

| <b>≨間⊘</b> 胸                                                                                                    |                                                                                                    |                          |             |                           |            |                |                        |                |                   |         |
|----------------------------------------------------------------------------------------------------|----------------------------------------------------------------------------------------------------|--------------------------|-------------|---------------------------|------------|----------------|------------------------|----------------|-------------------|---------|
|                                                                                                    |                                                                                                    |                          |             |                           |            |                |                        |                |                   |         |
| 筆管理 / 电商订单管理                                                                                                    | 里 / 订单异常变更                                                                                                   |                          |             |                           |            |                |                        |                | 扬                 | 服息的功能   |
| 的首页 业务对账                                                                                                    | 订单异常变更 ×                                                                                                    |                          |             |                           |            |                |                        |                |                   |         |
| SDD-DS-20220801-0003                                                                                                    | 39                                                                                                    | 词相论入少计部中已                | 简单音         |                           | 词输入验收人     |                | 词输入验收金额                | 1              | 收开始时间 ~验物         | 动击乘时间   |
| 脑器供应商                                                                                                    |                                                                                                    | / 请选择采购商                 | 单位          |                           |            |                |                        |                |                   | 搜索 1    |
|                                                                                                    |                                                                                                    |                          |             |                           |            |                |                        |                |                   |         |
|                                                                                                    |                                                                                                    | 0.47± #948               | -           | (11 cT-16w                |            | 157 PD 44 / 17 | 26/02416               | 34.17 86 - 495 | Shitt L           |         |
| 14 E                                                                                                    | er24 G                                                                                                    | 71 Dives/9594            | ÷.          | 0.077140                  |            | 340394412      | 025043140              | 221X-#-22.60   | 329007            | 2411-   |
| XSI                                                                                                    | DD-DS-20220801-00039                                                                                         | 2022080120               | 0363600001A | 黨坤行工业组                    | 市(上海)有限公司  | 采购机构           | 2022-08-01 20:45:55    | 800.00         | 采购单位采购员           | 数量变更    |
|                                                                                                    |                                                                                                    |                          |             |                           |            |                |                        |                | 共1条 < 1           | > 10条/页 |
| Menta                                                                                                    | 〈 我的首而 〉                                                                                                    | 订单管理 ~                   | 支付结管 🗸      | 协议管理 ~                    | 计划管理 🗸     | 法营管理 > 配置中心 、  | i.                     |                |                   |         |
| 110 289                                                                                                    |                                                                                                    | SHOR.                    |             | in action                 | Provide La |                |                        |                |                   |         |
| 清已验收的订单才可!<br>品清单                                                                                                    | 以叛起数量变更                                                                                                    |                          |             |                           |            |                |                        |                |                   |         |
| 商品信息                                                                                                    |                                                                                                    |                          | 单价 (元)      | 物                         | 傳单位        | 验收数量           | 金額(元)                  | 交更后验收数量 🗙      | 调整全型              | ŧ       |
| 订单编号:XSDD-DS-/                                                                                                    | 20220801-00039 验收单约                                                                                          | 编号: DS-YSD-2022          |             |                           |            |                |                        |                |                   |         |
|                                                                                                    |                                                                                                    |                          | 08010020    |                           |            |                |                        |                |                   |         |
| GENIUS<br>11,12,13<br>¥ 100.0<br>間記録報題                                                                                                    | i/天赋 1/2"系列 10件套公制气;<br>3,14,16,17,19,21,22,24mm 1審<br>I0×8.00<br>码: 0000000000002690001                     | 动套筒组 TF-006<br>销售单位:套    | ¥100.00     | ÷                         |            | 8.00           | 800.00                 | 8              | ¥100.0            | D       |
| GENIUS<br>11,12,15<br>¥ 100.0<br>南劭編<br>理信息                                                                                                    | y天難 1/2*系列 10件套公制件(<br>3,14,16,17,19,21,22,24mm 1審<br>I0×8.00<br>器: 00000000000002690001                     | 訪賽灣組 TF-006<br>销售单位: 赛   | ¥100.00     | ÷                         |            | 8.00           | 800.00                 | 8              | ¥ 100.0           | 0       |
| GENIUS<br>11.12.1:<br>¥10.00<br>商品编码<br>强信息<br>调人:                                                                                                    | (天観 1/2:茶列 10件書公制件2<br>3.14.16.17.19.21.22.24mm 1審<br>10-8.00<br>第: 0000000000000000000000000000000000       | 动癫痫组 TF-006<br>钠倒单位: 秦   | ¥100.00     | 春<br>手机号:                 |            | 8.00           | 800.00                 | 8              | ¥100.0            | D       |
| GENIUS<br>11,12,11<br>¥100.0<br>附品編編<br>2.塑信息<br>1項人:<br>調準位決測品                                                                                                    | (天赋 1/2"系列 10件都公制件(2<br>3.4.16.17.19.2.1.22.44mm 1審<br>06.8.00<br>第: 0000000000002690001                     | 动都開組 TF-006<br>销售单位:都    | ¥100.00     | 審<br>手机句:<br>18888888888  |            | 8.00           | 800.00<br>NMH:         | 8              | ¥100.0            | D       |
| GENUS<br>11.2.1:<br>¥1000<br>阿拉姆社<br>地理信息<br>時間人:<br>昭興仲位明明品                                                                                                    | (天観 1/2*第月)10年載62名前年6<br>314.16(17)192122245mm 1録<br>0=8.00<br>第: 000000000002690001                         | 动廊兜祖 TF-006<br>销售单位:泰    | ¥100.00     | 秦<br>手机극:<br>1880886888   |            | 8.00           | 800.00<br>MH4:<br>     | 8              | ¥100.0            | D       |
| GENUS<br>11.12.02<br>第回日期日<br>室田信息<br>時間人:<br>開闢伸位時間長<br>新聞人10-500个学校                                                                                                    | /7時間 127年月110年度の各部門<br>3.14161712212228mm 1箇<br>9600<br>87:0000000000002890001                               | 記辦新規組 TF-006<br>销售单位: 簽  | ¥100.00     | 春<br>手机号:<br>1888888888   |            | 8.00           | 800.00<br>MH4:<br>     | 8              | ¥100.0            | 0       |
| GENUS<br>11.12.11<br>11.21.11<br>11.21.11<br>11.1 | /7理載 (272時) 10年度の24年10<br>1416 (1732) 22226mm 1<br>日本<br>ローロロ<br>ローロロ<br>日本<br>のののののののののののののののののの<br>2550001 | 記録節時開日 TF-006<br>時間時位: 御 | ¥100.00     | 출<br>루키니득:<br>18889886888 |            | 8.00           | 800.00<br>2019:<br>149 | 8              | ¥ 100.0<br>0/ 103 | 0       |

华润 e 购电子商城-采购方操作指引 第-25-页

| â | 筆間       | S购   | <                 | 我的首页 ~   | 订单管理 ~ 支付结算            | ◇ 协议管理 ◇ 计划管理                           | 理 ~ 运营管理 ~          | 配置中心 ~              |                     |                         |          | >      |
|---|----------|------|-------------------|----------|------------------------|-----------------------------------------|---------------------|---------------------|---------------------|-------------------------|----------|--------|
| ŵ | 支付结算     | / 撮合 | 电商结算对账            | / 业务对账   |                        |                                         |                     |                     |                     |                         | 接限您的功能。  | . Q    |
| 1 | 的前页      | 40   | 明对那 ×             | 订单异常安更确认 | 订单异常变更                 |                                         |                     |                     |                     |                         |          | ~      |
|   | 10217400 | 应向   |                   | v        | 请输入订单编号                |                                         |                     |                     | ] 📋 - 下单结束时间 📋      | 确认收到起始时间                | 一 确认收缩结束 | 91A 🖸  |
|   |          |      |                   | ~        | 对账一致                   | * (iiiiiiiiiiiiiiiiiiiiiiiiiiiiiiiiiiii |                     | ~                   |                     |                         | BUR      | HZ.    |
|   | 223      | tat. | <del>9</del> 23 > |          |                        |                                         |                     |                     |                     |                         | ≕        | = 0 ≙  |
|   |          |      | 序号                | 对账状态     | 订单编号                   | 外部电商单号                                  | 下蝉时间                | 确认到您时间              | 确认收给时间              | 供应商                     | 订单金额 (元) | 下单人/下单 |
|   |          | >    | 1                 | 对账一致     | XSDD-DS-20220805-00008 | 2022080510202900001A                    | 2022-08-05 10:20:28 | 2022-08-05 10:30:35 | 2022-08-05 10:34:12 | 震坤行工业超市<br>(上海)有限公<br>司 | 1000.00  | 采购单位采用 |
|   |          | >    | 2                 | 对账一致     | XSDD-DS-20220801-00020 | 54071286                                | 2022-08-01 12:42:58 |                     | 2022-08-01 16:29:10 | 得力集什有限公<br>司            | 175.00   | 采购单位采用 |
|   |          | >    | 3                 | 对账—致     | XSDD+DS-20220801+00011 | 2022080110051800001A                    | 2022-08-01 10:05:17 |                     | 2022-08-01 11:03:45 | 震坤行工业超市<br>(上海)有限公<br>司 | 583.00   | 采购单位采用 |
|   |          | >    | 4                 | 对账—致     | XSDD-DS-20220730-00007 | 2022073009590400001A                    | 2022-07-30 09:59:03 |                     | 2022-07-30 10:02:07 | 震坤行工业超市<br>(上海)有限公<br>司 | 5775.00  | 采购单位采用 |
|   |          | >    | 5                 | 对账—致     | XSDD-DS-20220730-00006 | 2022073009452400001A                    | 2022-07-30 09:45:20 |                     | 2022-07-30 09:59:52 | 震坤行工业超市<br>(上海)有限公<br>司 | 5775.00  | 采购单位采用 |
|   |          | >    | 6                 | 对账一数     | XSDD-DS-20220730-00004 | 2022073009400300001A                    | 2022+07-30 09:40:01 |                     | 2022-07-30 09:52:04 | 震坤行工业超市<br>(上海)有限公<br>司 | 5775.00  | 采购单位采用 |

(图 4.1.1.4)

#### 4.2 发起结算单

当账单状态为【对账一致】时,采购人即可勾选对应账单并点击【生成结算审批单】(请注 意!仅支持同一个供应商单据合并发起结算审批单)。选择与之对应的"发票抬头"、"发票类 型"、"发票类别",以及接收信息。在"结算单明细"中选择"订单类型",确认无误后,点 击【确认开票】(如图 4.2)。

|                                                                                                    | у <b>у</b> чевже то эклон                                                                                                    |                                                                                                    |                                                      | NUMBER OF CO.                                |                                                      |                                              |                                                                                                    |                                       |                     |
|----------------------------------------------------------------------------------------------------|----------------------------------------------------------------------------------------------------|----------------------------------------------------------------------------------------------------|------------------------------------------------------|----------------------------------------------|------------------------------------------------------|----------------------------------------------|----------------------------------------------------------------------------------------------------|---------------------------------------|---------------------|
| 支付结算 / 撮合电商结算对账 / 业务对账                                                                                                    |                                                                                                    |                                                                                                    |                                                      |                                              |                                                      |                                              |                                                                                                    |                                       |                     |
| 約首页 业务对张 订单异常变更确认                                                                                                    | 订单异常变更 结算单                                                                                                    |                                                                                                    |                                                      |                                              |                                                      |                                              |                                                                                                    |                                       |                     |
| 发票信息                                                                                                    |                                                                                                    | _选择发票                                                                                              | 語治头                                                  |                                              |                                                      |                                              |                                                                                                    |                                       |                     |
| 发票抬头                                                                                                    |                                                                                                    |                                                                                                    |                                                      |                                              |                                                      |                                              |                                                                                                    |                                       |                     |
| 采购E发票抬头                                                                                                    |                                                                                                    | ~                                                                                                  |                                                      |                                              |                                                      |                                              |                                                                                                    |                                       |                     |
|                                                                                                    |                                                                                                    |                                                                                                    |                                                      |                                              |                                                      |                                              |                                                                                                    |                                       |                     |
| 发展抬头:                                                                                                    |                                                                                                    | 发票类型:                                                                                              |                                                      |                                              | 发现时间:                                                |                                              |                                                                                                    |                                       |                     |
| MARCARION                                                                                                    |                                                                                                    | 山田代マバレス県                                                                                           |                                                      |                                              | SCIELCLAR                                            |                                              |                                                                                                    |                                       |                     |
| 9990人12029号:<br>299987678987656787                                                                                                    |                                                                                                    | 升户银行:<br>重庆农村商业银行                                                                                  |                                                      |                                              | 开户行账户:<br>2999876789876                              | 5567871                                      |                                                                                                    |                                       |                     |
| 地址:                                                                                                    |                                                                                                    | 固定电话:                                                                                              |                                                      |                                              | 假注:                                                  |                                              |                                                                                                    |                                       |                     |
| 阿里巴拉巴拉                                                                                                    |                                                                                                    | 53638666                                                                                           |                                                      |                                              | 俗注                                                   |                                              |                                                                                                    |                                       |                     |
|                                                                                                    |                                                                                                    |                                                                                                    |                                                      |                                              |                                                      |                                              |                                                                                                    |                                       |                     |
| 1 发票途收信息<br>收票地址<br>收票地址<br>役員人:111                                                                                                    | 111 - 4X <b>UR</b> HBAL: :423                                                                                                    | 京粤运区三环以内11111                                                                                      | 联系电话: 1568                                           | 7546548                                      | 电原接收邮箱: 111@qq.o                                     | om <del>M208</del> 8                         | ▲ 选                                                                                                    | 择发票接收                                 | 信息                  |
| 1 2.原始なは急<br>(2.原始な)<br>回手がない<br>ジェート<br>(2.原わな)<br>(2.原わな)<br>(2.<br>用か)<br>(2.<br>用か)<br>(2.<br>日か)<br>(2.<br>日か)<br>(2.<br>(2.<br>日か)<br>(2.<br>日か)<br>(2.<br>(2.<br>日か)<br>(2.<br>(2.<br>日か))<br>(2.<br>(2.<br>(2.<br>(2.<br>(2.<br>(2.<br>(2.<br>(2.<br>(2.<br>(2. | 111 &OQUUSA2: 323                                                                                                    | 99888至平42月11111                                                                                    | 联系电话:1568                                            | 7546548                                      | 电原始波动: 1116qq.o                                      | om #20836                                    | ← 选                                                                                                    | 择发票接收                                 | 信息                  |
| ■ 22原始をなさき。<br>②原始を 22原人:111<br>更多地を >                                                                                                    | 111 收费地址:北                                                                                                    | 第9回20日110月11111                                                                                    | 联系电话: 1568                                           | 7546548                                      | 电 <b>测</b> 接线路器:1110qq.c                             | om 4903/3810                                 | <b>◆</b> 选                                                                                                    | 择发票接收                                 | 信息                  |
| <ul> <li>2 須須給収信息</li> <li>2 須約約2 を渡人: 111</li> <li>2 月外初日</li> <li>1 成算単明日</li> <li>1 成算単明日</li> <li>1 成算単明日</li> <li>1 成算単明日</li> </ul>                                                                                                    | 111 40000012:12                                                                                                    | 教育部会会 二天 しいち 111111                                                                                | <b>इर्ड</b> व्यार्ड: 1566                            | 7546548                                      | #2 <b>55</b> 86289%:111@qq,c                         | om 4820382                                   | <b>↓</b> 选                                                                                                    | 择发票接收                                 | 信息                  |
| <ul> <li>2 要求的な信息</li> <li>2 要求的など</li> <li>2 要求的など</li> <li>2 要求的など</li> <li>2 要求的になったりませる</li> <li>1 数単の目的ませる</li> </ul>                                                                                                    | 111 & Williams 2: 42                                                                                                    | ●●回伝三耳以内11111                                                                                      | 戰戰和議: 1568<br>下舉約何                                   | 964.05397A                                   | 电原始包括第:11100gg.c<br>周期等回路常金板(元)                      | om 修改地設<br>供应用可は請金額(元)                       | , → 选                                                                                                    | 择发票接收                                 | 信息                  |
|                                                                                                    | 111 - 42期時紀2: 北2<br>「17年9月里                                                                                                    | 第編編室三共により111111 第編編章 の正常订得時号 XED-D5-202208260000314                                                | <b>現代和社</b> 語: 1565<br>下-勝切河<br>2022-08-26 10.53-86  | 7546548<br>線ル(初期間<br>2002-08-26 11:28:03     | 电 <b>期</b> 最低低频道: 111@qq,c<br>用用可能用金属 (元)<br>1053.69 | om 修改功型<br>成立期可止指金額 (元)<br>1052.69           | □ → 选 □ / □ / □ / □ □ / □ | 择发票接收<br><sup>7度人</sup><br>7度         | 信息                  |
| 22要請求以信息     の原地址    62原人: 11     国多地址 √     ビニー    ビニー    ビニー    ビニー    ビニー    ビニー    ビニー    ビニー    ビニー    ビニー    ビニー    ビニー    ビニー    ビニー    ビニー    ビニー    ビニー    ビニー    ジェングにきゅう     ・    ・    ・                                                                                                    | 111 必須用助止: 北2<br>「订得供型 項目<br>「取得可可加加」へ -<br>・ か公案 -                                                                                                    | 第編編室正共には9111111 ■ の応用び市場号 x000-05-20220826000034                                                   | <b>現代和11</b> 第: 1565<br>下-勝切同<br>2022-08-26 10.53-86 | 7546548<br>続い(25話町)同<br>2022-08-26 11/28/03  | 电 <b>观器</b> 化活用: 111@qq,0<br>用地印绘用金帽 (元)<br>1053.69  | om 終端7855<br>《近期可止算金板 (元)<br>1053.69         | ythures<br>ythures                                                                                                    | 择发票接收<br><sup>IIE人</sup><br>IIE       | 信息                  |
| 22要はない信息     の要はな」     の更もなし     の更もなし     の更もなし     の更もなし     の更もな     の更     の     の      の     の      の     の                                                                                                    | 111 名間地設:北     パロ     パロ | 第単位な三年にしの111111 日 の立向12前は第号 メスロウ・ロケージを2020年26000034                                                | 联系电话: 1566<br>下增约周<br>2022-08-26 10:53:46            | 7546548<br>歳从.055511月<br>2002-08-26 11:28:03 | 电振动电磁振动: 111@qq.o<br>用地可以加速度 (F2)<br>1053.69         | om 約37855<br>中心用可以調金数 (元)<br>1053.69<br>开 1  | 月間秋志<br>万階秋志<br>「月間秋志<br>「月間秋志                                                                                                    | 择发票接收<br>7度人<br>7度<br>10 mm(~) 和王     |                     |
| 22要素の(信息           必要物法         必要物法           10算用時間            日本日本日本日本日本日本日本日本日本日本日本日本日本日本日本日本日本日本日本                                                                                                    | 111 - 秋期始始:北<br>・灯奈央国<br>- 町奈央国<br>- カ公吉<br>- カ公吉                                                                                                    | 明朝回区三井以内11111<br>日<br>日<br>日<br>日<br>日<br>日<br>日<br>日<br>日<br>日<br>日<br>日<br>日<br>日<br>日<br>日<br>日 | <b>現成の転送: 1568</b><br>下級約月<br>2022-08-26 10:53:46    | 7546548<br>碘以也因时间<br>2022-08-26 1128:03      | 电振动化器: 111@qq.0<br>用地可以用点板 (元)<br>1053.69            | om #8001840<br>供应等可能指金统(元)<br>1053.69<br>只 1 | 」<br>対理状态<br>対理状态<br>対理・状态                                                                                                    | 择发票接收<br>7度人<br>7度<br>10 & (R × ) 和 ( | <b>信息</b><br>:<br>: |
| <ul> <li>2 測測研究信息</li> <li>2 測測研究信息</li> <li>2 単元の信息で用いて用いた</li> <li>1 新聞の目的で用いた</li> <li>1 新聞の目的で用いた</li> <li>2 1 新聞の目的で用いた</li> <li>2 1 新聞の目的で用いた</li> <li>2 1 新聞の目的で用いた</li> <li>2 1 新聞の目的で用いた</li> </ul>                                                                                                    | 111 - 秋期時に:北<br>「び柴火型<br>「町平口198日 ~」<br>・<br>カ公園                                                                                                    | 明朝旧区三井以中111111<br>日 の心明じ物県号<br>XICO-05-202208260000314                                             | REROELIE: 1565<br>下地2月間<br>2022-08-26 10-53-46       | 7546548<br>続从改造町周<br>2002-08-26 11/28/03     | RL版映在14月11:111日のquac<br>用地可は頂点紙(元)<br>1053.69        | om %800%<br>供应用可油源金彩(元)<br>1053.69<br>天 1    |                                                                                                    | 择发票接收<br>7%人<br>7%<br>10 & (不) 和王     | <b>信息</b><br>:<br>: |

(图 4.2)

# 4.2.1 发票开具状态

从"结算单发起后"至"开票完成"整个流程中,会出现以下三种"结算单状态"(即发票 开具状态)(如图 **4.2.1**): -开票中:开票信息供应商已接收,请采购人等待供应商开票;

-已提交:开票信息供应商未收到,请采购人联系守正处理 (守正运维将再次推送); -已开票:供应商开票完成,发票信息已接收。

| ☆☆ 筆間の            |         |                     |               |                                  |                 |                     |           |      |                                                                    |                    |
|-------------------|---------|---------------------|---------------|----------------------------------|-----------------|---------------------|-----------|------|--------------------------------------------------------------------|--------------------|
| ☆ 支付結算            | / 撮合电商结 | SMRJEE / HEMRAN     |               |                                  |                 |                     |           |      |                                                                    | ercenthe           |
| 我的首页              | 业务对账    | 订单异常变更确认            | 订单异常变更 15月中 × |                                  |                 |                     |           |      |                                                                    | ~                  |
|                   |         | ÷                   | 开票中           |                                  | ~ JSD-DS-202208 | 080002              | 調輸入订单编号   |      | (1)<br>(1)<br>(1)<br>(1)<br>(1)<br>(1)<br>(1)<br>(1)<br>(1)<br>(1) | +18233910 <b>C</b> |
|                   | 316     | 🗄 • 开题结束日期 🗮        | 2004234910 🗎  |                                  | 1 Million Alar  |                     |           |      |                                                                    | 抱欢 <b>重置</b>       |
| - 1981 - X        |         |                     |               |                                  |                 |                     |           |      |                                                                    | = = 0 ⊕            |
|                   | 序号      | 活算单号                | 结算单申请人        | 供应商                              | 结算单金额 (元)       | 申调时间                | 没票总金额 (元) | 开票日期 | 结算单状态                                                              | 提作                 |
|                   | 1       | JSD-DS-202208080002 | 采购单位采购员       | 震坤行 <u>工业</u> 超市<br>(上海)有限公<br>司 | 1000.00         | 2022-08-08 15:17:04 |           | ·    | 开原中                                                                | ٥                  |
| <del>9</del> 84 > |         |                     |               |                                  |                 |                     |           |      |                                                                    | = = 0 ⊕            |
|                   | 序号      | 結算单号                | 括算单中请人        | 供应商                              | 結算単金額 (元)       | 申请时间                | 发票总金额 (元) | 开票日期 | 括算单状态                                                              | 操作                 |
|                   | 1       | JSD-DS-202207270008 | 采购单位采购员       | 广博集团股份有<br>限公司                   | 104.64          | 2022-07-27 19:08:29 |           |      | 已提文                                                                | ٥                  |
|                   |         |                     |               |                                  |                 |                     |           |      |                                                                    |                    |
| 8出 >              |         |                     |               |                                  |                 |                     |           |      |                                                                    | = = U 0            |
|                   | 序号      | 结算单号                | 结算单申请人        | 供应简                              | 结算单金额 (元)       | 申调时间                | 发票总金额 (元) | 开票日期 | 结算单状态                                                              | 摄作                 |
|                   | 1       | JSD-DS-202208070002 | 采购单位采购员       | 凝坤行 <u>工业</u> 超市<br>(上海)有限公<br>司 | 1000.00         | 2022-08-07 16:36:35 |           |      | 已开展                                                                | ٥                  |
|                   |         |                     |               |                                  |                 |                     |           |      | 共1余 < 1 > 10条/                                                     | ā > 第至 1 页         |

(图 4.2.1)

完成开票后,申请纸质发票的用户,请前往结算单详情页内【邮寄详情】栏下查看物流信息; 申请电子发票的用户,请前往结算详情页内【附件查看】处下载发票(如图 4.2.2)。

| ※ ≱概 ⊘购 < 我的               |                                         |                    |                                          |        |         |              |            |          |
|----------------------------|-----------------------------------------|--------------------|------------------------------------------|--------|---------|--------------|------------|----------|
| ◎ 支付結算 / 撮合电商结算对账 / 结算单    |                                         |                    |                                          |        |         |              |            | nante: Q |
| 我的首页 业务对账 订单异常变更           | 日時以 订单异常变更                              | samm ×             |                                          |        |         |              |            | ~        |
| 请选择供应商                     | ·                                       |                    | V JSD-DS-202208010013                    |        | 調輸入订单编号 |              | 📋 - 中語語    | ereta 📋  |
| <b>Ламана</b> 📋 - Ламажени | 2 <b>2443</b> 4400                      | - 28859800     -   | 请输入验收单号                                  |        |         |              | l          | 88 EE    |
| <del>8</del> # >           |                                         |                    |                                          |        |         |              |            | ≡ ⊑ ∷ ⊜  |
| 结算单申请人                     | 供应商 结1                                  | 雌单金额 (元) 申请时间      | 发票总金额 (元)                                | 开票日期   | 结算单状态   | 由印刷订单作用      | 附件查看       | 操作       |
| 采购单位采购员                    | 栗坤行 <u>工业</u> 超市<br>(上海)有限公 131<br>司    | 00.00 2022-08-01 1 | 9:15:27                                  | -      | 已开票     | 物研究学校        | -          | •        |
|                            |                                         |                    |                                          |        | ±.      | <u>*</u> < 1 | > 10 条/页 > | 跳至 1 页   |
| ☆☆ ≱間 ② 购 < 我的             | 首页 ~ 订单管理 ~                             | 支付結算 ~ 协议管理 ~      | 计划管理 ~ 运营管理 ~                            | 配置中心 ~ |         |              |            | >        |
| ◎ 支付结算 / 撮合电商结算对账 / 结算单    |                                         |                    |                                          |        |         |              |            | nden   q |
| 我的首页 业务对张 订单异常变更           | 9時以 订单异常变更                              | szana ×            |                                          |        |         |              |            | ~        |
|                            | * · · · · · · · · · · · · · · · · · · · |                    | <ul> <li>JSD-DS-2022080800002</li> </ul> |        | 请输入订单编号 |              | 📋 • 🕬      | anno 📋   |
| 开票総約日期 首 ・ 开票結束日期          |                                         | 8 · 24684410       | 3 新输入验收单号                                |        |         |              | l          | 8× 12    |
| <b>毎</b> 曲 >               |                                         |                    |                                          |        |         |              |            | ≝ ⊑ ∁ @  |
| 结算单中请人                     | 供应商 括3                                  | 算单金额 (元) 中海时间      | 波票总金额 (元)                                | 开票日期   | 活躍单状态   | 邮带详情         | 附件查看       | 銀作       |
| 采购单位采购员                    | 環埠行工业総市<br>(上海)有限公 100<br>司             | 00.00 2022-08-08 1 | 5:17:04                                  | -      | 开展中     | -            | 预览 电票下载    | 0        |
|                            |                                         |                    |                                          |        |         | 衆 < 1        | > 10 条/页 > | 跳至 1 页   |

(图 4.2.2)

# 4.3 应付管理

在进行"撮合电商结算对账"并生成结算单数据后,可按以下流程生成付款单。

点击前往【我的商城-支付结算-付款管理-应付管理】页面(如图 4.3.1), 勾选需要 付款的订单,点击左上角【生成付款单】进入结算单详情页,确认信息无误后提交(如图 4.3.2)。

| 注:*采购人请在收到发票后,再点 | 点击【生成付款单】。 |
|------------------|------------|
|------------------|------------|

| 招扬系统                                                | 采购单位采购员 | 員   退出 🔤 消息(361)   采购机构                                                                                                    | 买家                                                                                                    |                                                                                                    |                                                                        |                                                 |           | 首页                  | 5 我的商城 我的购物车(11)                                  | ♥ 我的权能 ●                                           | 8助中心 🔰 🗢 联系審部 |
|-----------------------------------------------------|---------|----------------------------------------------------------------------------------------------------|----------------------------------------------------------------------------------------------------|----------------------------------------------------------------------------------------------------|------------------------------------------------------------------------|-------------------------------------------------|-----------|---------------------|---------------------------------------------------|----------------------------------------------------|---------------|
| ☆ 筆間                                                | 2购      |                                                                                                    |                                                                                                    |                                                                                                    |                                                                        |                                                 |           |                     |                                                   |                                                    |               |
| ☆ 支付結算<br>契約前面<br>契約方前の<br>SNA入であ<br>記録を引かる<br>生成行家 |         | (2)第4000年<br>(2)第400月20日<br>(2)第400月20日 | (137)<br>(137)<br>(137) | 最合电源结算对张<br>业务实施<br>在资本<br>计查管理<br>业公组织费和简单管理<br>业公组织费和简单管理<br>和公组织费和简单管理<br>和公组织费和简单管理<br>和公组织费和简单管理<br>和公编编辑 | 账号管理<br>根行账号管理<br>必款功能开通<br>根行账户面词<br>付款管理<br>最行思理<br>最行支援対所<br>保行 表管理 | 行款管理查询<br>订单行款已录<br><b>余额管理</b><br>终期管理<br>提现管理 | ė         | 0000.40319:550 · 0  | андалан тараалан алар алар алар алар алар алар ал | 200001<br>87796 (***) - 金村年<br>合計金額: ¥100.00<br>編作 |               |
|                                                     | 1       | JSD-DS-202208100002                                                                                                    | 100.00                                                                                                    | 史泰                                                                                                    | 傳 (上海) 有限公司                                                            |                                                 |           | 2022-08-30 20:20:51 | 0.00                                              | 查看明朝                                               | Ħ             |
|                                                     | 2       | JSD-DS-202208100001                                                                                                    | 130.50                                                                                                    | 盘方                                                                                                    | 盛拉股集团有限公司                                                              |                                                 |           | 2022-08-30 14:44:34 | 0.00                                              | 查看明如                                               | Ħ             |
|                                                     | 3       | JSD-DS-202208090008                                                                                                    | 175.00                                                                                                    | 得力                                                                                                    | 集什有限公司                                                                 |                                                 |           | 2022-08-30 14:09:36 | 0.00                                              | 查看明经                                               | B             |
|                                                     | 4       | JSD-DS-202208090005                                                                                                    | 583.00                                                                                                    | 震坤                                                                                                    | 行工业超市(上海)有限                                                            | 限公司 4232000                                     | 000011459 | 2022-08-30 11:46:11 | 0.00                                              | 查看明疑                                               | H             |
|                                                     | 5       | JSD-DS-202208080001                                                                                                    | 175.00                                                                                                    | 得力                                                                                                    | 集什有限公司                                                                 |                                                 |           | 2022-08-30 09:47:51 | 0.00                                              | 查看明時                                               | Ð             |
|                                                     | 6       | JSD-DS-202208040004                                                                                                    | 2250.00                                                                                                    | 鑫方                                                                                                    | 盛拉股集团有限公司                                                              |                                                 |           | 2022-08-30 17:15:36 | 0.00                                              | 查看明经                                               | B             |
|                                                     | 7       | JSD-DS-202208040001                                                                                                    | 2250.00                                                                                                    | 盦方                                                                                                    | 盛拉股集团有限公司                                                              |                                                 |           | 2022-08-30 14:01:32 | 0.00                                              | 查看明经                                               | B             |
|                                                     | 8       | JSD-DS-202208030005                                                                                                    | 44995.50                                                                                                    | 得力                                                                                                    | 集什有限公司                                                                 |                                                 |           | 2022-08-30 16:43:30 | 0.00                                              | 查看明经                                               | Ħ             |
|                                                     | 9       | JSD-DS-202208030005                                                                                                    | 44995.50                                                                                                    | 得力                                                                                                    | 焦什有限公司                                                                 |                                                 |           | 2022-08-30 16:43:30 | 0.00                                              | 查看明经                                               | Ħ             |

(图 4.3.1)

| ☆ 拳網⊗!                   | 购 < 我的                                              | 盾页 ~ 订单t        | 主 - 19 | 支付结算 ~ | 协议管理 ~             | 计划管理 ~   | 运营管理 ~  | 配置中心 ~   |               |         |        |                |                  | >      |
|--------------------------|-----------------------------------------------------|-----------------|--------|--------|--------------------|----------|---------|----------|---------------|---------|--------|----------------|------------------|--------|
| ☆     支付结算     /         | 付款管理 / 应付管理                                         |                 |        |        |                    |          |         |          |               |         |        |                | BREAD ME         | Q      |
| 我的首页                     | 应付管理 × 结算单                                          | 银行交易对账          | 付款管理   | 付款管理查询 | 订单付款记录             | R        |         |          |               |         |        |                |                  | ~      |
| JSD-DS-202               | 208100002                                           | 1016            |        |        |                    | 消输入收放子影子 |         |          | 谢输入结算单金额      | - 9962  | 、结制单金额 |                |                  | 1      |
| 最晚付款时间                   | 研始 日 - 最終付款時間 -  -  -  -  -  -  -  -  -  -  -  -  - | *** C           | 4      |        |                    |          |         |          |               |         |        |                | 按索               | 重要     |
| 生成付款单                    |                                                     | -1361-336-4     | -      |        |                    |          |         |          |               |         |        | ŧ              | 計金額: ¥100.00 ☴ 日 | 0.0    |
|                          | 序号 结算单单号                                            |                 | 结算单金额  | (元)    | 收款单位               |          | 收款子!    | KP       | 应付生成日期        |         | 已付金額   | 夏 (元)          | 操作               |        |
|                          | 1 JSD-DS-20220                                      | 8100002         | 100.00 |        | 史泰博(」              | 上海)有限公司  |         |          | 2022-08-30 20 | 0:20:51 | 0.00   |                | 查看明细             |        |
| 1.2                      | 习选结算单                                               |                 |        |        |                    |          |         |          |               |         | 共1条    | < 1            | > 10条/页 > 跳至     | 1 页    |
|                          |                                                     |                 |        |        |                    |          |         |          |               |         |        |                |                  |        |
| 126554 #8                | 购单位采购员 ~  退出 🔤 )                                    | 肖惠(361)   采99机构 | 买家     |        |                    |          |         |          |               | 首页      | 我的商城 1 | 我的购物车(11)      | ♥ 我的权意   帮助中心    | つ 联系審服 |
| ☆ 筆間 ©!                  |                                                     |                 |        |        |                    |          |         |          |               |         |        |                |                  |        |
| ☆ 支付结算 /                 | 付款管理 / 应付管理                                         |                 |        |        |                    |          |         |          |               |         |        |                | BERSHIDDE        | Q      |
| 我的首页                     | 应付管理 结算单                                            | 银行交易对账          | 付款管理   | 付款管理查询 | 订单付款记录             | 生成付款单    | < .     |          |               |         |        |                |                  | ~      |
| 生成付款单                    |                                                     |                 |        |        |                    |          |         |          |               |         |        |                |                  |        |
|                          |                                                     |                 |        |        |                    |          |         |          |               |         |        |                |                  |        |
| <ul> <li>基本信息</li> </ul> |                                                     |                 |        |        | 11-10-10-10-       |          |         |          |               |         |        |                |                  |        |
| 100.00                   | 元):                                                 |                 |        |        | ·权取用位:<br>史原傳(上海)有 | 限公司      |         |          | HZ/IC-        | 1980-1  |        |                |                  |        |
| 操作人:                     |                                                     |                 |        |        |                    |          |         |          |               |         |        |                |                  |        |
| cgA001                   |                                                     |                 |        |        |                    |          |         |          |               |         |        |                |                  |        |
|                          |                                                     |                 |        |        |                    |          |         |          |               |         |        |                |                  |        |
| 序号                       | 结算单单号                                               |                 |        | 结算单金   | 順 (元)              |          |         | 已付金額 (元) |               |         | 应付生    | 成时间            |                  |        |
| 1                        | JSD-DS-202208100002                                 |                 |        | 100.00 |                    |          |         | 0.00     |               |         | 2022-  | 08-30 20:20:51 |                  |        |
|                          |                                                     |                 |        |        |                    |          |         |          |               |         | 共1条    | < 1            | > 10条/页 > 跳至     | 1 页    |
|                          |                                                     |                 |        |        |                    |          |         |          |               |         |        |                |                  |        |
|                          |                                                     |                 |        |        |                    |          |         |          |               |         |        |                |                  |        |
|                          |                                                     |                 |        |        |                    |          |         |          |               |         |        |                |                  |        |
|                          |                                                     |                 |        |        |                    |          |         |          |               |         |        |                |                  |        |
|                          |                                                     |                 |        |        |                    | ſ        | 想な「町    | 72366    |               |         |        |                |                  |        |
|                          |                                                     |                 |        |        |                    |          | <u></u> |          |               |         |        |                |                  |        |

(图 4.3.2)

# 4.4 付款管理

# 4.4.1 待付款

付款单生成后,系统将会跳转至【我的商城-支付结算-付款管理-付款管理查询】待付款页签下。此处可查看未完成支付的订单明细,采购人需按照各单位财务付款要求在账期内 (商品验收的 60 天内)完成相应付款操作(如图 4.4.1)。

| 招扬系统      | 采购单位采购员  | きゃ   退出 🗧 消息(361)   🕬 | 90.构 买家         |                   |                  | 首页   我的商城   我       | 20月9月8月年(11) 🖤 美20982月8 | 帮助中心 の 联系資服 |
|-----------|----------|-----------------------|-----------------|-------------------|------------------|---------------------|-------------------------|-------------|
| ☆☆ 筆間の    | ≥购       |                       |                 |                   |                  |                     |                         |             |
| ☆ 支付結算    | / 付款管理 / | 付款管理                  |                 |                   |                  |                     |                         | eestae      |
| 我的首页      | 应付管理     | 结算单 银行交易对别            | K 何款管理 × 付款管理查询 | 订单付款记录 生成付款单      |                  |                     |                         | ~           |
| 待付款       | 已付款      | 待核销                   |                 |                   |                  |                     |                         |             |
| 请输入付款     |          |                       |                 | 请输入根小应付金额         | - 請給入服大应付金額      |                     |                         | 227 III     |
| - 841 - > |          |                       |                 |                   |                  |                     | 合计金额: ¥0.0              | 0 = = : @   |
|           | 序号       | 付款单号                  | 应付金額 (元)        | 权款单位              | 收款子账户            | 单据生成日期              | 操作人                     | 操作          |
|           | 1        | FKSQD-202208110001    | 6775.00         | 震坤行工业超市 (上海) 有限公司 | 4232000000011459 | 2022-08-11 10:25:45 | 采购单位采购员                 | 查看明细        |
|           | 2        | FKSQD-202208090011    | 15330.00        | 震神行工业超市 (上海) 有限公司 | 423200000011459  | 2022-08-09 16:37:18 | 苏铃                      | 查看明细        |
|           | 3        | FKSQD-202208090010    | 7310.00         | 震神行工业超市 (上海) 有限公司 | 423200000011459  | 2022-08-09 16:37:15 | 那時                      | 查看明旧        |
|           | 4        | FKSQD-202208080003    | 1300.00         | 震坤行工业超市 (上海) 有限公司 | 4232000000011459 | 2022-08-08 10:46:18 | 运营单位管理员                 | 查看明细        |
|           | 5        | FKSQD-202208080002    | 1000.00         | 震坤行工业超市 (上海) 有限公司 | 423200000011459  | 2022-08-08 10:33:55 | 运营单位管理员                 | 宣看明田        |
|           | 6        | FKSQD-202208080001    | 1000.00         | 震坤行工业超市 (上海) 有限公司 | 423200000011459  | 2022-08-08 09:49:41 | 采购单位采购员                 | 查看明田        |
|           | 7        | FKSQD-202208070001    | 1000.00         | 震坤行工业超市 (上海) 有限公司 | 423200000011459  | 2022-08-07 16:37:10 | 采购单位采购员                 | 查看明田        |

(图 4.4.1)

# 4.4.2 待核销

系统共有两种核销方式:"自动核销"及"手动核销"。

采购人在进行付款时,需在"银行备注信息"中填写付款单号,系统将根据备注的付款 单号每 24 小时进行一次自动核销。

# "系统自动核销" 需满足以下的条件:

- ▶ 订单付款前,已完成公司的银行鉴权;
- ▶ 已付款至供应商对应的平安银行虚拟账户(不是发票信息中的付款账号);
- ▶ 付款至银行时,已按格式要求备注付款单号,格式为: FKD-12 位数字 ("FKD"必须 大写; "-"必须是英文字符),已对接报账系统的业务单元无需备注,未对接的请财 务付款时必须备注!

核销成功后,结算单会跳转至"已付款"页签,采购人可在该页面查看付款明细。

导致系统无法自动核销原因包括:"付款时未正确备注付款单号"、"多付/少付款项"、"未 正确向供应商平安银行虚拟账户付款"、"付款账号未完成银行鉴权"等。此时需要采购人前 往商城进行手动核销流程。

"手动核销"的步骤如下:

▶ 点击进入【我的商城】,在【我的首页】,找到【支付结算-付款管理】,进入【待核 销】页签(如图 4.4.2.1);

- 选中需核销的对账单,点击下方【系统推荐】按钮(如图 4.4.2.2),系统会自动筛查 与之对应的付款单(如图 4.4.2.3);
- ▶ 确认银行的"对账数据"与商城创建的付款单一致后,点击【选择】按钮(如图 4.4.2.4);
- ▶ 填写【核销备注】后点击【确定】提交,即可完成手动核销(如图 4.4.2.5)。

| 招标系统               | 采购单位采购 | 弐 ~  退出 🛛 消息(361)   采 | 時机构 买家    |                   |                     |                 |        | 首页 剱                    | 9南城   我的购物车(11)                        | ♥ 我的收藏 帮助                    | 中心 ゆ 联系客級           |
|--------------------|--------|-----------------------|-----------|-------------------|---------------------|-----------------|--------|-------------------------|----------------------------------------|------------------------------|---------------------|
| <mark>☆☆</mark> 摹間 | ≥购     |                       |           |                   |                     |                 |        |                         |                                        |                              |                     |
| ☆ 支付結算             | / 付款管理 | 付款管理                  |           |                   |                     |                 |        |                         |                                        |                              | bill. Q             |
| 我的首页               | 应付管理   | 结算单 银行交易对             | 新 (1款管理 × | 付款管理查询 订单付款       | 如记录 生成付款单           |                 |        |                         |                                        |                              | ~                   |
| 待付款                | 已付款    | 待核销                   |           |                   |                     |                 |        |                         |                                        |                              |                     |
| inte入3月            |        |                       | 请输入交易全额   |                   | 调输入付款单位             |                 | 制输入收款件 |                         | ······································ | 7账户                          |                     |
| 请输入转               | 入子账户   |                       | 交易日期起始日期  | 3 - 交易日期結束日期<br>( | <b>计</b> 清输入银行见证意水气 |                 |        |                         |                                        |                              | 27 III              |
|                    |        |                       |           |                   |                     |                 |        |                         |                                        |                              | = = :               |
|                    | 序号     | 对账单号                  | 付款金額 (元)  | 付款单位              | 转出子账户               | 转入子账户           | 极限和位   | 交易日期                    | 银行见证流水号                                | 交易网流水号                       | 所屬对账文件流             |
|                    | 1      | FKSQD-202206020005    | 100.00    | -                 | -                   | 423200000011459 |        | 2022-08-07 16:13:5<br>4 | 2208070322021263                       | 4270982208070322<br>021239_1 | CZ2022080742<br>txt |
|                    | 2      | zdc11                 | 400.00    | -                 | -                   | 423200000011459 |        | 2022-08-07 16:10:1<br>8 | 2208070322019307                       | 4270962208070322<br>019278_1 | CZ2022080742<br>txt |
|                    | 3      | zdc11                 | 10000.00  | -                 |                     | 423200000011459 |        | 2022-08-07 16:08:3<br>2 | 2208070322018304                       | 4270982208070322<br>018286_1 | CZ2022080742<br>txt |

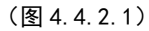

| 招标系统              | 文師 く 温出  | 1 🔛 消息(8)   平台管理部   羽 | Rife.    |      |       |                 |        | 首页 対                    | 的商城 我的购物车(0)     | ♥ 我的收藏 帮助                  | 中心 ゆ 联系審服           |
|-------------------|----------|-----------------------|----------|------|-------|-----------------|--------|-------------------------|------------------|----------------------------|---------------------|
| <mark>\}</mark> ∦ | ¶⊘购      |                       |          |      |       |                 |        |                         |                  |                            |                     |
| ◎ 支付结             | 算 / 付款管理 | / 付款管理                |          |      |       | 银行对账            | 数据     |                         |                  | 把表示的                       | bie. Q              |
| 我的首页              | 1 付款管理   | ×                     |          |      |       |                 |        |                         |                  |                            | ~                   |
|                   | 序号       | 对账单号                  | 付款金額 (元) | 付款单位 | 转出子账户 | 转入子账户           | 收款单位   | 交易日期                    | 银行见证流水号          | 交易网流水号                     | 所屬對账文件流             |
| •                 | 1        | FKSQD-202206110009    | 7310.00  |      | -     | 423200000011459 | 对公别成十六 | 2022-08-11 14:12:5<br>6 | 2208110324499251 | 3369332208110004<br>062922 | CZ2022081142<br>txt |
|                   | 2        | FKSQD-202208110004    | 1410.00  |      |       | 423200000011459 | 对公测试十六 | 2022-08-11 14:12:0<br>3 | 2208110324498654 | 3369332208110004<br>062916 | CZ2022081142<br>txt |
|                   | 3        | FKSQD-202208110005    | 820.00   |      |       | 423200000011459 | 对公卿试十六 | 2022-08-11 14:12:1<br>8 | 2208110324498856 | 3369332208110004<br>062917 | CZ2022081142<br>txt |
|                   | 4        | FKSQD-202208110007    | 1010.00  |      |       | 423200000011459 | 对公卿试十六 | 2022-08-11 14:12:4<br>3 | 2208110324499123 | 3369332208110004<br>062919 | CZ2022081142<br>txt |
| _                 | 5        | FKSQD-202208110008    | 150.00   | -    | -     | 423200000011459 | 对公卿成十六 | 2022-08-11 14:12:5<br>0 | 2208110324499178 | 3369332208110004<br>062920 | CZ2022081142<br>txt |
|                   |          |                       |          |      | 商城    | 创建的付款单          |        |                         | 共5条 < 1          | → 10 祭/页 ×                 | 航至 1 页              |

| 付款单     |           |                     |          | •                 |                 |                     |     |               |
|---------|-----------|---------------------|----------|-------------------|-----------------|---------------------|-----|---------------|
| 请输入付系统推 | (款单号<br>存 | 008 5 (MILLER OF CL |          |                   | 大付款金额           |                     |     | <b>夜</b> 家 重置 |
|         | 序号        | 付款单号                | 应付金额 (元) | 收款单位              | 收款子账户           | 单握生成日期              | 操作人 |               |
|         | 1         | FKSQD-202208180001  | 1.15     | 震坤行工业超市 (上海) 有限公司 | 423200000011459 | 2022-08-18 16:24:07 | 刘超  |               |

| ☆ 筆問   | ≥购       |                    |            |                      |             |                  |     |         |                         |          |           |                              |                     |
|--------|----------|--------------------|------------|----------------------|-------------|------------------|-----|---------|-------------------------|----------|-----------|------------------------------|---------------------|
| ◎ 支付结算 | / 付款管理 / | 付款管理               |            |                      |             |                  |     |         |                         |          |           |                              | della Q             |
| 我的首页   | 应付管理     | 结算单 银行交易           |            | 何款管理查询               | 单付款记录 生成付款单 |                  |     |         |                         |          |           |                              | ×                   |
| 待付款    | 已付款      | 待核销                |            |                      |             |                  |     |         |                         |          |           |                              |                     |
| 请输入对于  |          |                    | 请输入交易金额    |                      | 制度入行政附位     |                  |     | 清输入收款单位 |                         |          | 词输入转出     | 子账户                          |                     |
| 诸陷入地   | (子服中     |                    | 交易的起始日期    | 🖞 - 🗴 800 000 800 00 |             |                  |     | 請給入交易网派 |                         |          |           | 高级搜索 🗸                       | 2000 EE             |
|        |          |                    |            |                      |             |                  |     |         |                         |          |           |                              |                     |
|        | 序号       | 对账单号               | 付款金額 (元)   | 付款单位                 | 转出子账户       | 转入子账户            | 830 | 建位      | 交易日期                    | 银行见证     | 高水号       | 交易网流水号                       | 所屬對账文件流             |
|        | 1        | FKSQD-202208020005 | 100.00     |                      |             | 4232000000011459 | -   |         | 2022-08-07 16:13:5<br>4 | 2208070: | 322021263 | 4270962208070322<br>021239_1 | CZ2022080742<br>txt |
|        | 2        | zdc11              | 400.00     |                      |             | 423200000011459  |     |         | 2022-08-07 16:10:1<br>8 | 2208070  | 322019307 | 4270962208070322<br>019278_1 | CZ2022080742<br>txt |
|        | 3        | zdc11              | 10000.00   |                      |             | 423200000011459  |     |         | 2022-08-07 16:08:3<br>2 | 2208070  | 322018304 | 4270962208070322<br>018286_1 | CZ2022080742<br>txt |
|        | 4        | zdc11              | 1000.00    |                      | -           | 423200000011459  | -   |         | 2022-08-07 16:09:2<br>7 | 2208070  | 322018784 | 4270962208070322<br>018773_1 | CZ2022080742<br>txt |
|        | 5        |                    | 1000000.00 | -                    | -           | 423200000000002  |     |         | 2022-08-02 14:29:3<br>2 | 2208020  | 319211988 | 3369332208020004<br>049429   | CZ2022080242<br>txt |
|        | 6        |                    | 100000.00  | ÷                    | -           | 423200000016019  |     |         | 2022-08-02 14:30:1<br>4 | 2208020  | 319212312 | 3369332208020004<br>049432   | CZ2022080242<br>txt |
|        |          |                    |            |                      |             |                  |     |         | 2022-08-02-10-41-4      |          |           | 7500136607136530             | C7000000040         |

| 35.5M     | 采购单位采购员  | 3 - 2 退出 🛛 | 消息(361)   采购 | 机构 买家      |        |        |          |                 |    | 首页 月                    | 始南城   我的胸物车(11)  | ♥ 我的收藏                     | 昭助中心 👘 💩 联系瘤        |
|-----------|----------|------------|--------------|------------|--------|--------|----------|-----------------|----|-------------------------|------------------|----------------------------|---------------------|
| 《華間日      | ≥购       |            |              |            |        |        |          |                 |    |                         |                  |                            |                     |
| 支付结算      | / 付款管理 / | 付款管理       |              |            |        |        |          |                 |    |                         |                  | 1000                       | BOUME               |
| 助首页       | 应付管理     | 结算单        | 银行交易对账       | 何款管理 ×     | 付款管理查询 | 订单付款记录 | 生成付款单    |                 |    |                         |                  |                            |                     |
|           |          |            |              |            |        |        |          |                 |    | 4                       |                  | 043463                     | LAL                 |
|           | 6        |            |              | 100000.00  |        | -      |          | 423200000016019 | -  | 2022-08-02 14:30:1<br>4 | 2208020319212312 | 3369332208020004<br>049432 | CZ2022080242<br>txt |
|           | 7        | FKSQD-2022 | 07310002     | 200.00     | -      | -      |          | 423200000011310 | -  | 2022-08-02 10:41:4<br>1 | 2208020319111412 | 7509126687126528<br>00     | CZ2022080242<br>txt |
|           | 8        | FKSQD-2022 | 206010006    | 300.00     | -      | -      |          | 423200000011310 | -  | 2022-08-02 10:42:1<br>0 | 2208020319111481 | 7515651525413068<br>80     | CZ2022080242<br>txt |
|           | 9        |            |              | 1000000.00 | -      | -      |          | 423200000000002 | -  | 2022-08-02 14:29:3<br>2 | 2208020319211988 | 3369332208020004<br>049429 | CZ2022080247<br>txt |
|           | 10       |            |              | 100000.00  | -      | -      |          | 423200000016019 | -  | 2022-08-02 14:30:1<br>4 | 2208020319212312 | 3369332208020004<br>049432 | CZ202208024         |
| _         |          |            |              |            |        |        |          |                 |    | 共54条 < 1                | 2 3 6            | > 10 条/页 ~                 | 跳至 1 3              |
| 付款单       |          |            |              |            |        |        |          |                 |    |                         |                  |                            |                     |
| 100.1.110 |          |            |              | 诸选择收款单位    |        | •      | 调输入服小付款金 | · 请输入最大付款金额     |    |                         |                  |                            | 222 III             |
| 系统推荐      |          |            |              |            |        |        |          |                 |    |                         |                  |                            |                     |
|           | 序号       | 付款单号       |              | 应付         | 金額 (元) |        | 皮款单位     | 收款子             | 账户 | 单据生成日                   | 明                | 操作人                        |                     |
|           | 1        |            |              |            |        |        |          | -               |    | -                       |                  |                            |                     |

(图 4.4.2.2)

| ☆ 養服   | opp    | く 我的首页 ~           | 订单管理 ~ 支付结算 ~ 协议管                        | 7理 ~ 计划管理 ~ 运营管 | 會理 ~ 配置中心 ~       |                                      | >                                            |
|--------|--------|--------------------|------------------------------------------|-----------------|-------------------|--------------------------------------|----------------------------------------------|
| ☆ 支付結算 | / 付款管理 | 付款管理               |                                          |                 |                   |                                      | 接來認的功能                                       |
| 我的美页   | 应付管理   | 结算单 银行交易对          | ※ 付款管理 × 付款管理查询 i                        | 订单付款记录 生成付款单    |                   |                                      | ×                                            |
|        | 9      | FKSQD-202208010006 | 300.00 -                                 | - 4,            | 23200000011310 -  | 2022-08-02 10:42:1 220802031911<br>0 | 1481 7515651525413068 CZ2022080242<br>80 txt |
|        | 10     | FKSQD-202208010006 | 300.00 -                                 | - 4,            | 232000000011310 - | 2022-08-02 10:42:1 220802031911<br>0 | 1481 7515651525413068 CZ2022080242<br>80 txt |
|        |        |                    |                                          |                 |                   | 共12条 < 1                             | 2 > 10 余贞 > 第至 1 页                           |
| 1 付款单  |        |                    |                                          |                 |                   |                                      |                                              |
| 制输入付   |        |                    | 震坤行工业超市 (上海) 有限公司                        | ▼ 前輪入服小付款金額     | 请输入最大付款金额         |                                      | 強変                                           |
| 系统推    | 9      |                    |                                          |                 |                   |                                      |                                              |
|        | 序号     | 付款单号               | 应付金額 (元)                                 | 收款单位            | 收款子账户             | 单据生成日期                               | 操作人                                          |
|        | 1      |                    |                                          | -               | -                 | -                                    |                                              |
|        | 2      |                    |                                          |                 | -                 | -                                    |                                              |
|        | 3      |                    |                                          |                 | -                 | -                                    |                                              |
|        | 4      |                    | 2980.80000000000000000000000000000000000 | 震体行工业超市 (上海) 有限 | 松司 1              | -                                    | 采购单位采购员                                      |
|        | 5      |                    | 50.000000000000000000000000000000000000  | 史泰德(上海)有限公司     | 11111             | -                                    | 采购单位采购员                                      |
|        | 6      |                    | 2980.80000000000000000000000000000000000 | 震坤行工业超市 (上海) 有限 | 22日 -             |                                      | 采购单位采购员                                      |

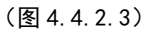

|        | 0<br>M   |      |        |         |                                         |              |           |          |       |                |                      |     |
|--------|----------|------|--------|---------|-----------------------------------------|--------------|-----------|----------|-------|----------------|----------------------|-----|
| ☆ 支付結算 | / 付款管理 / | 付款管理 |        |         |                                         |              |           |          |       |                | 搜救您的功能               | I Q |
| 我的前页   | 应付管理     | 结算单  | 银行交易对账 | 付款管理 ×  | 付款管理查询                                  | 订单付款记录       | 生成付款单     | L.       |       |                |                      | ~   |
|        | 序号       | 付款单号 |        | 应付金额    | 页 (元)                                   | e            | 徽单位       |          | 收款子账户 | 单据生成日期         | 摄作人                  |     |
|        | 1        |      |        |         |                                         | -            |           |          |       |                |                      |     |
|        | 2        |      |        |         |                                         |              |           |          |       |                |                      |     |
|        | 3        |      |        |         |                                         | -            |           |          |       | -              |                      |     |
|        | 4        |      |        | 2980.80 | 000000000000000000000000000000000000000 | 00 #         | 脚行工业超市(J  | 上海) 有限公司 | 1     |                | 采购单位采购员              |     |
|        | 5        |      |        | 50.0000 | 000000000000000000000000000000000000000 | ) 9          | 2春輝(上海)有料 |          | 11111 | -              | 采购单位采购员              |     |
|        | 6        |      |        | 2980.80 | 000000000000000000000000000000000000000 | 000 <b>x</b> | 咖行工业超市(1  | 出海) 有限公司 |       |                | 采购单位采购员              |     |
|        | 7        |      |        | 1.00000 | 000000000000000000000000000000000000000 | a            | 防衛什有限公司   |          |       |                | 采购单位采购员              |     |
|        | 8        |      |        | 1.00000 | 000000000000000000000000000000000000000 | đ            | 防衛什有限公司   |          |       | -              | 采购单位采购员              |     |
|        | 9        |      |        | 2980.80 | 000000000000000000000000000000000000000 | 00 \$        | 脚行工业超市(」  | 上海) 有限公司 | -     | -              | 采购单位采购员              |     |
|        | 10       |      |        | 132.000 | 000000000000000000000000000000000000000 | 90 g         | 3表博(上海)有限 | 股公司      | -     | -              | 采购单位采购员              |     |
|        |          |      |        |         |                                         |              |           | 选择       |       | 共46祭 < 1 2 3 4 | 5) > 10 祭(页 > ) 開至 1 | 页   |

(图 4.4.2.4)

|                                                                           |                |      |        |         |                                         |                |                  |           |    | 首页 我的商城     | 我的购物车(11) | ♥ #894X# | 帮助中心 | の联系権服 |
|---------------------------------------------------------------------------|----------------|------|--------|---------|-----------------------------------------|----------------|------------------|-----------|----|-------------|-----------|----------|------|-------|
| ☆ 「 「 「 「 「 「 「 「 「 「 「 「 「 「 「 「 」 」 」 」 」 」 」 」 」 」 」 」 」 」 」 」 」 」 」 」 |                |      |        |         |                                         |                |                  |           |    |             |           |          |      |       |
| ◎ 支付结算                                                                    | 算に人物軟管理(一物軟管理) |      |        |         |                                         |                |                  |           |    |             |           |          |      |       |
| 我的首页                                                                      | 应付管理           | 结算单  | 银行交易对账 |         | 付款管理查询                                  | 选择             |                  |           | ~  |             |           |          |      | ~     |
| -                                                                         |                |      |        |         |                                         |                |                  |           |    |             |           |          |      |       |
|                                                                           | 序号             | 付款单号 |        | 应付金载    | 版 (元)                                   | *接時輩注: 请输入技術做注 |                  |           |    | 单振生成日期      |           | 操作人      |      |       |
|                                                                           |                |      |        |         |                                         | 请输认会           | 额及其他信息已核对无误,确认后  | ; 该撮作不可逆! |    |             |           |          |      |       |
|                                                                           |                |      |        |         |                                         |                |                  |           |    |             |           |          |      |       |
|                                                                           | 2              |      |        |         |                                         |                |                  | ROH       | 確定 |             |           |          |      |       |
|                                                                           | 3              |      |        |         |                                         |                |                  |           |    |             |           |          |      |       |
|                                                                           | 4              |      |        | 2980.80 | 000000000000000000000000000000000000000 | 000            | 震速行工业超市 (上海) 有限公 | aj 1      |    |             |           | 采购单位采购员  |      |       |
|                                                                           | 5              |      |        | 50.0000 | 000000000000000000000000000000000000000 |                | 史泰壩(上海)有限公司      |           |    |             |           | 采购单位采购员  |      |       |
|                                                                           | 6              |      |        | 2980.80 | 000000000000000000000000000000000000000 | 000            | 震坤行工业超市 (上海) 有限公 | 司 -       |    |             |           | 采购单位采购员  |      |       |
|                                                                           | 7              |      |        | 1.00000 | 000000000000000000000000000000000000000 |                | 得力集计有限公司         |           |    |             |           | 采购单位采购员  |      |       |
|                                                                           | 8              |      |        | 1.00000 | 000000000000000000000000000000000000000 |                | 得力集计有限公司         |           |    |             |           | 采购单位采购员  |      |       |
|                                                                           | 9              |      |        | 2980.80 | 000000000000000000000000000000000000000 | 000            | 震坤行工业超市 (上海) 有限公 | -<br>-    |    |             |           | 采购单位采购员  |      |       |
|                                                                           |                |      |        | 132.000 | 000000000000000000000000000000000000000 | 00             | 史泰編(上海)有限公司      |           |    |             |           | 采购单位采购员  |      |       |
|                                                                           |                |      |        |         |                                         |                | 25               | 3         | 共4 | 6 🕷 🧹 🚺 2 3 | 4 5 >     | 10 条/页、  | /    | 1 页   |

(图 4.4.2.4)

# 4.4.3 已付款

核销完成后,结算单会跳转至已付款页面。采购人可在此页面点击【查看明细】按钮, 查看明细。

| Rissia a         | 彩购单位采购员 | ∨   退出 🛛 消息(361)   ≆ | 約机构 买家   |           |                     |                    |                          |                           |                                          | 首页 我的商城             | 我的影响东(10) 🕴 🛡 我的外                     | 2歳   帮助中心     | つ 联系客服 |
|------------------|---------|----------------------|----------|-----------|---------------------|--------------------|--------------------------|---------------------------|------------------------------------------|---------------------|---------------------------------------|---------------|--------|
| ☆ 筆欄 @           |         |                      |          |           |                     |                    |                          |                           |                                          |                     |                                       |               |        |
| ☆                | (付款管理)/ | 付款管理查询               |          |           |                     |                    |                          |                           |                                          |                     |                                       | 把你您的功能        | l Q    |
| 我的前页             | 应付管理    | 结算单 银行交易对            | 账付款管理    | 付款管理查询    | 订单付款记               | 录 生成付款             | #                        |                           |                                          |                     |                                       |               | ×      |
| 待付款              | 已付款     | 待核销                  |          |           |                     |                    |                          |                           |                                          |                     |                                       |               |        |
|                  |         |                      |          |           | ~                   |                    |                          |                           | ✓ imac.λ.6120-0-000                      |                     | · · · · · · · · · · · · · · · · · · · | 1 - 单根生成结本日)  | 8 B    |
|                  |         | - ###1\$/5788        |          |           |                     |                    |                          |                           | ✓ 通知入校500186余号                           |                     |                                       | 1070          | TH:    |
|                  |         |                      |          |           |                     |                    |                          |                           |                                          |                     |                                       |               |        |
| <del>9</del> 8 > |         |                      |          |           |                     |                    |                          |                           |                                          |                     | 合计金额                                  | :¥0.00 ⊒ 1    | :C.⊜   |
|                  | 序号      | 付款单号                 | 付款金額(テ   | 亡)        | 付款单位                |                    | 收款单位                     |                           | 收款子账户                                    | 单握生成日期              | 最晚付款时间                                | 操作            |        |
|                  | 1       | FKSQD-2022080900011  | 15340.00 |           | 采购机构                |                    | 震坤行工业超市(」<br>公司          | 上海)有限                     | 423200000011459                          | 2022-08-09 17:12:14 | 2022-08-30 16:30                      | 查看明细          |        |
|                  | 2       | FKSQD-2022080900010  | 7320.00  |           | 采购机构                |                    | 震坤行工业超市(」<br>公司          | 上海)有限                     | 423200000011459                          | 2022-08-09 17:12:36 | 2022-08-30 10:4                       | 臺灣明細          |        |
|                  | 3       | FKSQD-2022080900011  | 15340.00 |           | REPORTING           |                    | 震坤行工业超市(」<br>公司          | 上海) 有限                    | 423200000011459                          | 2022-08-09 17:12:14 | 2022-08-30 19:11                      | 查看明旧          |        |
|                  | 4       | FKSQD-2022080900011  | 15340.00 |           | 采购机构                |                    | 震坤行工业超市(.<br>公司          | 上海) 有限                    | 423200000011459                          | 2022-08-09 17:12:14 | 2022-08-30 16:50                      | 查看明细          |        |
|                  | 5       | FKSQD-2022080900011  | 15340.00 |           | 采购机构                |                    | 震坤行 <u>工业</u> 超市(」<br>公司 | 上海)有限                     | 423200000011459                          | 2022-08-09 17:12:14 | 2022-08-30 15:1                       | 查看明细          |        |
|                  | 彩购单位采购员 | ~ 退出 📪 消感(361) 🔗     | 副化构 买家   |           |                     |                    |                          |                           |                                          | 首页 我的商城             | £2038948646(10) 🔍 🖤 £22346            | 憲 帮助中心        | し 联系書級 |
|                  |         |                      |          |           |                     |                    |                          |                           |                                          |                     |                                       |               |        |
| ☆ 支付結算 /         | 付款管理 /  | 付款管理查询               |          | 1100/0    |                     |                    |                          |                           |                                          |                     |                                       |               |        |
| 我的解页             | 应付管理    | 结算单 银行交易对            | 账 付款管理   | 查看明细      |                     |                    |                          |                           |                                          |                     |                                       |               | ~      |
| 待付款              |         | 待核销                  |          | malisment |                     |                    | HERE                     |                           |                                          |                     |                                       |               |        |
|                  |         |                      |          |           |                     |                    |                          |                           |                                          |                     |                                       |               |        |
|                  |         |                      |          |           |                     |                    |                          |                           |                                          |                     |                                       | 読念            | 重度     |
|                  |         |                      |          | 序号        | 結算单(<br>75441924426 | ₽亏 总<br>2405568 10 | 21可並候 (元)                | 应付生成日間<br>2022-08-09 16-2 |                                          |                     | 合计金额:                                 | ¥0.00 = te    |        |
|                  |         |                      |          | <u> </u>  | 7 344 18 34420      | 5405506 10         |                          | 2022-08-09-10.5           | 10.52 2022-08-50 10.50.                  |                     |                                       |               |        |
|                  | 序号      | 付款单号                 | 付款金额(元   | 5)        |                     |                    | 共1家 (                    | 년신 [                      | 10 90 0 0 00 0 00 0 00 0 0 0 0 0 0 0 0 0 |                     | 最晚时款时间                                | 操作            |        |
|                  |         |                      | 15340.00 | -         |                     |                    | 公司                       |                           |                                          |                     | 2022-08-30 16:3(                      | <b>11</b> 196 |        |
|                  | z       |                      | 7320.00  |           | FERRITURE           |                    | 羅坤行 <u>工业</u> 超市(上<br>公司 | 海)有限                      | 4232000000011459                         | 2022-08-09 17:12:36 | 2022-08-30 10:4                       | 重看明细          |        |
|                  | 3       |                      | 15340.00 |           | REPORTING           |                    | 震坤行工业超市(上<br>公司          | 海)有限                      | 423200000011459                          | 2022-08-09 17:12:14 | 2022-06-30 19:1!                      | nuss          |        |
|                  | 4       | FKSQD-2022060900011  | 15340.00 |           | 采用中心内               |                    | 震坤行工业超市(上<br>公司          | 海)有限                      | 4232000000011459                         | 2022-08-09 17:12:14 | 2022-08-30 16:50                      | 查看明思          |        |